# SAMSUNG

# **SYSTEM AIR CONDITIONER**

# **4 WAY CASSETTE SERIES**

## INDOOR UNIT

OUTDOOR UNIT

Model: AC052NN4DKH AC071NN4DKH AC090NN4DKH AC100NN4DKH AC120NN4DKH AC140NN4DKH

#### AC090MXADKH AC100MXAD\*H AC120MXAD\*H AC140MXAD\*H

# SERVICE Manual

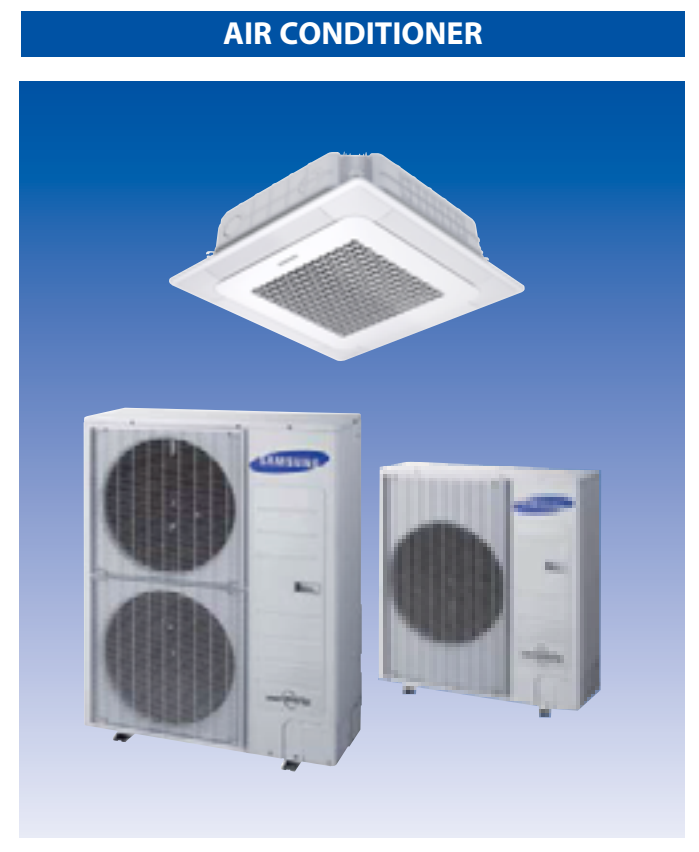

#### CONTENTS

- 1. Precautions
- 2. Product Specifications
- 3. Disassembly and Reassembly
- 4. Troubleshooting
- 5. PCB Diagram
- 6. Wiring Diagram
- 7. Reference Sheet

# Contents

| 1. Precautions                                                                                                 | 1-1  |
|----------------------------------------------------------------------------------------------------|------|
| 1-1 Precautions for the Service                                                                                |      |
| 1-2 Precautions related to static electricity and PL                                                           |      |
| 1-3 Precautions related to product safety                                                                      |      |
| 1-4 Other precautions                                                                                          |      |
| 2. Product Specifications                                                                                      | 2-1  |
| 2-1 The Feature of Product                                                                                     |      |
| 2-1-1 Features (Wind-Free 4Way CST)                                                                            | 2-1  |
| 2-2 Product Specifications                                                                                     |      |
| 2-3 Specifications of optional items                                                                           |      |
| 2-3-1 Accessories                                                                                              | 2-8  |
| 2-3-2 Filter specifications                                                                                    | 2-12 |
| 3. Disassembly and Reassembly                                                                                  |      |
| 3-1 Indoor unit                                                                                                |      |
| 3-2 Outdoor Unit                                                                                               | 3-17 |
| 4. Troubleshooting                                                                                             | 4-1  |
| 4-1 Setting an indoor unit address and installation option                                                     |      |
| 4-1-1 The procedure of setting option                                                                          | 4-1  |
| 4-1-2 The procedure of setting option                                                                          | 4-2  |
| 4-1-3 Order for Setting Options (Wired Remote Controller)                                                      | 4-5  |
| 4-1-4 Setting an indoor unit installation option<br>(Suitable for the condition of each installation location) | 4-6  |
| 4-1-5 Changing a particular option                                                                             | 4-8  |
| 4-1-6 Option code for each model                                                                               | 4-9  |
| 4-2 Items to check before diagnostics                                                                          | 4-10 |
| 4-2-1 Test run mode and View mode                                                                              |      |
| 4-2-2 Eco Mode [Power Saving Mode]                                                                             |      |
| 4-2-3 Four directions cassette type                                                                            |      |
| 4-2-4 Wired remote controller                                                                                  | 4-14 |
| 4-3 Troubleshooting by symptoms                                                                                | 4-17 |
| 4-3-1 Indoor temperature sensor (open/short)                                                                   |      |
| 4-3-2 Indoor heat exchanger temperature sensor (open/short)                                                    |      |
| 4-3-3 Indoor FAN error                                                                                         |      |
| 4-3-4 Communication error after finishing Tracking                                                             |      |
| 4-3-5 Indoor unit float sensor error                                                                           |      |
| 4-3-6 FEPROM circuit failure                                                                                   | 4-22 |

# Contents

| 4-3-7 Thermal Fuse Open Error                                                                                             | 4-23 |
|----------------------------------------------------------------------------------------------------|------|
| 4-3-8 When the outdoor unit power is not ON - Initial Diagnosis : 3-phase products                                        | 4-24 |
| 4-3-9 Indoor/outdoor communication error (1min.) (Error Code : E202)                                                      | 4-28 |
| 4-3-11 Outdoor sensor error(Error Code : E221, E231, E251, E320)                                                          | 4-31 |
| 4-3-12 Reverse phase / Loss phase detection                                                                               |      |
| (3-phase outdoor unit) (Error Code : E425 )                                                                               | 4-32 |
| 4-3-13 Compressor down due to freezing control (Error Code : E403)                                                        | 4-33 |
| 4-3-14 Outdoor unit Fan error (Error Code : E458, E475)                                                                   | 4-34 |
| 4-3-15 Compressor starting error / rotation error (Error Code : E461, E467)                                               | 4-35 |
| 4-3-16 Full current error / PFC over-current error (Error Code : E462, E484)                                              | 4-37 |
| 4-3-17 IPM IPM (Over Current) error (Error Code : E464)                                                                   | 4-38 |
| 4-3-18 DC LINK over-current / low-voltage error (Error Code : E466)<br>H/W DC_Link Over Voltage Error (Error Code : E483) |      |
| AC Input Voltage Sensor Error (Error Code : E488                                                                          | 4-41 |
| 4-3-19 Gas leakage error(Error Code : E554)                                                                               | 4-42 |
| 4-3-20 Pipe blockage error(Error Code : E422)                                                                             | 4-44 |
| 4-3-21 Smart install mode was not carried out(Error Code : E508 )                                                         | 4-45 |
| 4-3-22 Others                                                                                                    | 4-47 |
| 5. PCB Diagram and Parts List                                                                                             | 5-1  |
| 5-1 Indoor Unit                                                                                                    | 5-1  |
| 5-1-1 MAIN PCB                                                                                                    | 5-1  |
| 5-1-2 Panel Display PCB                                                                                                   | 5-3  |
| 5-2 Outdoor Unit                                                                                                    | 5-4  |
| 5-2-1 MAIN PCB                                                                                                    | 5-4  |
| 5-2-2 INVERTER PCB                                                                                                    | 5-6  |
| 5-2-3 EMI PCB                                                                                                    | 5-11 |
| 6. Wiring Diagram                                                                                                    | 6-1  |
| 6-1 Indoor Unit                                                                                                    | 6-1  |
| 6-2 Outdoor unit                                                                                                    | 6-2  |
| 7. Beference Sheet                                                                                                    | 7-1  |
| 7-1 Index for Model Name                                                                                                  |      |
| 7-1-1 Indoor Unit                                                                                                    |      |
| 7-1-2 Outdoor Unit                                                                                                    |      |
| 7-1-3 Panel                                                                                                    | , Z  |
| 7-2 Refrigerating Cycle Diagram                                                                                           | 7 5  |
|                                                                                                    |      |

# 1. Precautions

## **1-1 Precautions for the Service**

• Use the standard parts when replacing the electric parts.

- Confirm the model name, rated voltage, rated current of the electric parts.

- When repairing the equipment, connection of the harness parts must be firm and solid.
   A loose connection may cause noise or other malfunction.
- When assembling and disassembling the equipment while it is laid down, lay it on soft cloth.
   Otherwise it may scratch the back of the exterior of the product.
- Remove dust or dirt completely from the housing block, wiring block and service parts during repair.
   This helps prevent the danger of fire caused by tracking or short circuit.
- Fasten the valve caps of service valves and charging valves of outdoor unit as much as possible using adjustable wrenches.
- Check the status of the components' assembly after repair service.
   The status must be the same as before the repair service.

# 1-2 Precautions related to static electricity and PL

• The PCB power supply block is susceptible to static electricity. Therefore, care must be taken during repair or measuring while the power is on.

- Wear insulation gloves for PCB repair or measuring.

• Check whether the installation location is at least two meters away from other electronic products such as TV, video, or audio.

- Otherwise, the video quality might be degraded or noise might be generated.

- Do not let end users repair the products themselves.
  - Unauthorized disassembly might cause electric shock or fire.

- Do not pull the power cord and do not touch the power plug or aux power switch with wet hands. – It might cause electric shock or fire.
- A damaged power line or power plug must be replaced to prevent danger.
- Do not bend the power cable with excessive force, and do not place a heavy weight on the case as it might damage the cable.

- It might cause electric shock or fire.

• Do not use multiple electric outlets.

- This might cause electric shock or fire.

- Connect the ground terminal when necessary.
   You must connect the ground terminal if you determine that there is a danger of electric leakage due to moisture or water.
- Unplug the power cable or turn off the auxiliary power switch for electric part replacement and repair service.
   Otherwise it might cause electric shock.
- Instruct end users to separate the batteries from the remote controllers and store them separately when the product is not used for long time.
  - Otherwise leakage from the dry cell may cause problems with the remote controller.

# 1-4 Other precautions

• The pipes should have no leaks during installation, and the compressor must be stopped before removing connecting pipes for pump down work. Operating the compressor while the service valve is open and coolant pipe is not properly connected may cause explosion or injury due to abnormal high pressure created inside the coolant cycle as the air can be absorbed through the pipe.

• Pump Down work procedure (When uninstalling the product)

- Turn on the air conditioner, select cooling operation, and run the compressor for more than three minutes.
- Release the high pressure and low pressure valve caps.
- Close the high pressure valve completely using an L-wrench
- After about two minutes, close the low pressure valve completely.
- Stop running the air conditioner.
- Separate the connecting pipe.

# 2. Product Specifications

# 2-1 The Feature of Product

#### 2-1-1 Features (Wind-Free 4Way CST)

Wind-Free Cooling with Micro holes

The Wind Free Air conditioner pushes air out through 15,000 micro holes in the panel, producing a dispersed and gentle flow of air actually defined as "still air" and the key here is all of those holes create a still, cooled air flow that infiltrates the room gently and softly.

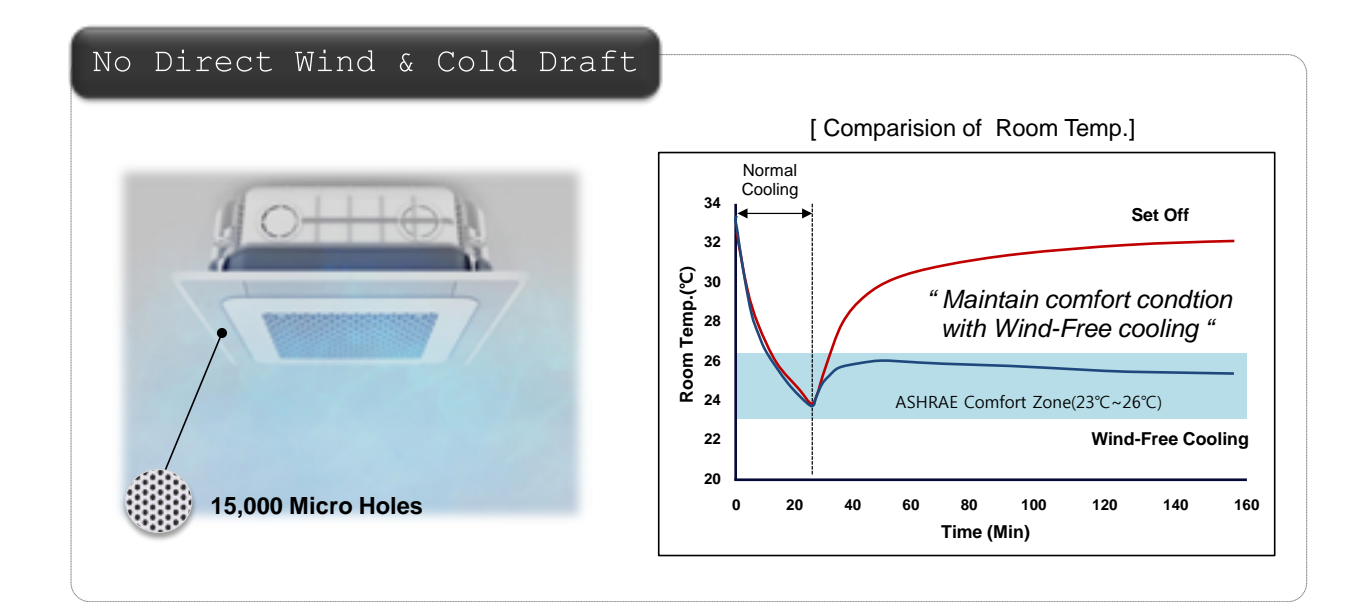

#### Wind-Free Cooling with Micro holes

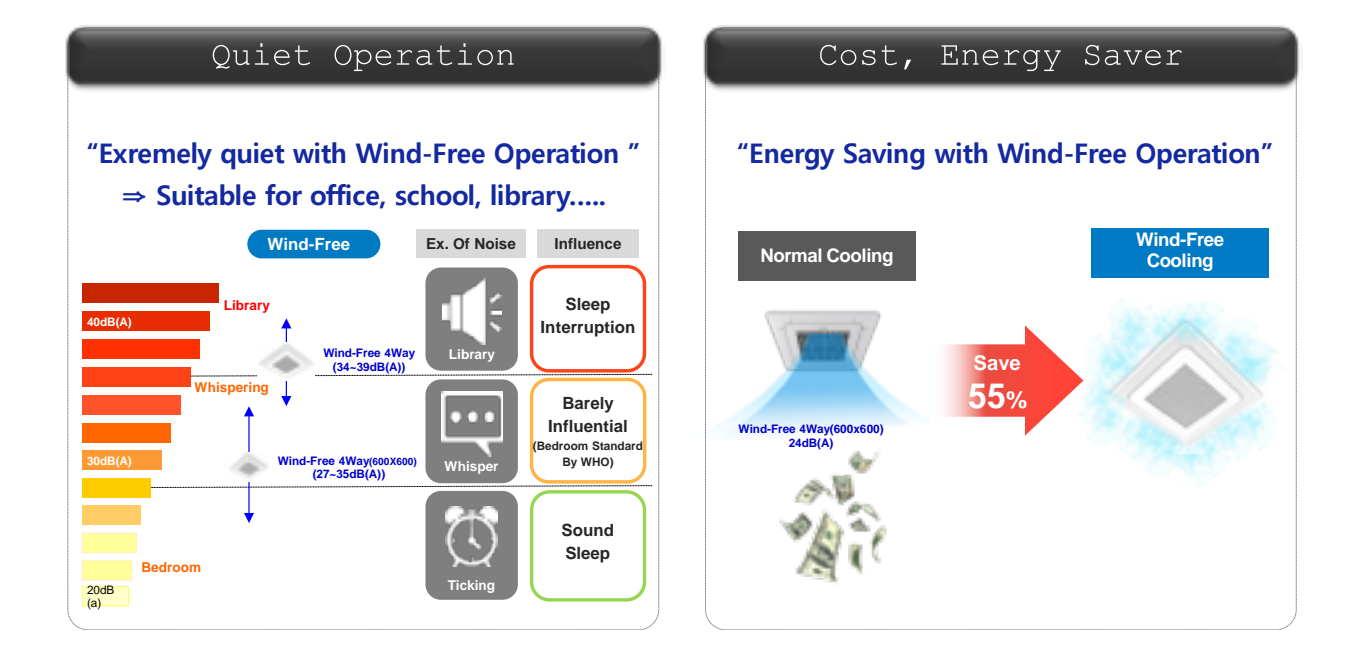

#### 2-1-1 Features (Wind-Free 4Way CST) (cont.) Big Blade, Long Wind

Big and optimized blades enable wider cooling range.

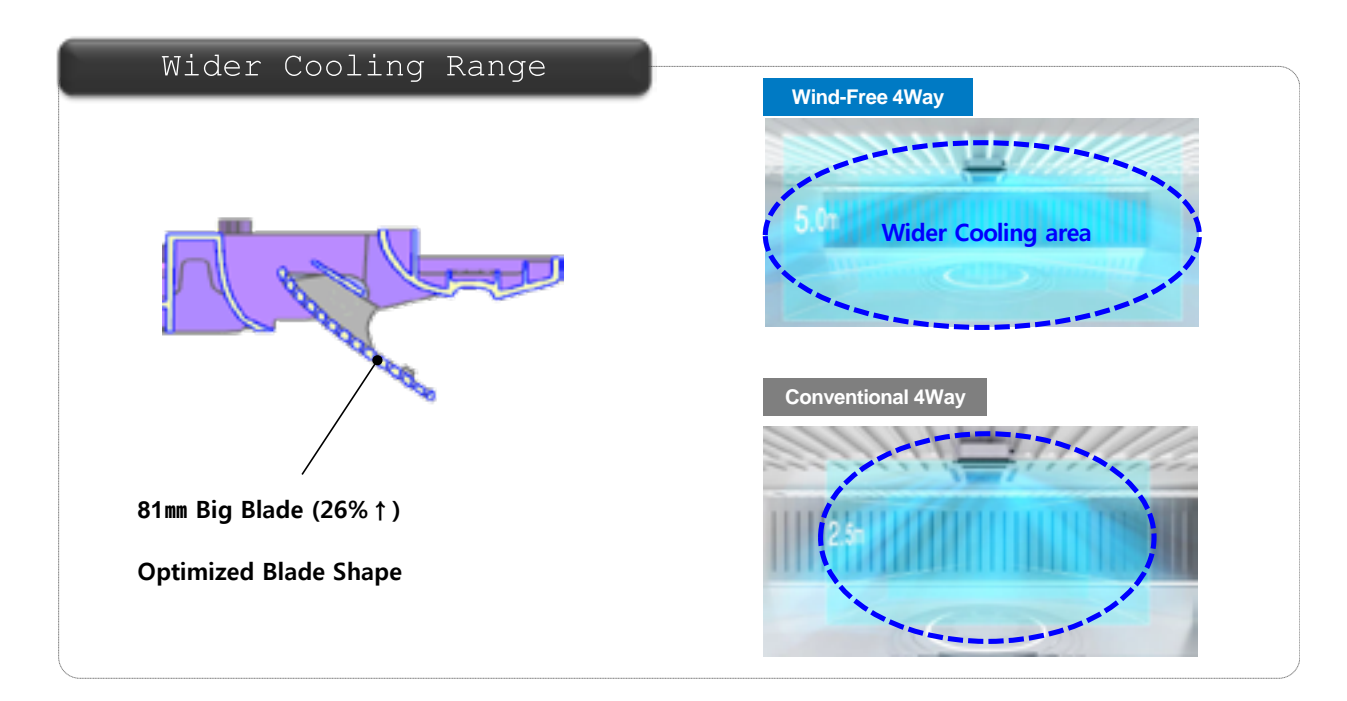

#### Smart Comfort Operation

Smart comfort operation enable to maintain optimal room condition automatically by detecting not only temperature but also relative humidity.

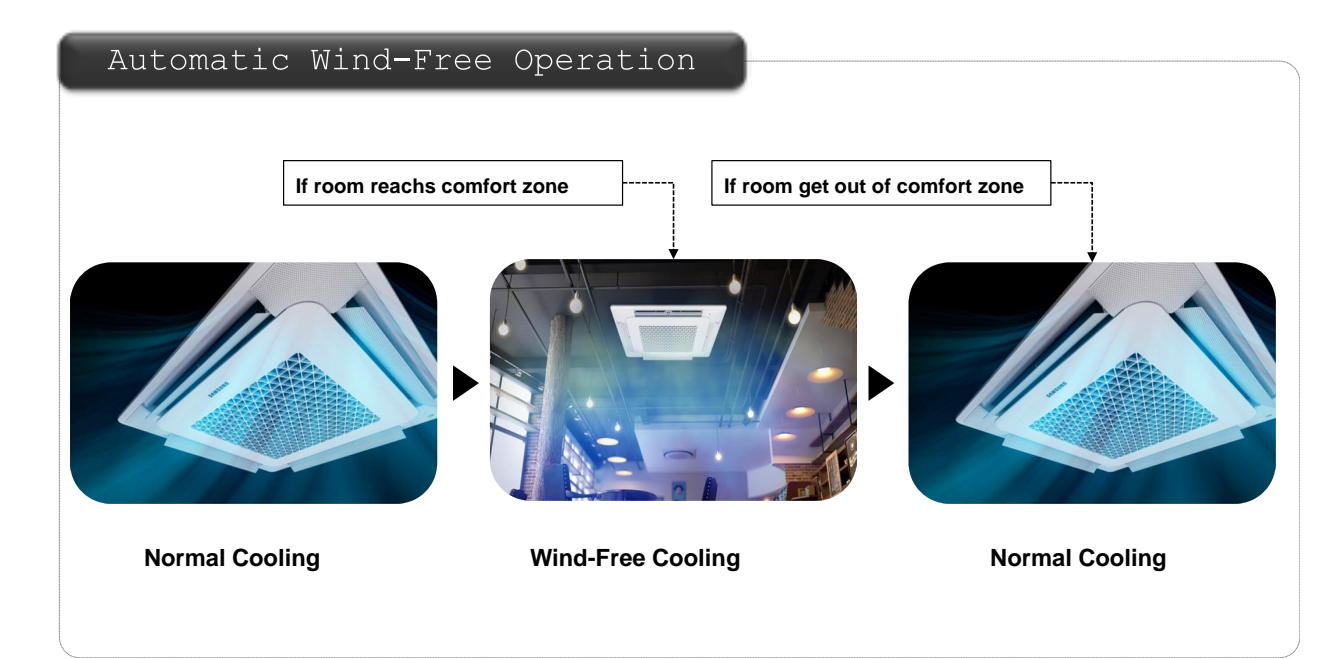

#### 2-1-1 Features (Wind-Free 4Way CST) (cont.)

#### New MDS operation (Option)

New designed Motion Detect enable customized air direction and efficient operation by detecting the location of people.

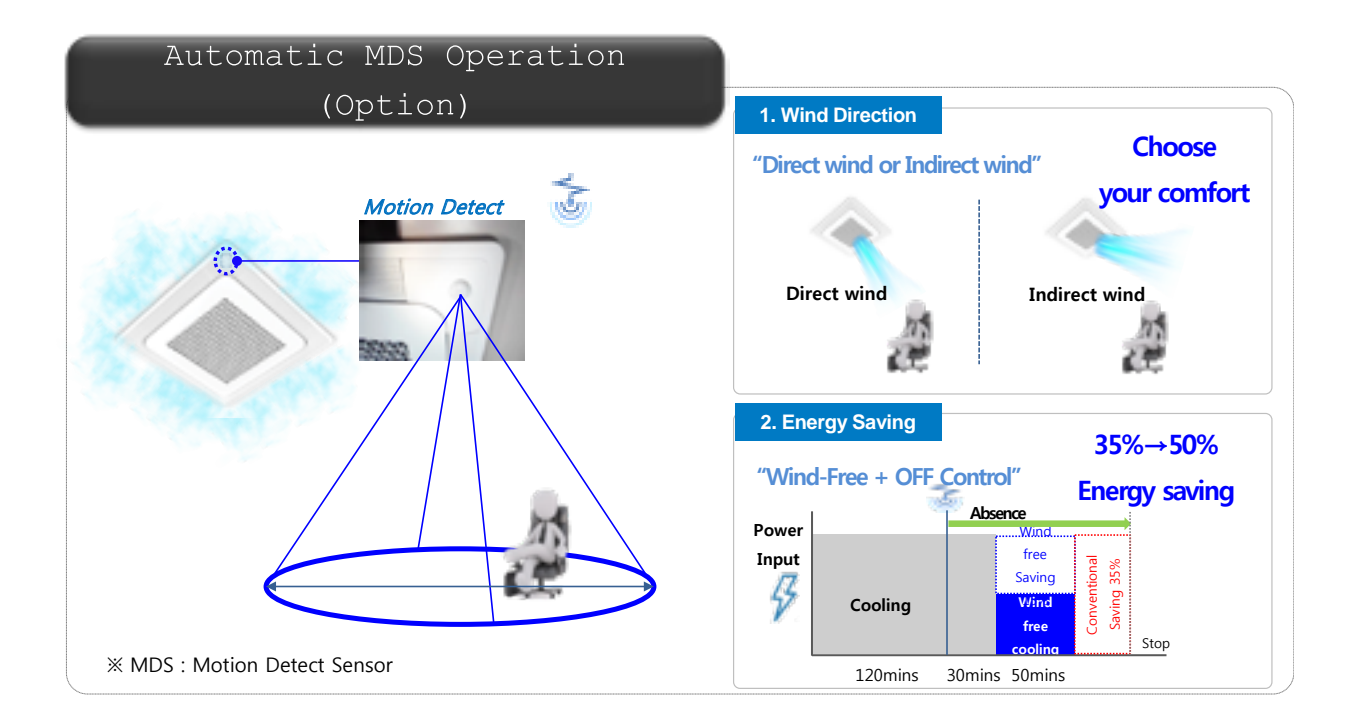

#### World's Lightest Weight

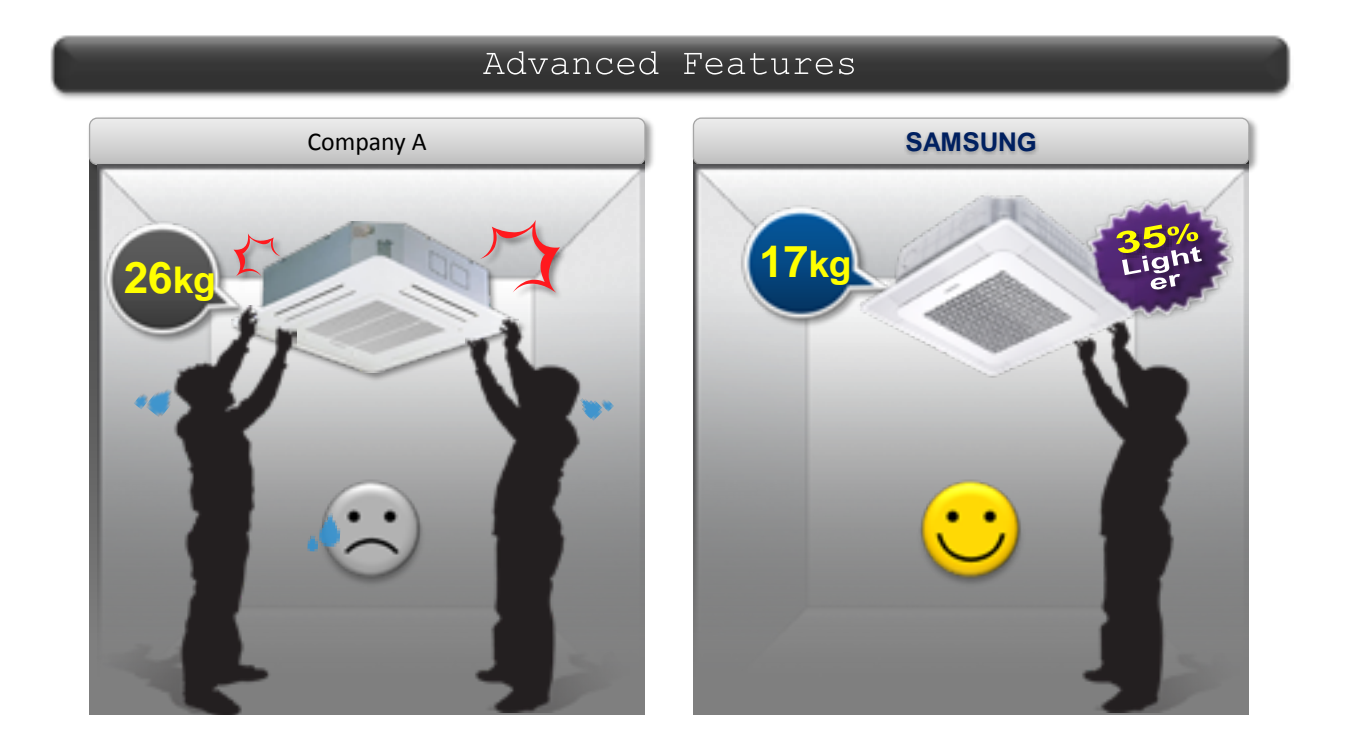

#### 2-1-1 Features (Wind-Free 4Way CST) (cont.) ■ Easy Installation in 4 Different Ways

Freely install anywhere without worrying about direction. (Body and Panel as well)

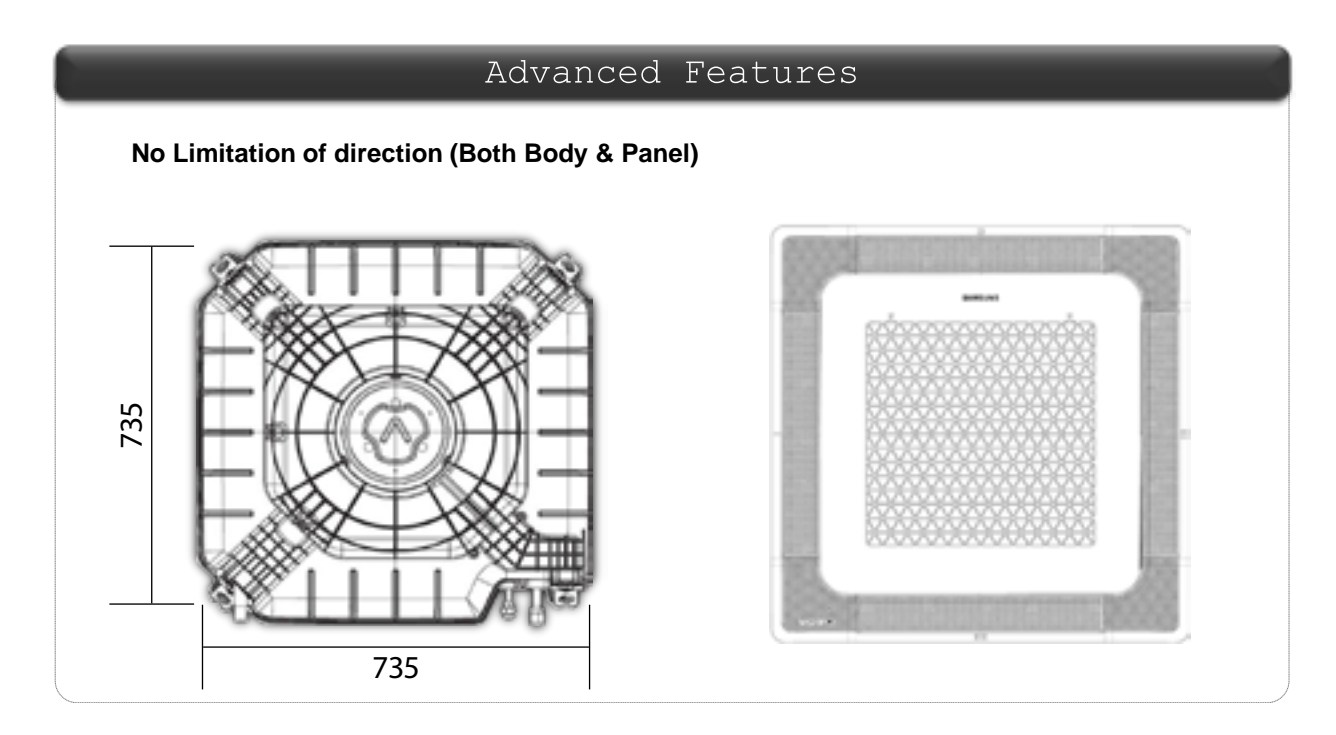

#### New Improved Design

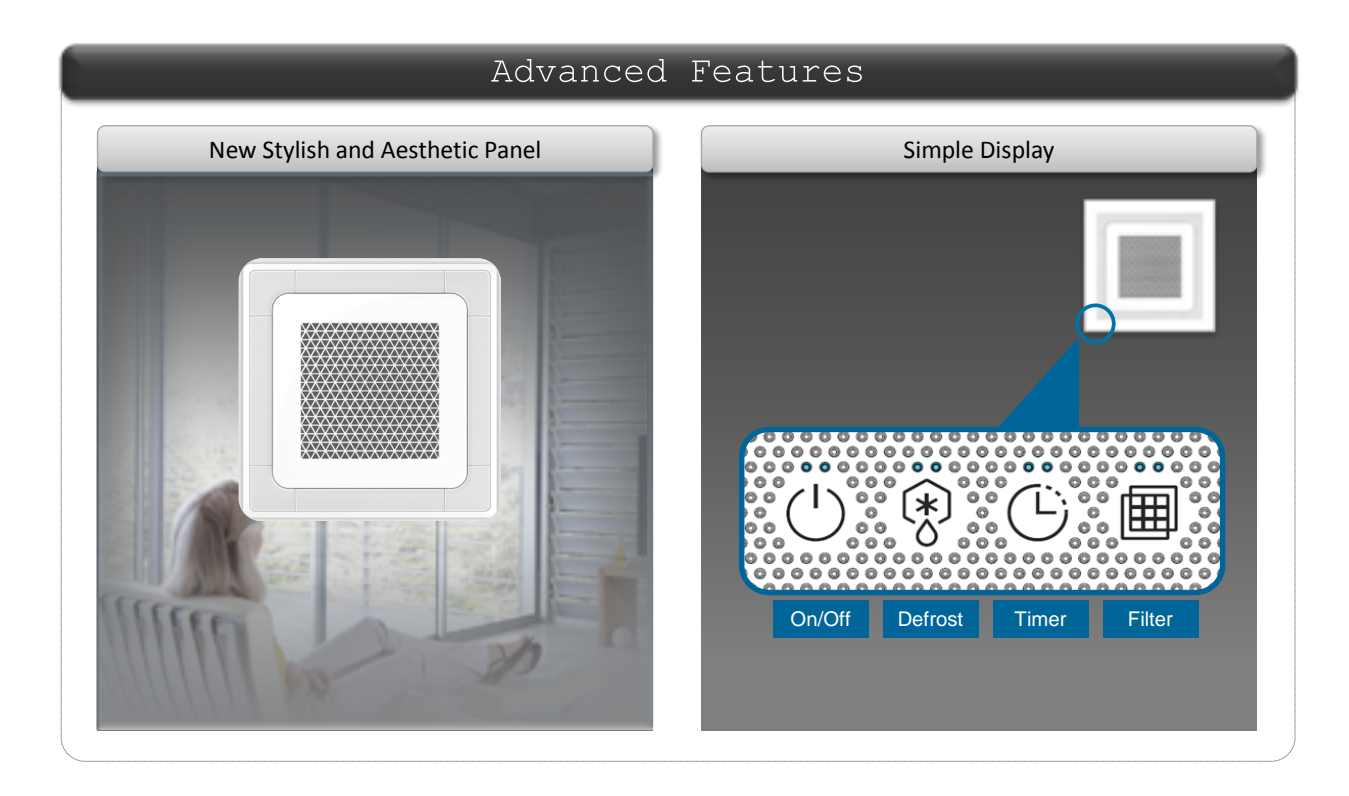

#### 2-1-1 Features (Wind-Free 4Way CST) (cont.)

#### ENo Back Flowing Drain Water

Check Valve on the drain pump prevents drain water from reversing  $\rightarrow$  Minimize water gathering in Drain Board to prevent rusting

| Advanced Features |                                                                                                    |  |  |  |  |
|-------------------|----------------------------------------------------------------------------------------------------|--|--|--|--|
| Company A         | SAMSUNG                                                                                                    |  |  |  |  |
| Drain Board       | Check Value:         Browns man         Browns man <tr< th=""></tr<> |  |  |  |  |

#### Easy Maintenance

Easy Air Flow Blade Cleaning

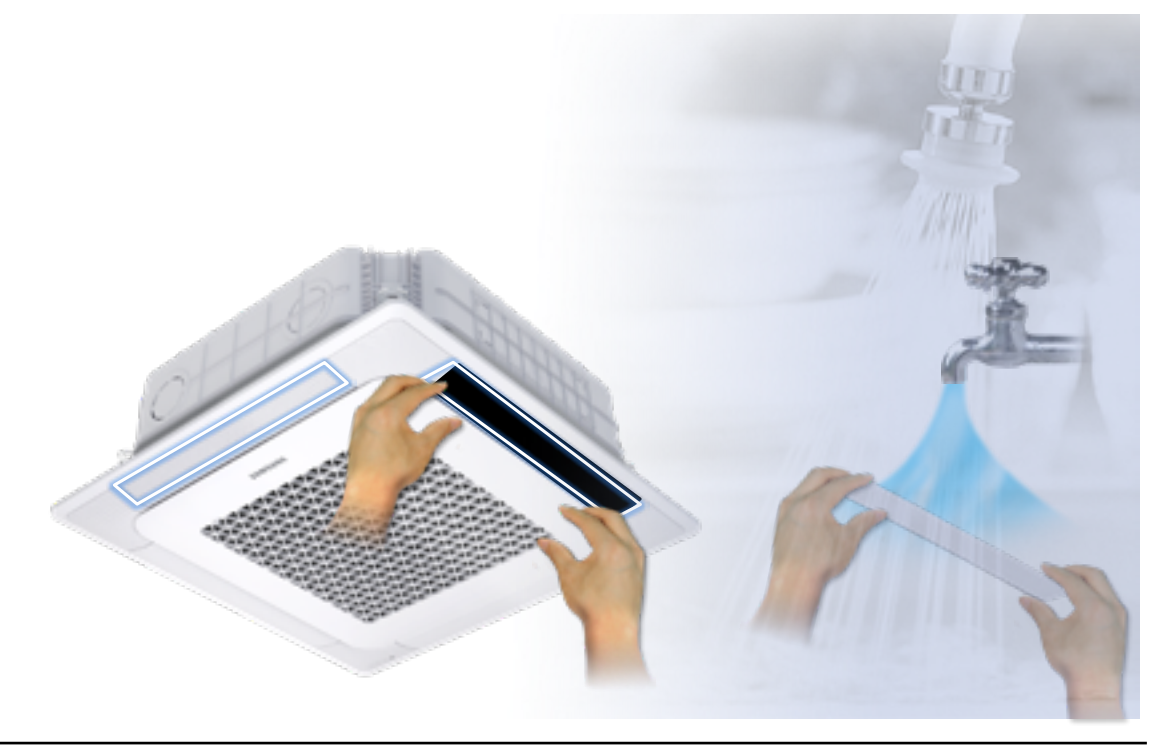

#### Product Specifications 2-2 Product Specifications

| Ma                        | طما                                                                                                    | IN    | AC052NN4DKH/EU              | AC071NN4DKH/EU              | AC090NN4DKH/EU              | AC100NN4DKH/EU             | AC100NN4DKH/EU                  | AC120NN4DKH/EU              | AC120NN4DKH/EU              | AC140NN4DKH/EU              | AC140NN4DKH/EU              |
|---------------------------|----------------------------------------------------------------------------------------------------|-------|-----------------------------|-----------------------------|-----------------------------|----------------------------|---------------------------------|-----------------------------|-----------------------------|-----------------------------|-----------------------------|
| MO                        | aei                                                                                                    | OUT   | AC052MXADKH/EU              | AC071MXADKH/EU              | AC090MXADKH/EU              | AC100MXADKH/EU             | AC100MXADNH/EU                  | AC120MXADKH/EU              | AC120MXADNH/EU              | AC140MXADKH/EU              | AC140MXADNH/EU              |
|                           | Indoor Un                                                                                                    | it    |                             |                             |                             |                            |                                 |                             |                             |                             |                             |
| Design                    | Outdoor Ur                                                                                                    | nit   |                             | 6                           |                             |                            |                                 |                             |                             |                             |                             |
|                           | Remote contr                                                                                                    | oller |                             |                             |                             |                            |                                 |                             |                             |                             |                             |
| Power Supply              | Φ, V, Hz                                                                                                    |       | 1Ф, 220~240V, 50Hz          | 1Ф, 220~240V, 50Hz          | 1Ф, 220~240V, 50Hz          | 1Ф, 220~240V, 50Hz         | 3Ф, 380~415V, 50Hz              | 1Φ, 220~240V, 50Hz          | 3Ф, 380~415V, 50Hz          | 1Ф, 220~240V, 50Hz          | 3Ф, 380~415V, 50Hz          |
| Capacity                  | Cooling                                                                                                    | kW    | 1000/5000/6000              | 2200/7100/8000              | 3000/9000/11300             | 3000/10000/12000           | 3000/10000/12000                | 3500/12000/13500            | 3500/12000/13500            | 3500/13400/15500            | 3500/13400/15500            |
| (Nominal)                 | Heating                                                                                                    | kW    | 1000/6000/7000              | 1900/8000/9000              | 2200/10000/13900            | 2200/11200/15500           | 2200/11200/15500                | 3500/13000/15500            | 3500/13000/15500            | 3500/15500/18000            | 3500/15500/18000            |
| Power Input               | Cooling                                                                                                    | W     | 330/1440/2100               | 350/2530/3950               | 600/2750/4460               | 600/3120/4700              | 600/3120/4700                   | 900/4700/5300               | 900/4700/7900               | 800/4450/6440               | 800/4450/7900               |
| (Nominal)                 | Heating                                                                                                    | VV    | 250/1490/1900               | 350/2400/3950               | 460/2/00/5200               | 460/3100/5400              | 460/3100/5400                   | /50/3800/5500               | /50/3800//900               | /00/4540/7360               | 700/4540/7900               |
| Seasonal                  | SEER                                                                                                    | -     | 0.9                         | 0.2                         | 0.8                         | 0.8                        | 0.8                             | 5./                         | 5./                         | 3.01                        | 3.01                        |
| Efficiency                | Grado                                                                                                    | -     | 4.5                         | 4.1                         | 4.5                         | 4.5                        | 4.5                             | 4.1                         | 4.1                         | 5.41                        | 5.41                        |
|                           | Cooling                                                                                                    | -     | 1 5/6 5/9 5                 | 2/11 2/17                   | 3/12/19.4                   | 3/13 6/20 4                | 1 5/4 8/71                      | <u>4 3/21 1/23</u>          | 21/73/12                    | 3 7/20/28                   | 2 1/7/12                    |
| Current Input             | Heating                                                                                                    | A     | 1 5/6 8/8 6                 | 2/10 7/17                   | 2 5/11 6/22 7               | 2 5/13 6/23                | 1 2/4 8/8 4                     | 3 7/17 1/24                 | 21/59/12                    | 3 5/19 5/32                 | 19/7/12                     |
| Noise                     | Indoor Unit<br>(C/H)                                                                                                    | dBA   | 42/42                       | 43/43                       | 46/46                       | 48/48                      | 48/48                           | 50/50                       | 50/50                       | 50/50                       | 50/50                       |
| Noise                     | Outdoor Unit<br>(C/H)                                                                                                    | dBA   | 58/58                       | 60/60                       | 57/59                       | 58/60                      | 58/60                           | 59/61                       | 59/61                       | 60/62                       | 60/62                       |
| Pining Diameter           | Liquid                                                                                                    | mm    | 6.35                        | 6.35                        | 9.52                        | 9.52                       | 9.52                            | 9.52                        | 9.52                        | 9.52                        | 9.52                        |
| Tiping Diameter           | Gas                                                                                                    |       | 12.7                        | 15.88                       | 15.88                       | 15.88                      | 15.88                           | 15.88                       | 15.88                       | 15.88                       | 15.88                       |
| Weight (Indoor)           | Gross                                                                                                    | ka    | 18                          | 18                          | 22                          | 22                         | 22                              | 22                          | 22                          | 24                          | 24                          |
| Treight (maoor)           | Net                                                                                                    |       | 15                          | 15                          | 18                          | 18                         | 18                              | 18                          | 18                          | 20                          | 20                          |
| Weight                    | Gross                                                                                                    | kq    | 47.5                        | 57.2                        | 77                          | 77                         | 77                              | 82                          | 82                          | 97                          | 97                          |
| (Outdoor)                 | Net                                                                                                    |       | 43.8                        | 53                          | 72                          | 72                         | 72                              | 77                          | 77                          | 87                          | 87                          |
| Dimension                 | Gross                                                                                                    |       | 898*898*275                 | 898*898*275                 | 898*898*357                 | 898*898*357                | 898*898*357                     | 898*898*357                 | 898*898*357                 | 898*898*357                 | 898*898*357                 |
| (INd001)<br>(W*D*H)       | Net                                                                                                    |       | 840*840*204                 | 840*840*204                 | 840*840*288                 | 840*840*288                | 840*840*288                     | 840*840*288                 | 840*840*288                 | 840*840*288                 | 840*840*288                 |
| Dimension                 | Gross                                                                                                    |       | 1023*413*730                | 1023*413*911                | 995*426*1096                | 995*426*1096               | 995*426*1096                    | 995*426*1096                | 995*426*1096                | 995*426*1388                | 995*426*1388                |
| (Outdoor)<br>(W*D*H)      | Net                                                                                                    | mm j  | 880*310*638                 | 880*310*798                 | 940*330*998                 | 940*330*998                | 940*330*998                     | 940*330*998                 | 940*330*998                 | 940*330*1210                | 940*330*1210                |
|                           | Indoor fan m                                                                                                    | otor  | DB31-00578B                 | DB31-00578B                 | DB31-00577A                 | DB31-00577A                | DB31-00577A                     | DB31-00577A                 | DB31-00577A                 | DB31-00577A                 | DB31-00577A                 |
| Harness spec.             | Compresso                                                                                                    | or    | UG9TK3150FF4                | UG4T200FUAF4                | UG8T300FUBJU                | UG8T300FUBJU               | UG8T300FUCJU                    | UG5TK1450FJX                | UG5TK1450EJX                | UG5TK1450FJX                | UG5TK1450FJX                |
|                           | Outdoor fan m                                                                                                    | notor | DB31-00658D                 | DB31-00658D                 | DB31-00579B                 | DB31-00579B                | DB31-00579B                     | DB31-00579B                 | DB31-00579B                 | DB31-00579A                 | DB31-00579A                 |
| Designed                  | High pressu                                                                                                    | ıre   | 4.1 MPa                     | 4.1 MPa                     | 4.1 MPa                     | 4.1 MPa                    | 4.1 MPa                         | 4.1 MPa                     | 4.1 MPa                     | 4.1 MPa                     | 4.1 MPa                     |
| pressure                  | Low pressu                                                                                                    | re    | 1.4 MPa                     | 1.4 MPa                     | 1.4 MPa                     | 1.4 MPa                    | 1.4 MPa                         | 1.4 MPa                     | 1.4 MPa                     | 1.4 MPa                     | 1.4 MPa                     |
| Refrigerant / Fa<br>(less | ctory charging<br>5m)                                                                                                    | a     | 1300                        | 1500                        | 3000                        | 3000                       | 3000                            | 3000                        | 3000                        | 3400                        | 3400                        |
| Additional refric         | gerant (over 5m)                                                                                                    |       | 10                          | 20                          | 50                          | 50                         | 50                              | 50                          | 50                          | 50                          | 50                          |
| Basic pipi                | ng length                                                                                                    |       | 5                           | 5                           | 5                           | 5                          | 5                               | 5                           | 5                           | 5                           | 5                           |
| Max. pipi                 | ng length                                                                                                    | m     | 30                          | 50                          | 50                          | 50                         | 50                              | 50                          | 50                          | 75                          | 75                          |
| Max. leve                 | l different                                                                                                    | 1     | 20                          | 30                          | 30                          | 30                         | 30                              | 30                          | 30                          | 30                          | 30                          |
|                           |                                                                                                    |       | 01407F-1940A8-27343C-370000 | 01407F-1940C8-274750-370000 | 01407F-195418-275A64-370040 | 01407F-195429-276470-37004 | 0 01407F-195429-276470-370040   | 01407F-19543A-277882-370040 | 01407F-19543A-277882-370040 | 01407F-19543B-278CA0-370040 | 01407F-19543B-278CA0-370040 |
| Op                        | tion code                                                                                                    |       | 020000-100001-200000-300000 | 020000-100001-200000-300000 | 020000-100001-200000-300000 | 020000-100001-200000-30000 | 0 020000-10 0001-20 0000-30 000 | 020000-100001-200000-300000 | 020000-100001-200000-300000 | 020000-100001-200000-300000 | 020000-100001-200000-300000 |
|                           | 030000-100000-200000-300000 030000-100000-200000-3000000-200000-3000000-200000-3000000-200000-300000000 |       |                             |                             | 030000-100000-200000-300000 |                            |                                 |                             |                             |                             |                             |

# 2-3-1 Accessories

| ltem                                                                                                    | Description         | Code No.    | Q'ty | Remark        |  |
|----------------------------------------------------------------------------------------------------|---------------------|-------------|------|---------------|--|
|                                                                                                    | Ass'y drain hose    | DB94-02719B | 1    |               |  |
|                                                                                                    | Cable-tie           | DB65-00191A | 6    |               |  |
|                                                                                                    | Seal-drain ass'y    | DB62-05810A | 1    |               |  |
|                                                                                                    | Seal-drain ass'y    | DB62-05810F | 1    | - Indoor Unit |  |
|                                                                                                    | Seal-drain ass'y    | DB62-05810G | 1    |               |  |
|                                                                                                    | CARD WARRNATY       | DB68-02596B | 1    |               |  |
| No. of Contraction of Contraction of | User Manual         | DB68-07677A | 1    |               |  |
| No.                                                                                                    | Installation Manual | DB68-07676A | 1    |               |  |
|                                                                                                    | Rubber Leg          | DB73-20134A | 4    | OutdoorUpit   |  |
| L.                                                                                                    | Installation Manual | DB68-06383A | 1    |               |  |
| 0                                                                                                    | BOLT-FLANGE         | 6011-003975 | 4    |               |  |
| La la                                                                                                    | Installation Manual | DB68-07705A | 1    | Panel         |  |
|                                                                                                    | CARD WARRNATY       | DB68-02596B | 1    |               |  |

# Accessories (cont.)

# ■ Wireless remote controller (AR-EC03E, AR-EH03E)

| ltem         | Descriptions                                                 | Code-No.    | Q'TY | Remark   |
|--------------|--------------------------------------------------------------|-------------|------|----------|
|              | Wireless remote controller                                   | DB93-16761K | 1    |          |
|              | Batteries for remote controller<br>(specification: AAA type) | 4301-000121 | 2    |          |
|              | Remote controller holder                                     | DB61-06087A | 1    | Optional |
| <a>annal</a> | M4×16 screw                                                  | 6002-000581 | 2    |          |
| $\square$    | User's manual                                                | DB68-07614A | 1    |          |

## Accessories (cont.)

#### ■ Wired remote controller (MWR-WE13N)

| ltem                                                                                            | Descriptions            | Code-No.    | Q'TY | Remark   |
|-------------------------------------------------------------------------------------------------|-------------------------|-------------|------|----------|
|                                                                                                 | Wired remote controller | DB93-11251F | 1    |          |
| <u> </u>                                                                                        | Cable tie               | DB65-10088B | 2    |          |
|                                                                                                 | Cable clamp             | DB65-10074E | 3    |          |
| <uunit ()<="" td=""><td>M4×16 Screw</td><td>6002-000474</td><td>5</td><td>Optional</td></uunit> | M4×16 Screw             | 6002-000474 | 5    | Optional |
|                                                                                                 | User's manual           | DB68-07604A | 1    |          |
| $\square$                                                                                       | Installation Manual     | DB68-07608A | 1    |          |

## Accessories (cont.)

# Central controller (MCM-A202DN) [Code No. : DB97-22237A]

| ltem                                                                                           | Descriptions       | Code-No.    | Q'TY | Remark   |
|------------------------------------------------------------------------------------------------|--------------------|-------------|------|----------|
|                                                                                                | Central controller | DB93-03425Q | 1    |          |
|                                                                                                | Cable tie          | DB65-10088B | 2    |          |
|                                                                                                | Cable clamp        | DB65-10074E | 5    | Orthogod |
| <uunit)< td=""><td>M4 X 16 Screw</td><td>6002-000474</td><td>7</td><td>Optional</td></uunit)<> | M4 X 16 Screw      | 6002-000474 | 7    | Optional |
| $\square$                                                                                      | User's manual      | DB68-03736A | 1    |          |
| $\square$                                                                                      | Installation guide | DB68-03721A | 1    |          |

# 2-3-2 Filter specifications

| ltem | Descriptions | Code-No.    | Remark               |
|------|--------------|-------------|----------------------|
|      | Dust filter  | DB63-03158A | Basic/<br>Water wash |

# 3. Disassembly and Reassembly

# ■ Necessary Tools

| Item                                   | Remarks |
|----------------------------------------|---------|
| +SCREW DRIVER                          |         |
| Adjustable Wrench<br>(8mm, 10mm, 13mm) |         |
| M6, M8 Hex Wrench                      |         |

## Disassembly and Reassembly **3-1 Indoor unit**

| No | Parts | Procedure                                                                                               | Remark |
|----|-------|----------------------------------------------------------------------------------------------------|--------|
| 1  | Panel | 1) Pull two levers below Samsung logo to open<br>the grille.                                            |        |
|    |       | 2) Detach the safety clip and white link from the panel.                                                |        |
|    |       | 3) Remove the 2 fixed screws to remove the<br>Control-B ox Cover. (Use +Screw Driver)                   |        |
|    |       | 4) Remove the 4 connector wires from the<br>PBA. (Remocon-Receiver, Blade motor and<br>Humidity sensor. |        |
|    |       | 5) Detach the 4 corners of the panel using both hands                                                   |        |

| No | Parts       | Procedure                                                                                                    | Remark |
|----|-------------|----------------------------------------------------------------------------------------------------|--------|
|    |             | 6) Disassemble the bolts that are assembled with the indoor unit at the 4 panel corners.                                                                                            |        |
|    |             | 7) Press the Steel Hangers at both sides of the<br>panel inwards, and rotate them 90 degrees<br>to remove it from the indoor unit's Hock.<br>Remove the panel from the indoor unit. |        |
| 2  | Control-Box | 1) Disconnect the Connector Wire that is<br>connected to the indoor unit's PBA from<br>the PBA.                                                                                     |        |
|    |             | <ul> <li>2) Unscrew the 2 fixed screws on both<br/>sides of the Control Box, and disassemble<br/>the Control Box from the indoor unit.<br/>(Use +Screw Driver)</li> </ul>           |        |
|    |             |                                                                                                    |        |

| No | Parts      | Procedure                                                                                                    | Remark |
|----|------------|----------------------------------------------------------------------------------------------------|--------|
| 3  | Bell-Mouth | 1) Unscrew the screw fixed on the Bell-Mouth.<br>(Use +Screw Driver)                                            |        |
|    |            | 2) Push the Bell-Mouth in the direction<br>opposite to where it's installed on the<br>Control-Box to remove it. |        |
| 4  | Drain Pan  | 1) Unscrew the screws on the 4 corners of the indoor unit. (Use +Screw Driver)                                  |        |
|    |            | 2) Remove the Drain Pan from the indoor unit.                                                                   |        |
|    |            |                                                                                                    |        |

| No | Parts                          | Procedure                                                                                                    | Remark |
|----|--------------------------------|----------------------------------------------------------------------------------------------------|--------|
| 5  | Drain Pump<br>&<br>Hose        | 1) Remove the 2 fixed screws and<br>disconnect the white drainage hose from<br>the Drain Pump. (Use +Screw Driver)                                                                      |        |
|    |                                |                                                                                                    |        |
|    |                                | 2) Remove the 2 screws and take the<br>Drain-Hose out from the indoor unit to<br>disassemble the transparent Drain-Hose<br>fixed on the side of the indoor unit.<br>(Use +Screw Driver) |        |
| 6  | Evap.<br>Temperature<br>Sensor | <ol> <li>Use your hand to remove the temperature<br/>sensor attached to the Evap Pipe along with<br/>the fixing clip.</li> </ol>                                                        |        |
|    |                                |                                                                                                    |        |

| No | Parts             | Procedure                                                                                                    | Remark |
|----|-------------------|----------------------------------------------------------------------------------------------------|--------|
| 7  | Fan<br>&<br>Motor | <ol> <li>Turn the hexangular nut attached to the<br/>top of the Fan counterclockwise to remove it.<br/>Take the Fan out of the Motor.</li> </ol>                                                        |        |
|    |                   | 2) Turn the three hexangular nuts on the<br>Motor counterclockwise to remove the nuts.<br>Take the Motor Wires attached to these<br>three locations out with your hands prior to<br>removing the Motor. |        |
|    |                   |                                                                                                    |        |
| 8  | Evaporator        | <ol> <li>Remove the screws of the 2 Steel Holder<br/>Evaps that are used to fix the Heat Exchanger,<br/>and then remove it. (Use +Screw Driver)</li> </ol>                                              |        |
|    |                   | <ol> <li>Remove the 2 fixing screws of the Partition<br/>Evap at the Heat Exchanger's In/Out Pipe.<br/>(Use +Screw Driver)</li> </ol>                                                                   |        |

| No | Parts | Procedure                                                                                                    | Remark |
|----|-------|----------------------------------------------------------------------------------------------------|--------|
|    |       | 3) Remove the screw of the Cover Pipe that is<br>used to fix the In/Out Pipe.<br>Remove the In/Out Pipe. (Use +Screw Driver) |        |
|    |       | 4) Remove the Heat Exchanger from the indoor unit's cabinet.                                                                 |        |
|    |       |                                                                                                    |        |
|    |       |                                                                                                    |        |
|    |       |                                                                                                    |        |

# ■ AC090/100/120MXAD\*H

| No | Parts              | Procedure                                                                                                    | Remark           |
|----|--------------------|----------------------------------------------------------------------------------------------------|------------------|
| 1  | Cabi Front RH      | <ul> <li>You must turn off the Power before disassembly.</li> <li>Unscrew and remove two mounting screw in the Cabinet Front RH. (Use +Screw Driver)</li> </ul> | AMSUNG           |
|    |                    |                                                                                                    | SINNERTTER       |
| 2  | Cabi Top           | <ol> <li>Unscrew and remove 9 screws<br/>on each side of the Cabinet-Top.<br/>(Use +Screw Driver)</li> </ol>                                                    | CO CO CONTRACTOR |
| 3  | Cabi Install Front | 1) Unscrew and remove 1 screw<br>in the Cabinet-Install Front.<br>(Use +Screw Driver)                                                                           |                  |

| No | Parts        | Procedure                                                                                     | Remark |
|----|--------------|-----------------------------------------------------------------------------------------------|--------|
| 4  | Guard Cond   | 1) Pull the sensor from Guard Cond.                                                           |        |
|    |              | 2) Unscrew and remove 4 screws<br>in the Guard Cond.<br>(Use +Screw Driver)                   |        |
| 5  | Cabi Back RH | 1) Pull the sensor from Cabi Back RH.                                                         |        |
|    |              | 2) Unscrew and remove 4 screws<br>on each side of the Cabinet Back RH.<br>(Use +Screw Driver) |        |
|    |              |                                                                                               |        |

| No | Parts             | Procedure                                                                            | Remark   |
|----|-------------------|--------------------------------------------------------------------------------------|----------|
| 6  | Cabi Install Back | 1) Unscrew and remove 1 screw<br>in the Cabinet-Install Back.<br>(Use +Screw Driver) |          |
| 7  | Cabi Front LF     | 1) Unscrew and remove 10 screws<br>in the Cabinet-Front LF.<br>(Use +Screw Driver)   | <image/> |

| No | Parts | Procedure                                                                                    | Remark |
|----|-------|----------------------------------------------------------------------------------------------|--------|
|    |       |                                                                                              |        |
|    |       |                                                                                              |        |
| 8  | Fan   | 1) Turn 1 mounting nuts as shown in the<br>picture and remove it. (Use Adjustable<br>Wrench) |        |

| No | Parts         | Procedure                                                                                                    | Remark |
|----|---------------|----------------------------------------------------------------------------------------------------|--------|
| 9  | Motor         | <ol> <li>Separate the Fan Propeller.</li> <li>Unscrew and remove the 4 Motor mounting<br/>screws. (Use +Screw Driver)</li> </ol> |        |
|    |               | 3) Disconnect the Motor wire From<br>Ass'y Control Out.                                                                          |        |
| 10 | Bracket Motor | 1) Unscrew and remove 2 mounting screws<br>in Bracket Motor. (Use +Screw Driver)                                                 |        |

| No | Parts       | Procedure                                                                                                    | Remark |
|----|-------------|----------------------------------------------------------------------------------------------------|--------|
| 11 | Control Out | 1) Disconnect 4 Connecters From<br>Ass'y Control Out.                                                                                |        |
|    |             |                                                                                                    |        |
|    |             | <ol> <li>Unscrew and remove 1 mounting screw<br/>in Control Out. (Use +Screw Driver)</li> <li>Separate Ass'y Control Out.</li> </ol> |        |

| No | Parts            | Procedure                                                                                                    | Remark |
|----|------------------|----------------------------------------------------------------------------------------------------|--------|
| 12 | Ass'y 4way Valve | <ol> <li>Purge the Coolant first.</li> <li>Unscrew and remove 2mounting screws<br/>in muffler.</li> <li>Unscrew and remove 2 mounting screws<br/>in Service Valve. (Use +Screw Driver)</li> </ol> |        |
|    |                  |                                                                                                    |        |
|    |                  | <ol> <li>Separate the pipe from the Entrance/Exit<br/>using a welder.</li> </ol>                                                                                                    |        |
|    |                  | Meat Exchanger, and Pipe, purge the Coolant inside the Compressor completely and remove the pipe with a welding flame.                                                                            |        |
|    |                  |                                                                                                    |        |

| No | Parts           | Procedure                                                                          | Remark |
|----|-----------------|------------------------------------------------------------------------------------|--------|
| 13 | Ass;y EEV Valve | 1) Unscrew and remove 2 mounting screws<br>in Service Valve. (Use +Screw Driver)   |        |
|    |                 | 2) Separate the pipe from the Entrance/Exit using a welder.                        |        |
| 14 | Compressor      | 1) Unscrew and remove 1 mounting nut<br>in Cover Terminal. (Use Adjustable Wrench) |        |
|    |                 | 2) Separate the Compressor Felt Sound.                                             |        |
|    |                 |                                                                                    |        |

| No | Parts    | Procedure                                                                                                    | Remark             |
|----|----------|----------------------------------------------------------------------------------------------------|--------------------|
|    |          | 3) As shown in the picture, unscrew and<br>remove 3 mounting screws from the bottom.<br>(Use Adjustable Wrench) |                    |
| 15 | Cond Out | <ol> <li>Unscrew and remove 3 screws<br/>on each side of the Assy Cond Out.<br/>(Use +Screw Driver)</li> </ol>  |                    |
|    |          | 2) Separate the Compressor Felt Sound.                                                                          | Allmon Maanslellin |
|    |          |                                                                                                    |                    |
|    |          |                                                                                                    |                    |

# 3-2 Outdoor Unit

#### ■ AC140MXAD\*H

| No | Parts              | Procedure                                                                                                    | Remark            |
|----|--------------------|----------------------------------------------------------------------------------------------------|-------------------|
| 1  | Cabi Front RH      | <ul> <li>You must turn off the Power before disassembly.</li> <li>Unscrew and remove two mounting screw in the Cabinet Front RH. (Use +Screw Driver)</li> </ul> | CONSTRAL IMMERTER |
| 2  | Cabi Top           | 1) Unscrew and remove 9 screws<br>on each side of the Cabinet-Top.<br>(Use +Screw Driver)                                                                       |                   |
| 3  | Cabi Install Front | 1) Unscrew and remove 1 screw<br>in the Cabinet-Install Front.<br>(Use +Screw Driver)                                                                           |                   |
| 4  | Guard Cond         | <ol> <li>Pull the sensor from Guard Cond.</li> <li>Unscrew and remove 4 screws<br/>in the Guard Cond.<br/>(Use +Screw Driver)</li> </ol>                        |                   |

| No | Parts             | Procedure                                                                                                    | Remark   |
|----|-------------------|----------------------------------------------------------------------------------------------------|----------|
| 5  | Cabi Back RH      | <ol> <li>Pull the sensor from Cabi Back RH.</li> <li>Unscrew and remove 4 screws<br/>on each side of the Cabinet Back RH.<br/>(Use +Screw Driver)</li> </ol> |          |
| 6  | Cabi Install Back | 1) Unscrew and remove 1 screw<br>in the Cabinet-Install Back.<br>(Use +Screw Driver)                                                                         |          |
| 7  | Cabi Front LF     | 1) Unscrew and remove 10 screws<br>in the Cabinet-Front LF.<br>(Use +Screw Driver)                                                                           | <image/> |

| No | Parts | Procedure                                                                                                    | Remark |
|----|-------|----------------------------------------------------------------------------------------------------|--------|
| 8  | Fan   | <ol> <li>1) Unscrew and remove 3 screws in the<br/>Ass'y Fan Propeller-Total.<br/>(Use +Screw Driver)</li> <li>2) Remove the Cover from the Fan</li> </ol> |        |
|    |       | Propeller                                                                                                    |        |
|    |       | 3) Turn 2 mounting nuts as shown in<br>the picture and remove it.<br>(Use Adjustable Wrench)                                                               |        |
|    |       | ▲ When you assemble the Fan Propeller<br>and the Cover, must check the rib in<br>the hole.                                                                 |        |
|    |       |                                                                                                    |        |

| No | Parts         | Procedure                                                                                                    | Remark |
|----|---------------|----------------------------------------------------------------------------------------------------|--------|
| 9  | Motor         | <ol> <li>Separate the Fan Propeller.</li> <li>Unscrew and remove the 8 Motor<br/>mounting screws.<br/>(Use +Screw Driver)</li> <li>Disconnect the Motor wire From<br/>Ass'y Control Out.</li> </ol> |        |
| 10 | Bracket Motor | 1) Unscrew and remove 2 mounting<br>screws in Bracket Motor.<br>(Use +Screw Driver)                                                                                                    |        |
| 11 | Heater        | 1) Unscrew and remove 4 screws on the<br>Base Out. (Use +Screw Driver)                                                                                                    |        |
|    |               | 2) Disconnect the heater wire from the<br>Ass'y Control Out.                                                                                                    |        |
|    |               |                                                                                                    |        |
| No | Parts           | Procedure                                                                                                    | Remark   |
|----|-----------------|----------------------------------------------------------------------------------------------------|----------|
| 12 | Control Out     | <ol> <li>Disconnect 4 Connecters From<br/>Ass'y Control Out.</li> <li>Unscrew and remove 1 mounting<br/>screw in Control Out.<br/>(Use +Screw Driver)</li> <li>Separate Ass'y Control Out.</li> </ol>                                                                                                    | <image/> |
| 13 | Assy 4way Valve | <ol> <li>Purge the Coolant first.</li> <li>Unscrew and remove 2 mounting<br/>screws in Service Valve.<br/>(Use +Screw Driver)</li> <li>Separate the pipe from the Entrance/<br/>Exit using a welder.</li> <li>When removing the compressor,<br/>Heat Exchanger, and Pipe, purge<br/>the Coolant inside the Compressor<br/>completely and remove the pipe<br/>with a welding flame.</li> </ol> |          |
| 14 | Assy EEV Valve  | <ol> <li>1) Unscrew and remove 2 mounting<br/>screws in Service Valve.<br/>(Use +Screw Driver)</li> <li>2) Separate the pipe from the Entrance/<br/>Exit using a welder.</li> </ol>                                                                                                    |          |

# 4. Troubleshooting

# 4-1 Setting an indoor unit address and installation option

▶ Set the indoor unit address and installation option with remote controller option.

Set the each option separately since you cannot set the ADDRESS setting and indoor unit installation setting option at the same time. You need to set twice when setting indoor unit address and installation option.

## 4-1-1 The procedure of setting option

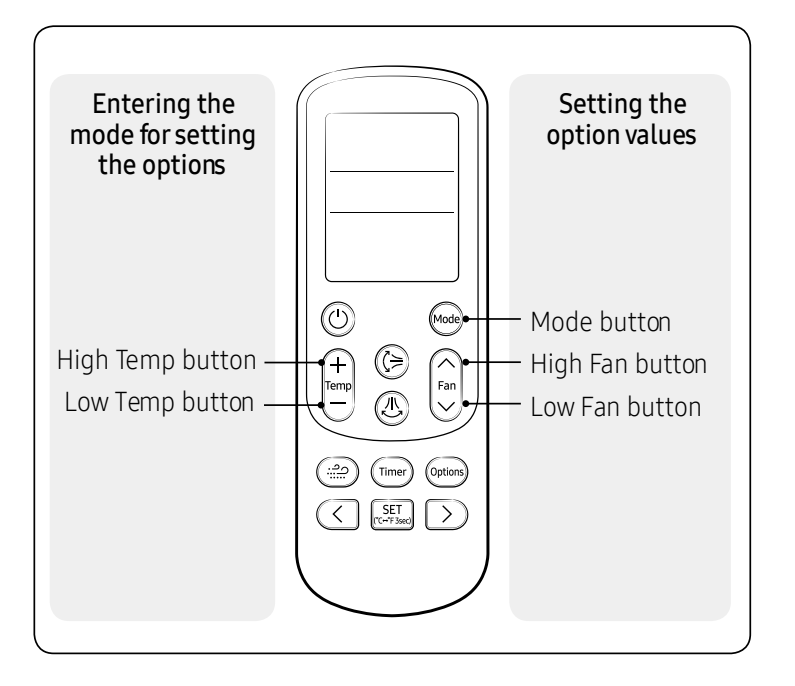

#### Step 1 Entering mode for option setting.

- 1. Remove batteries from the remote controller.
- 2. Insert the batteries while you press [+ Temperature] and [- Temperature] button at the same time.
- 3. Check if you have entered the option setting status.

#### Step 2 Option setting procedure. (The option setting procedure is the same for other models.)

After entering the option setting status, select the option as listed below.

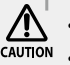

• Option setting is available from SEG1 to SEG 24.

caution • SEG1, SEG7, SEG13, SEG19 are not set as page option.

```
• Set the SEG2~SEG6, SEG8~SEG12 in the ON status and SEG14~18, SEG20~24 in the OFF status.
```

| SEG1  | SEG2  | SEG3  | SEG4  | SEG5  | SEG6  | SEG7  | SEG8  | SEG9  | SEG10 | SEG11 | SEG12 | On(SEG1~12) | Off(SEG13~24) |
|-------|-------|-------|-------|-------|-------|-------|-------|-------|-------|-------|-------|-------------|---------------|
| 0     | X     | Х     | Х     | Х     | Х     | 1     | Х     | Х     | Х     | Х     | Х     | Auto        | Auto          |
| SEG13 | SEG14 | SEG15 | SEG16 | SEG17 | SEG18 | SEG19 | SEG20 | SEG21 | SEG22 | SEG23 | SEG24 |             |               |
| 2     | Х     | Х     | Х     | Х     | Х     | 3     | Х     | Х     | Х     | Х     | Х     |             |               |

# 4-1-2 The procedure of setting option

| Option setting                                                                                                    | Sta                           | tus                     |
|----------------------------------------------------------------------------------------------------|-------------------------------|-------------------------|
| 1. Setting SEG2, SEG3 option<br>Press Low Fan button( $\checkmark$ ) to enter SEG2 value.<br>Press High Fan button( $\land$ ) to enter SEG3 value.<br>Each time you press the button, $\square \to \square \to \dots \square \to \square$ will be selected in rotation.                           | Auto                          | Auto<br>on C            |
| 2. Setting Cool mode<br>Press Mode button to be changed to Cool mode in the ON status .                                                                                                    |                               |                         |
| 3. Setting SEG4, SEG5 option<br>Press Low Fan button( $\checkmark$ ) to enter SEG4 value.<br>Press High Fan button( $\land$ ) to enter SEG5 value.<br>Each time you press the button, $\square \rightarrow \square \rightarrow \dots \square \rightarrow \square$ will be selected in rotation.   | Cool<br>on Cool<br>SEG4       | Cool<br>on Cool<br>SEG5 |
| 4. Setting Dry mode<br>Press Mode button to be changed to DRY mode in the ON status .                                                                                                    |                               |                         |
| 5. Setting SEG6, SEG8 option<br>Press Low Fan button( $\checkmark$ ) to enter SEG6 value.<br>Press High Fan button( $\land$ ) to enter SEG8 value.<br>Each time you press the button, $\square \to \square \to \dots \square \to \square$ will be selected in rotation.                           | Dry<br>on Dialest             | on Constant             |
| 6. Setting Fan mode<br>Press Mode button to be changed to FAN mode in the ON status .                                                                                                    | Fan<br>on Ti                  |                         |
| 7. Setting SEG9, SEG10 option<br>Press Low Fan button( $\checkmark$ ) to enter SEG9 value.<br>Press High Fan button( $\land$ ) to enter SEG10 value.<br>Each time you press the button, $\square \rightarrow \square \rightarrow \dots \boxdot \rightarrow \boxdot$ will be selected in rotation. | Fan<br>on Contraction<br>SEG9 | Fan<br>on C             |
| 8. Setting Heat mode<br>Press Mode button to be changed to HEAT mode in the ON status .                                                                                                    |                               | at                      |
| 9. Setting SEG11, SEG12 option<br>Press Low Fan button( $\lor$ ) to enter SEG11 value.<br>Press High Fan button( $\land$ ) to enter SEG12 value.<br>Each time you press the button, $\square \to \square \to \dots \square \to \square$ will be selected in rotation.                             | Generation SEG11              | Heat I                  |
| 10. Setting Auto mode<br>Press Mode button to be changed to AUTO mode in the OFF status.                                                                                                    | Auto                          |                         |
| 11. Setting SEG14, SEG15 option<br>Press Low Fan button( $\lor$ ) to enter SEG14 value.<br>Press High Fan button( $\land$ ) to enter SEG15 value.<br>Each time you press the button, $\square \to \square \to \dots \square \to \square$ will be selected in rotation.                            | Auto<br>off SEG14             | Auto<br>off SEG15       |

# The procedure of setting option (cont.)

| Option setting                                                                                                    | Sta                           | tus               |
|----------------------------------------------------------------------------------------------------|-------------------------------|-------------------|
| 12. Setting Cool mode<br>Press Mode button to be change to Cool mode in the OFF status.                                                                                                    |                               |                   |
| 13. Setting SEG16, SEG17 option<br>Press Low Fan button( $\lor$ ) to enter SEG16 value.<br>Press High Fan button( $\land$ ) to enter SEG17 value.<br>Each time you press the button, $\square \to \square \to \dots \square \to \square$ will be selected in rotation.                               | Cool  <br>off Cool  <br>SEG16 | Cool<br>orr       |
| 14. Setting Dry mode<br>Press Mode button to be change to Dry mode in the OFF status.                                                                                                    | off                           | Dry               |
| 15. Setting SEG18, SEG20 option<br>Press Low Fan button( $\checkmark$ ) to enter SEG18 value.<br>Press High Fan button( $\land$ ) to enter SEG20 value.<br>Each time you press the button, $\square \rightarrow \square \rightarrow \dots \square \rightarrow \square$ will be selected in rotation. | Off SEG18                     | off Control SEG20 |
| 16. Setting Fan mode<br>Press Mode button to be change to Fan mode in the OFF status.                                                                                                    | Fan<br>off                    |                   |
| 17. Setting SEG21, SEG22 option<br>Press Low Fan button( $\checkmark$ ) to enter SEG21 value.<br>Press High Fan button( $\land$ ) to enter SEG22 value.<br>Each time you press the button, $\square \rightarrow \square \rightarrow \dots \square \rightarrow \square$ will be selected in rotation. | SEG21                         | Fan<br>off SEG22  |
| 18. Setting Heat mode<br>Mode Press Mode button to be change to HEAT mode in the OFF status.                                                                                                    |                               | at                |
| 19. Setting SEG23, SEG24 mode<br>Press Low Fan button( $\checkmark$ ) to enter SEG23 value.<br>Press High Fan button( $\land$ ) to enter SEG24 value.<br>Each time you press the button, $\square \rightarrow \square \rightarrow \dots \square \rightarrow \square$ will be selected in rotation.   | Heat<br>off                   | Great<br>SEG24    |

#### Troubleshooting

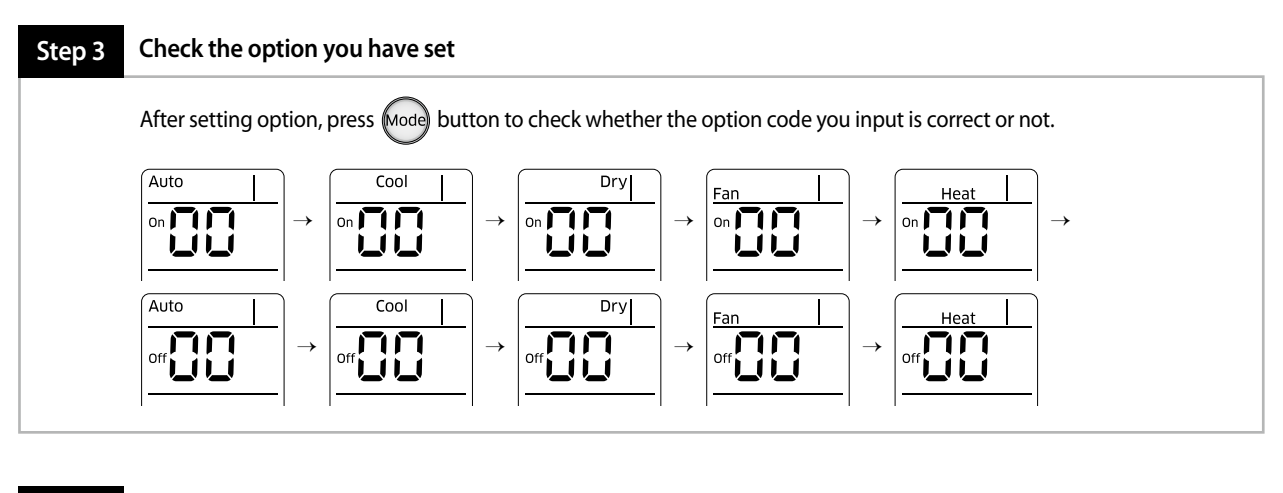

#### Step 4 Input option

Press the operation button () with the direction of remote control for set.

For the correct option setting, you must input the option twice.

#### Step 5 Check operation

1) Reset the indoor unit by pressing the RESET button of indoor unit or outdoor unit.

2) Take the batteries out of the remote controller and insert them again and then press the operation button.

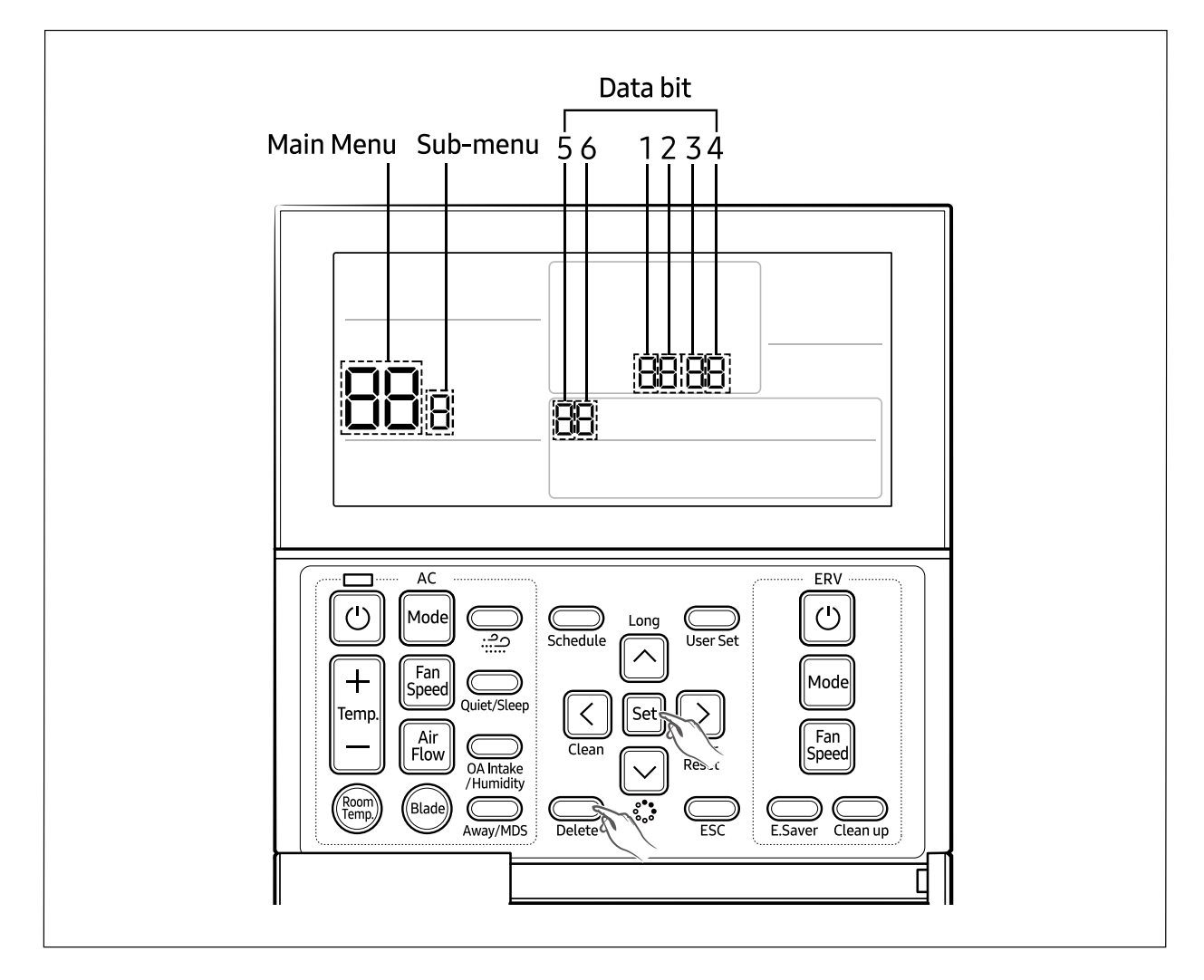

#### 4-1-3 Order for Setting Options (Wired Remote Controller)

1. If you want to use the various additional functions for your Wired Remote Controller, press the set and delete buttons at the same time for more than three seconds.

▶ You will enter the additional function settings, and the [main menu] will be displayed.

#### 2. Refer to the list of additional functions for your Wired Remote Controller on the next page, and select the desired menu.

- Using the  $[\wedge]/[\vee]$  buttons, select a main menu number and press the [>] button to enter the sub-menu setting screen.
- Using the  $[\wedge]/[\vee]$  buttons, select a sub-menu number and press the [>] button to enter data setting screen.
- ▶ When you enter the setting stage, the current setting will be displayed.
- ▶ Refer to the chart for data settings.
- Using the  $[\land]/[\lor]$  buttons, select the settings. Press the [>] button to move to the next setting.
- ▶ Press the **Set** button to save the settings and exit to the sub-menu setting screen.
- Press the Esc button to exit to normal mode.

NOTE

• While setting the data, you can use the [<]/[>] buttons to set the range of Data bit.

• While configuring the setting, press the Esc button to exit to the setting sub-menu without saving your changes.

### 4-1-4 Setting an indoor unit installation option (Suitable for the condition of each installation location)

1. Check whether power is supplied or not.

- When the indoor unit is not plugged in, there should be additional power supply in the indoor unit.

- 2. The panel(display) should be connected to an indoor unit to receive option.
- 3. Set the installation option according to the installation condition of an air conditioner.
  - The default setting of an indoor unit installation option is 02000-100000-200000-300000.
  - Individual control of a remote controller(SEG20) is the function that controls an indoor unit individually when there is more than one indoor unit.
- 4. Set the indoor unit option by wireless remote controller.

| Option                          | SEG        | i1      | SE         | G2                        | SEG3     | SEG                   | G4                     | SEG         | G5          | SE                     | G6                                                         |
|---------------------------------|------------|---------|------------|---------------------------|----------|-----------------------|------------------------|-------------|-------------|------------------------|------------------------------------------------------------|
| Explanation                     | PAG        | Έ       | MC         | DE                        |          | Use of e<br>temperatu | external<br>ure sensor | Use of cent | ral control | Compo<br>of the        | ensation<br>fan RPM                                        |
| Remote<br>Controller<br>Display |            |         |            |                           | RESERVED |                       |                        |             |             |                        | Dry                                                        |
|                                 | Indication | Details | Indication | Details                   |          | Indication            | Details                | Indication  | Details     | 0                      | Disuse                                                     |
| Indication                      |            |         |            |                           |          | 0                     | Disuse                 | 0           | Disuse      | 1                      | High-Ceiling<br>Mode                                       |
| and Details                     | 0          |         | 2          | 2                         |          | 1                     | Use                    | 1           | Use         | 2                      | High-Ceiling<br>Kit                                        |
|                                 |            |         |            |                           |          |                       |                        |             |             | 3                      | Disuse                                                     |
| Option                          | SEG        | i7      | SE         | G8                        | SEG9     | SEG10                 |                        | SEG11       |             | SEG12                  |                                                            |
| Explanation                     | PAG        | Ε       | Use of dra | ain pump                  |          |                       |                        |             |             | Dew remov<br>in Wind-I | /al operation<br>Free mode                                 |
| Remote<br>Controller<br>Display |            |         |            | bry                       |          |                       |                        |             |             |                        | Heat                                                       |
|                                 | Indication | Details | Indication | Details                   |          |                       |                        |             |             | Indication             | Details                                                    |
| Indication                      |            |         | 0          | Disuse<br>Use             | RESERVED | RESE                  | RVED                   | RESE        | RVED        | 0                      | Maintain<br>blade status<br>in Wind-<br>Free mode          |
| and Details                     | 1          | 1       |            | Use +<br>3minute<br>delay |          |                       |                        |             |             | 1                      | (Default)<br>Cooling<br>Operation<br>by Opening<br>the bla |

#### Option No.: 02XXXX-1XXXXX-2XXXXX-3XXXXX

| Option                          | SEG        | 13      | SEC                    | 514                                    | SEC                    | G15                      | SEC        | 516     | SEC        | 517                  | 9          | EG18               |
|---------------------------------|------------|---------|------------------------|----------------------------------------|------------------------|--------------------------|------------|---------|------------|----------------------|------------|--------------------|
| Explanation                     | PAC        | Ε       | Use of exte            | rnal control                           | Setting the<br>externa | e output of<br>I control | S-Plasr    | ma ion  | Buzzer     | control              | Number of  | hours using filter |
| Remote<br>Controller<br>Display |            |         | Auto                   |                                        | Auto                   | 3                        | Cool       |         |            | <u>}</u>             |            | Dry                |
|                                 | Indication | Details | Indication             | Details                                | Indication             | Details                  | Indication | Details | Indication | Details              | Indication | Details            |
|                                 |            |         | 0                      | Disuse                                 | 0                      | Thermo<br>on             | 0          | Disuse  | 0          | Use of<br>buzzer     | 2          | 1000 Hour          |
| Indication<br>and Details       | 2          |         | 1                      | ON/OFF<br><u>Control</u><br>OFF        | 1                      | Operation                | 1          | Use     | 1          | Non use<br>of buzzer | 6          | 2000 Hour          |
|                                 | -          |         | 3                      | Control<br>Window<br>ON/OFF<br>Control |                        |                          |            |         |            |                      |            |                    |
| Option                          | SEG        | 19      | SEC                    | G20                                    | SEC                    | G21                      | SEC        | 522     | SEC        | 523                  | 9          | EG24               |
| Explanation                     | PAC        | ΞE      | Individual<br>remote c | control of a<br>controller             | Heating<br>compe       | y setting<br>Insation    |            |         |            |                      |            |                    |
| Remote<br>Controller<br>Display |            |         | Bry                    | Heat Heat                              |                        | RESE                     | RVED       | RESE    | RVED       | RE                   | SERVED     |                    |
|                                 | Indication | Details | Indication             | Details                                | Indication             | Details                  |            |         |            |                      |            |                    |
| Indication                      |            |         | 0 or 1                 | Indoor 1                               | 0                      | Disuse                   |            |         |            |                      |            |                    |
| and Details                     | 3          |         | 2                      | Indoor 2                               | 1                      | 2°C                      |            |         |            |                      |            |                    |
|                                 |            |         | 4                      | Indoor 3                               | 2                      | 5℃                       |            |         |            |                      |            |                    |

Option No.: 02XXXX-1XXXXX-2XXXXX-3XXXXX

• Even if you set the Use of drain pump (SEG8) option to 0, it is automatically set to 2 (the drain pump is used with 3 minute delay).

• If you set the Maximum filter usage time (SEG18) option to a value other than 2 and 6, it is automatically set to 2 (1000 hours).

• If you set the Individual control with remote control (SEG20) option to a value other than 0 to 4, it is automatically set to 0 (Indoor 1).

## 4-1-5 Changing a particular option

You can change each digit of set option.

| Option                          | SE         | G1      | SE         | G2      | SE                                    | G3      | SE                                                     | G4      | SE                                              | G5      | SE                      | G6      |
|---------------------------------|------------|---------|------------|---------|---------------------------------------|---------|--------------------------------------------------------|---------|-------------------------------------------------|---------|-------------------------|---------|
| Explanation                     | PAGE       |         | МС         | DE      | The option mode<br>you want to change |         | The tens' digit of an<br>option SEG you will<br>change |         | The unit digit of an option SEG you will change |         | The changed value       |         |
| Remote<br>Controller<br>Display |            |         |            |         |                                       |         |                                                        |         |                                                 |         |                         |         |
|                                 | Indication | Details | Indication | Details | Indication                            | Details | Indication                                             | Details | Indication                                      | Details | Indication              | Details |
| Indication<br>and Details       | (          | )       | [          | )       | Option<br>mode                        | 0~F     | Tens' digit<br>of SEG                                  | 0~9     | Unit digit<br>of SEG                            | 0~9     | The<br>changed<br>value | 0~F     |

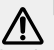

• When changing a digit of an indoor unit address setting option, set the SEG3 as 'A'. • When changing a digit of indoor unit installation option, set the SEG3 as '2'.

#### Ex) When setting the 'buzzer control' into disuse status.

| Option      | SEG1 | SEG2 | SEG3                                     | SEG4                                                   | SEG5                                                  | SEG6              |
|-------------|------|------|------------------------------------------|--------------------------------------------------------|-------------------------------------------------------|-------------------|
| Explanation | PAGE | MODE | The option<br>mode you want<br>to change | The tens' digit of<br>an option SEG<br>you will change | The unit digit of<br>an option SEG<br>you will change | The changed value |
| Indication  | 0    | D    | 2                                        | 1                                                      | 7                                                     | 1                 |

# 4-1-6 Option code for each model

#### AC052/071/090/100/120/140NN4DKH

| Model                                                                                   | SEG1                                        | SEG2  | SEG3  | SEG4  | SEG5  | SEG6      | SEG7                                          | SEG8  | SEG9         | SEG10       | SEG11     | SEG12                                              |
|-----------------------------------------------------------------------------------------|---------------------------------------------|-------|-------|-------|-------|-----------|-----------------------------------------------|-------|--------------|-------------|-----------|----------------------------------------------------|
| Remocon<br>display                                                                      |                                             |       |       |       |       |           |                                               |       | Fan<br>Ima - | Fan<br>CD 8 |           |                                                    |
| AC052NN4DKH                                                                             | 0                                           | 1     | 4     | 0     | 7     | F         | 1                                             | 9     | 4            | 0           | С         | 8                                                  |
| AC071NN4DKH                                                                             | 0                                           | 1     | 4     | 0     | 7     | F         | 1                                             | 9     | 4            | 0           | С         | 8                                                  |
| AC090NN4DKH                                                                             | 0                                           | 1     | 4     | 0     | 7     | F         | 1                                             | 9     | 5            | 4           | 1         | 8                                                  |
| AC100NN4DKH                                                                             | 0                                           | 1     | 4     | 0     | 7     | F         | 1                                             | 9     | 5            | 4           | 2         | 9                                                  |
| AC120NN4DKH                                                                             | 0                                           | 1     | 4     | 0     | 7     | F         | 1                                             | 9     | 5            | 4           | 3         | A                                                  |
| AC140NN4DKH                                                                             | 0                                           | 1     | 4     | 0     | 7     | F         | 1                                             | 9     | 5            | 4           | 3         | В                                                  |
|                                                                                         |                                             |       |       |       |       |           |                                               |       |              |             |           |                                                    |
| Model                                                                                   | SEG13                                       | SEG14 | SEG15 | SEG16 | SEG17 | SEG18     | SEG19                                         | SEG20 | SEG21        | SEG22       | SEG23     | SEG24                                              |
| Model<br>Remocon<br>display                                                             | SEG13                                       | SEG14 | SEG15 | SEG16 | SEG17 | SEG18     | SEG19                                         | SEG20 | SEG21        | SEG22       | SEG23     | SEG24                                              |
| Model<br>Remocon<br>display<br>AC052NN4DKH                                              | SEG13                                       | SEG14 | SEG15 | SEG16 | SEG17 | SEG18     | <b>SEG19</b>                                  | SEG20 | SEG21        | SEG22       | SEG23     | SEG24                                              |
| Model<br>Remocon<br>display<br>AC052NN4DKH<br>AC071NN4DKH                               | SEG13 2 2 2                                 | SEG14 | SEG15 | SEG16 | SEG17 | SEG18     | SEG19<br>3<br>3                               | SEG20 | SEG21        | SEG22       | SEG23     | SEG24                                              |
| Model<br>Remocon<br>display<br>AC052NN4DKH<br>AC071NN4DKH<br>AC090NN4DKH                | SEG13 2 2 2 2 2                             | SEG14 | SEG15 | SEG16 | SEG17 | SEG18<br> | SEG19<br>3<br>3<br>3                          | SEG20 | SEG21        | SEG22       | SEG23     | SEG24                                              |
| Model<br>Remocon<br>display<br>AC052NN4DKH<br>AC071NN4DKH<br>AC090NN4DKH<br>AC100NN4DKH | SEG13 2 2 2 2 2 2 2 2 2 2 2 2 2 2 2 2 2 2 2 | SEG14 | SEG15 | SEG16 | SEG17 | SEG18     | SEG19<br>3<br>3<br>3<br>3<br>3                | SEG20 | SEG21        | SEG22       | SEG23     | SEG24                                              |
| Model<br>Remocon<br>display<br>AC052NN4DKH<br>AC071NN4DKH<br>AC090NN4DKH<br>AC100NN4DKH | SEG13 2 2 2 2 2 2 2 2 2 2 2 2 2 2 2 2 2 2 2 | SEG14 | SEG15 | SEG16 | SEG17 | SEG18<br> | SEG19<br>3<br>3<br>3<br>3<br>3<br>3<br>3<br>3 | SEG20 | SEG21        | SEG22       | SEG23<br> | SEG24<br>0<br>0<br>0<br>0<br>0<br>0<br>0<br>0<br>0 |

## 4-2-1 Test run mode and View mode

## ■ Display Option Key

| KEY | Key Operation                 | 7-segment Display          |
|-----|-------------------------------|----------------------------|
| K1  | Press once: Heating test run  | E 🛛 BLANK BLANK            |
|     | Press twice: Defrost test run | E 🛃 BLANK BLANK            |
| K2  | Press once: Cooling test run  | E Z BLANK BLANK            |
| K3  | Reset                         |                            |
| K4  | View mode                     | Refer to View mode display |

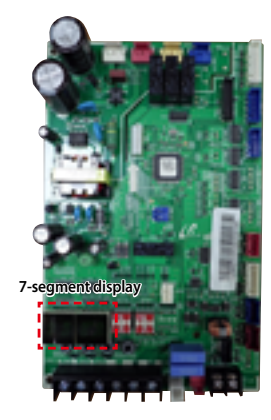

■ View mode display \* Press the K4 switch to view the information on the system status as follows:

| No. of Press | Display content          | :       | SEG1             |                | SEG2             | SEG3                                                                                                    |                      | SEG4                                                                       |              | Unit          |
|--------------|--------------------------|---------|------------------|----------------|------------------|----------------------------------------------------------------------------------------------------|----------------------|----------------------------------------------------------------------------|--------------|---------------|
| 1            | Order frequency          |         | 1                | -              | Three digits     | Two digits                                                                                                    |                      | One dig                                                                    | jit          | Hz            |
| 2            | Current frequency        |         | 2                | -              | Three digits     | Two digits                                                                                                    |                      | One dig                                                                    | jit          | Hz            |
| 3            | Number of indoor units   | 5       | 3                | -              | Three digits     | Two digits                                                                                                    |                      | One dig                                                                    | lit          | Unit          |
| 4            | Out sensor               |         | 4                |                | +/-              | Two digits                                                                                                    |                      | One dig                                                                    | jit          | C             |
| 5            | Discharge sensor         |         | 5                | -              | Three digits     | Two digits                                                                                                    |                      | One dig                                                                    | lit          | °C            |
| 6            | Eva-Mid sensor           |         | 6                |                | +/-              | Two digits                                                                                                    |                      | One dig                                                                    | jit          | C             |
| 7            | Cond sensor              |         | 7                |                | +/-              | Two digits                                                                                                    |                      | One dig                                                                    | lit          | °C            |
| 8            | Current                  |         | 8                |                | Two digits       | One digit                                                                                                    |                      | First decir                                                                | mal          | C             |
| 9            | Fan RPM                  |         | 9                |                | Four digits      | Three digits                                                                                                    | 5                    | Two dig                                                                    | its          | rpm           |
| 10           | Target discharge tempe   | erature | A                | -              | Three digits     | Two digits                                                                                                    |                      | One dig                                                                    | jit          | C             |
| 11           | EEV                      |         | В                | -              | Three digits     | Two digits                                                                                                    |                      | One dig                                                                    | ligit step   |               |
| 12           | Total indoor unit capaci | ity     | C                |                | Two digits       | One digit                                                                                                    |                      | First decir                                                                | mal          | kW            |
| 13           | Protection control       |         | D                | 0: Cc<br>1: He | poling<br>pating | Protection contro<br>0: no protection co<br>1: freezing<br>2: non-stop defro<br>3: overload<br>4: discharge<br>5: under-current | l<br>ontrol<br>sting | Frequency<br>0: Normal<br>1: Hold<br>2: Down<br>3: Up_limit<br>4: Down_lir | state<br>nit | -             |
| 14           | Heatproof plate tempera  | ature   | E                | -              | Three digits     | Two digits                                                                                                    |                      | One dig                                                                    | jit          | -             |
| 15           | S/W check                |         | F                |                | -                | -                                                                                                    |                      | -                                                                          |              | -             |
| Ver.1(       | Long Press once)         | Main N  | /ICOM version    |                | Year (Hex)       | Month (Hex)                                                                                                    | Date                 | (Two digits)                                                               | Date         | e (One digit) |
| Ver.2( Short | press once after Ver.1)  | Inverte | er MICOM versior | า              | Year (Hex)       | Month (Hex)                                                                                                    | Date                 | (Two digits)                                                               | Date         | e (One digit) |
| Ver.3( Short | press once after Ver.2)  | E2P ve  | rsion            |                | Year (Hex)       | Month (Hex)                                                                                                    | Date                 | (Two digits)                                                               | Date         | e (One digit) |

\* Press the K4 button long (Main MICOM version) → Press once more shortly → Press shortly one more time (E2P version)

# Test run mode and view mode (cont.)

# DIP Switch Options

|          | ON                             |                              |                       | OFF                                                                                                    |  |  |  |  |
|----------|--------------------------------|------------------------------|-----------------------|----------------------------------------------------------------------------------------------------|--|--|--|--|
| K5       | Set an auto address.           |                              | Set a manual address. |                                                                                                    |  |  |  |  |
| K6       | Snowdrift prevention control n | ot used.                     |                       | Snowdrift prevention control used.                                                                                |  |  |  |  |
| K7<br>K8 | K7<br>ON<br>ON<br>OFF<br>OFF   | K8<br>ON<br>OFF<br>ON<br>OFF |                       | Silent control not used<br>Silent control used Step_1<br>Silent control used Step_2<br>Silent control used Step_3 |  |  |  |  |
| К9       | Auto silent mode               |                              |                       | Manual silent mode                                                                                                |  |  |  |  |

## 4-2-2 Eco Mode [Power Saving Mode]

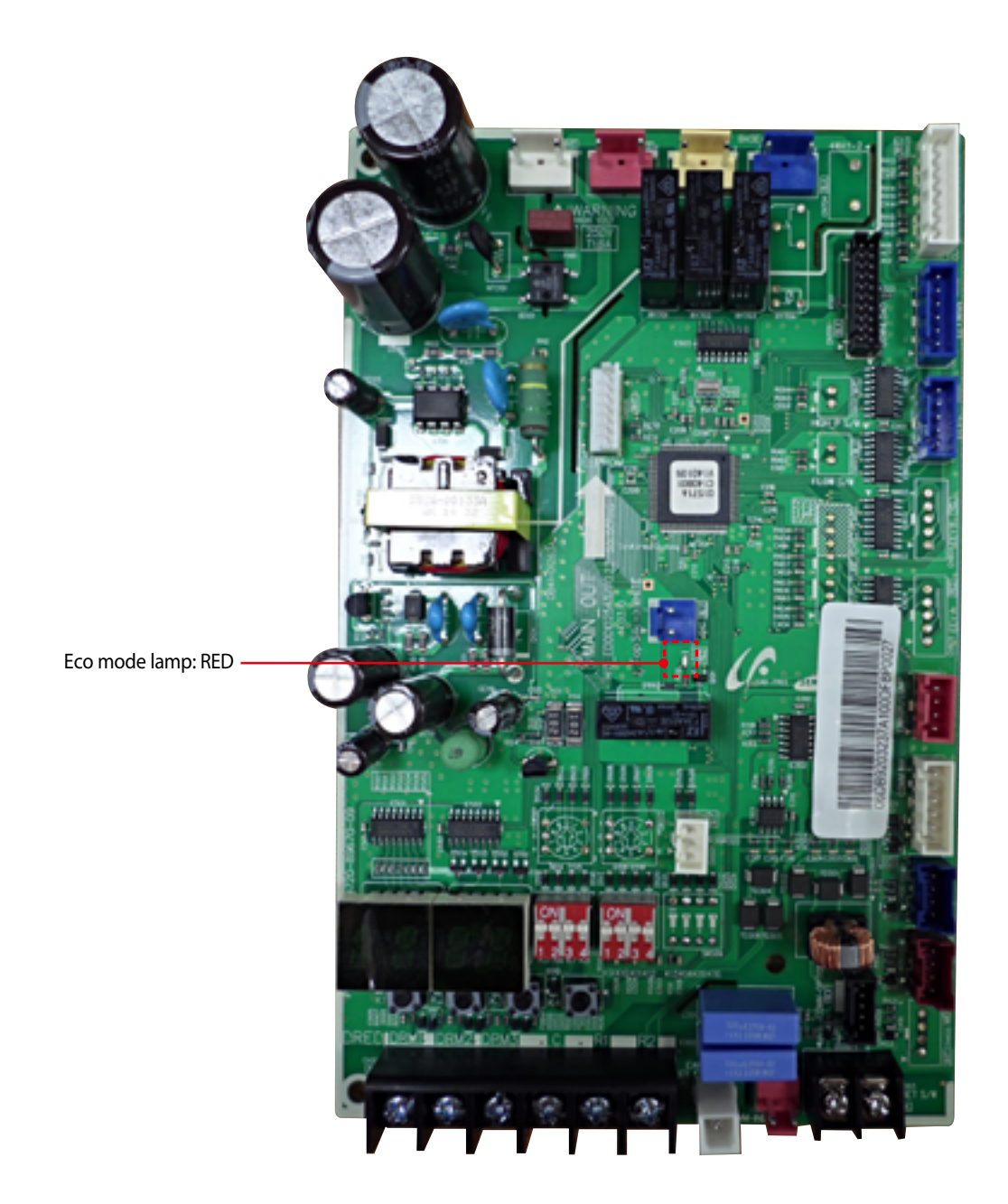

| Mada          | Display                                                                                                    |           |           |           | Eco Mode Lamp |
|---------------|----------------------------------------------------------------------------------------------------|-----------|-----------|-----------|---------------|
| Mode          | Segment 1                                                                                                    | Segment 2 | Segment 3 | Segment 4 | RED           |
| Eco Mode      | BLANK                                                                                                    | BLANK     | BLANK     | BLANK     | On            |
| Eco Mode Exit | Press K3 to go out from the eco mode.<br>At the driving signal or test run (cooling/heating) of the user, the mode is released. |           | Off       |           |               |

## 4-2-3 Four directions cassette type

|                 | Error N      | /lode       |             |                                                                                                    |                                                                                                    | Product                                    | operation w                         | ith error                          |                     |
|-----------------|--------------|-------------|-------------|----------------------------------------------------------------------------------------------------|----------------------------------------------------------------------------------------------------|--------------------------------------------|-------------------------------------|------------------------------------|---------------------|
| ()<br>Operation | *<br>Defrost | (j<br>Timer | ⊞<br>Filter | Cause                                                                                                    | Measures                                                                                                    | Outdoor<br>heat<br>exchanger<br>compressor | Outdoor<br>heat<br>exchanger<br>fan | Indoor<br>heat<br>exchanger<br>fan | Diagnosis<br>method |
| •               | x            | Х           | Х           | Power reset                                                                                                    | -                                                                                                    | operation-<br>off                          | operation-<br>off                   | operation-<br>off                  | -                   |
| x               | •            | Х           | Х           | Error of room<br>temperature sensor in<br>the indoor unit (Open/<br>Short)                                                                 | <ul> <li>Check indoor temperature<br/>sensor connection.</li> <li>Check indoor temperature<br/>sensor's resistance value to<br/>see if it's short/open.</li> </ul>                                              | operation-<br>off                          | operation-<br>off                   | operation-<br>off                  | -                   |
| •               | •            | х           | Х           | Error of heat exchanger<br>IN/OUT sensor in the<br>indoor unit (Open/Short)                                                                | <ul> <li>Check EVA IN/OUT sensor<br/>connection.</li> <li>Check EVA IN/OUT sensor's<br/>resistance value to see if it's<br/>short/open.</li> </ul>                                                              | operation-<br>off                          | operation-<br>off                   | operation-<br>off                  | -                   |
| x               | x            | •           | х           | Error of fan motor in the<br>indoor unit                                                                                                   | <ul> <li>Check the connection of<br/>motor connector</li> <li>Check the speed of the motor<br/>fan</li> </ul>                                                                                                   | operation-<br>off                          | operation-<br>off                   | operation-<br>off                  | -                   |
| •               | x            | •           | х           | Error of the outdoor<br>temperature sensor<br>Error of the condensor<br>temperature sensor<br>Error of the discharge<br>temperature sensor | <ul> <li>Check indoor temperature<br/>sensor connection.</li> <li>Check indoor temperature<br/>sensor's resistance value to<br/>see if it's short/open.</li> </ul>                                              | operation-<br>off                          | operation-<br>off                   | operation-<br>off                  | -                   |
| x               | •            | •           | Х           | No communication<br>for 2 minutes between<br>indoor and outdoor unit<br>(communication error<br>for more than 2 minutes)                   | Check connection between<br>indoor and outdoor heat<br>exchangers' communication<br>cables                                                                                                    | operation-<br>off                          | operation-<br>off                   | operation-<br>off                  | -                   |
| x               | •            | •           | •           | Error of outdoor unit                                                                                                    | <ul> <li>Check error occurred with<br/>outdoor heat exchanger.</li> <li>TERMINAL Block thermal<br/>FUSE error.(OPEN)</li> </ul>                                                                                 | operation-<br>off                          | operation-<br>off                   | operation-<br>off                  | -                   |
| x               | x            | •           | •           | Detection of the float<br>switch                                                                                                    | <ul> <li>Check float switch<br/>connection.</li> <li>Check whether the drain has<br/>been filled with water.</li> </ul>                                                                                         | operation-<br>off                          | operation-<br>off                   | operation-<br>off                  | -                   |
| •               | •            | •           | •           | EEPROM error<br>EEPROM option error                                                                                                    | <ul> <li>Check if there is damage with<br/>EEPROM component.</li> <li>Check the indoor model to<br/>set the options.</li> <li>Inspection for match<br/>between indoor and outdoor<br/>machine models</li> </ul> | operation-<br>off                          | operation-<br>off                   | operation-<br>off                  | -                   |
|                 | х            | •           | •           | Outdoor valve clogging error.                                                                                                    | High pressure check valve<br>clogging.                                                                                                    | operation-<br>off                          | operation-<br>off                   | operation-<br>off                  | -                   |
| •               | х            | х           | •           | MDS (Motion Detecting<br>Sensor) Error                                                                                                    | Check MDS                                                                                                    | -                                          | -                                   | -                                  | -                   |
| •               | •            | х           | •           | Error due to connecting<br>outdoor units that do<br>not support the Wind-<br>Free function                                                 | Check outdoor main PBA S/W Check outdoor EEPROM                                                                                                    | -                                          | -                                   | -                                  | -                   |

 $\bigcirc$ : On  $\bigcirc$ : Blink X : Off

# 4-2-4 Wired remote controller

- If an error occurs, ( 📓 ) icon will be displayed on the wired remote controller.

- Press the Test button to see the error code.

|            |                                                                           |                                                                                                    | Product operation in<br>error condition |                                             |
|------------|---------------------------------------------------------------------------|----------------------------------------------------------------------------------------------------|-----------------------------------------|---------------------------------------------|
| Error mode | Contents                                                                  | Measure                                                                                                    | Outdoor unit/<br>Compressor/Indoor unit | Error type                                  |
| 888        | Indoor unit communication<br>error                                        | Check the communication cable of indoor unit.<br>Check the DC output voltage at the communication<br>terminal.                                                                         | Operation Off                           | Communication<br>error                      |
| 888        | Duplicated address setting error                                          | Check address setting of Indoor units.                                                                                                    | Operation Off                           | Communication<br>error                      |
| 889        | No response error address from indoor unit                                | Check indoor unit's quantity setting in outdoor unit.<br>Check electriacl connection and setting.                                                                                      | Operation Off                           | Communication<br>error                      |
| 828        | Indoor temperature sensor<br>(open/short error)                           | Check indoor unit room temperature sensor.<br>Check indoor unit PCB connector CN41. (White)                                                                                            | Operation Off                           | Indoor sensor<br>error                      |
| 888        | Indoor unit Eva In sensor<br>(Open/Short)                                 | Check indoor unit pipe sensor.<br>Check indoor PCB connector CN41.(White)                                                                                                    | Operation Off                           | Indoor sensor<br>error                      |
| 858        | Indoor floating switch secondary detection                                | Check indoor unit float sensor.<br>Check indoor PCB connector CN5. (black)                                                                                                    | Operation Off                           | Self diagnostic<br>error                    |
| 282        | Indoor/outdoor<br>communication error (1 min)                             | Check the communication connection between indoor<br>and outdoor units.<br>Check the power line and communication cable<br>connection status                                           | Operation Off                           | Communication<br>error                      |
| 888        | Communication error between<br>indoor/outdoor INV↔MAIN<br>MICOM (1 min)   | Check MAIN MICOM .<br>Check INVERTER MICOM.                                                                                                    | -                                       | Communication<br>error                      |
| 888        | Outdoor temperature sensor<br>error                                       | Check sensor connection status.<br>Check sensor location.<br>Check sensor resistance.                                                                                                  | Operation Off                           | Outdoor sensor<br>error                     |
| 838        | COND temperature sensor error                                             | Check sensor connection status.<br>Check sensor location.<br>Check sensor resistance.                                                                                                  | Operation Off                           | Outdoor sensor<br>error                     |
| 258        | [Inverter] Emission temperature sensor error                              | Check sensor connection status.<br>Check sensor location.<br>Check sensor resistance.                                                                                                  | Operation Off                           | Outdoor sensor<br>error                     |
| 883        | Detection of Indoor Freezing<br>(when Comp. Stops)                        | Check whether the indoor unit air intake is blocked.<br>Check the operation of the indoor fan.                                                                                         | Operation Off                           | Outdoor unit<br>protection<br>control error |
| <i>989</i> | Protection of Outdoor Overload<br>(when Comp. Stops)                      | Check sensor connection status.<br>Check sensor location.<br>Check sensor resistance.                                                                                                  | Operation Off                           | Outdoor unit<br>protection<br>control error |
| <i>936</i> | Emission temperature<br>excessively high                                  | No error. (DISCHARGE temperature control)                                                                                                    | -                                       | Outdoor unit<br>protection<br>control error |
| 888        | High pressure blockage error<br>(Refrigerant completely<br>Leakage error) | Check whether the outdoor unit service valve is open.<br>Check the connection of the pipes.<br>Check the operation of the EEV.<br>Check for refrigerant leakage. (Completely leakage). | Operation Off                           | Self diagnostic<br>error                    |
| 888        | Heating operation blocked                                                 | Check the operation setting state.<br>Check temperature sensor.                                                                                                    | Operation Off                           | Self diagnostic<br>error                    |
| 888        | Cooling operation blocked                                                 | Check the operation setting state .<br>Check temperature senso.                                                                                                    | Operation Off                           | Self diagnostic<br>error                    |
| 458        | Outdoor fan 1 error                                                       | Check input power connection status.<br>Check the connection status between the motor and<br>outdoor unit PCB.<br>Check indoor/outdoor fuse.                                           | Operation Off                           | Self diagnostic<br>error                    |
| 968        | [Inverter] Compressor startup<br>error                                    | Check the compressor connection status.<br>Check the resistance between difference phases of the<br>compressor.                                                                        | Operation Off                           | Outdoor unit<br>protection<br>control error |
| 962        | [Inverter] Total current error/<br>PFC over current error                 | Check the input power<br>Check the coolant charging status<br>Check the normal operation of outdoor fan                                                                                | Operation Off                           | Outdoor unit<br>protection<br>control error |

# Wired remote controller (cont.)

|             |                                                       |                                                                                                    | Product operation in<br>error condition    |                                             |
|-------------|-------------------------------------------------------|----------------------------------------------------------------------------------------------------|--------------------------------------------|---------------------------------------------|
| Error mode  | Contents                                              | Measure                                                                                                    | Outdoor unit/<br>Compressor/Indoor<br>unit | Error type                                  |
| 963         | OLP Overheat and Comp. Stop                           | Reconfirm the opening of the service valve.<br>Check for leaks from the connection part of the pipe and<br>product or from the pipe joint.<br>Change the outdoor unit location and direction.<br>Refill the coolant after checking the leaking part.<br>Reinstall the outdoor unit set.  | Operation Off                              | Outdoor unit<br>protection<br>control error |
| 969         | [Inverter] IPM over current<br>error                  | Check coolant charging<br>Check the compressor connection status and normal<br>operation<br>Check the obstacles around the indoor and outdoor units<br>Check whether the outdoor unit service valve is open<br>Check whether the indoor/outdoor installation pipe/<br>wiring are correct | Operation Off                              | Outdoor unit<br>protection<br>control error |
| 885         | Compressor V limit error                              | Check the compressor connection status<br>Check the resistance between difference phases of the<br>compressor                                                                                                    | Operation Off                              | Outdoor unit<br>protection<br>control error |
| 866         | DC LINK over/low voltage error                        | Check input power<br>Check AC power connection                                                                                                    | Restart in 3 minutes                       | Outdoor unit<br>protection<br>control error |
| <i>469</i>  | [Inverter] Compressor rotation<br>error               | Check the compressor connection status<br>Check the resistance between difference phases of the<br>compressor                                                                                                    | Operation Off                              | Outdoor unit<br>protection<br>control error |
| 468         | [Inverter] Current sensor error                       | Check EEPROM DATA<br>Check the normal operation of PCB                                                                                                    | Operation Off                              | Outdoor unit<br>protection<br>control error |
| 969         | [Inverter] DC LINK voltage<br>sensor error            | Check the input power connection<br>Check the status of RY21 and R200 in the INVERTER PCB                                                                                                    | Operation Off                              | Outdoor unit<br>protection<br>control error |
| 99 <b>0</b> | EEPROM Read/Write error                               | -                                                                                                    | Operation Off                              | Outdoor unit<br>protection<br>control error |
| 998         | [Inverter] OTP error                                  | Check EEPROM DATA<br>Check the normal operation of PCB                                                                                                    | Operation Off                              | Outdoor unit<br>protection<br>control error |
| <i>992</i>  | AC ZERO CROSSING SIGNAL<br>OUT error                  | Check the input power status                                                                                                    | Operation Off                              | Outdoor unit<br>protection<br>control error |
| 993         | Compressor LOCK error                                 | Check the compressor connection status<br>Check the resistance between difference phases of the<br>compressor                                                                                                    | Operation Off                              | Outdoor unit<br>protection<br>control error |
| 885         | Outdoor fan 2 error                                   | Check the input power connection status<br>Check the connection status of the motor and the<br>outdoor unit PCB<br>Check the indoor/outdoor unit fuse                                                                                                    | Operation Off                              | Self diagnostic<br>error                    |
| 500         | IPM Overheat Error for<br>Outdoor Unit Inverter Comp. | Change the location of the outdoor unit if the<br>temperature is abnormally high when the heatproof<br>plate is checked.<br>Reconnect the screws.<br>Replace the outdoor unit fan.<br>Replace the PBA of the outdoor unit.                                                               | Operation Off                              | Outdoor unit<br>protection<br>control error |
| 558         | Gas leak error                                        | Check the coolant charging status<br>Check the indoor EVA sensor<br>Check if the outdoor unit service value is open<br>Check that the indoor/outdoor installation pipe/wiring<br>are correct                                                                                             | Operation Off                              | Self diagnostic<br>error                    |
| 555         | Capacities not matched                                | Check the option code of the indoor unit                                                                                                    | Operation Off                              | Outdoor unit<br>protection<br>control error |

# Wired remote controller (cont.)

|            |                                                                                 |                                                                                                    | Product operation in<br>error condition    |                               |
|------------|---------------------------------------------------------------------------------|----------------------------------------------------------------------------------------------------|--------------------------------------------|-------------------------------|
| Error mode | Contents                                                                        | Measure                                                                                             | Outdoor unit/<br>Compressor/Indoor<br>unit | Error type                    |
| 688        | Communication error between<br>the indoor unit and wired<br>remote controller   | Check the connection wire between the indoor unit and the wired remote controller                   | Normal operation                           | Wired remote controller error |
| 682        | Communication error between<br>the Master and Slave wired<br>remote controllers | Check the option switch for defining the Master and Slave (only one Master and one Slave can exist) | Normal operation                           | Wired remote controller error |
| 686        | COM1/COM2 cross installation<br>error                                           | Check that wired remote controller is connected to the COM2 terminal of the indoor unit             | Normal operation                           | Wired remote controller error |
| 868        | Wired remote controller COM2<br>option setting error                            | Check that Com1, Com2 setting DIP switch is set to Com2                                             | Normal operation                           | Wired remote controller error |

## 4-3-1 Indoor temperature sensor (open/short)

| Indoor unit display | X (Operation) (Defrost) X (Timer) X (Filter)                  |  |
|---------------------|---------------------------------------------------------------|--|
| Symptom             | In case of open or short circuit of indoor temperature sensor |  |
| Failure             | Short or leakage of the corresponding sensor                  |  |

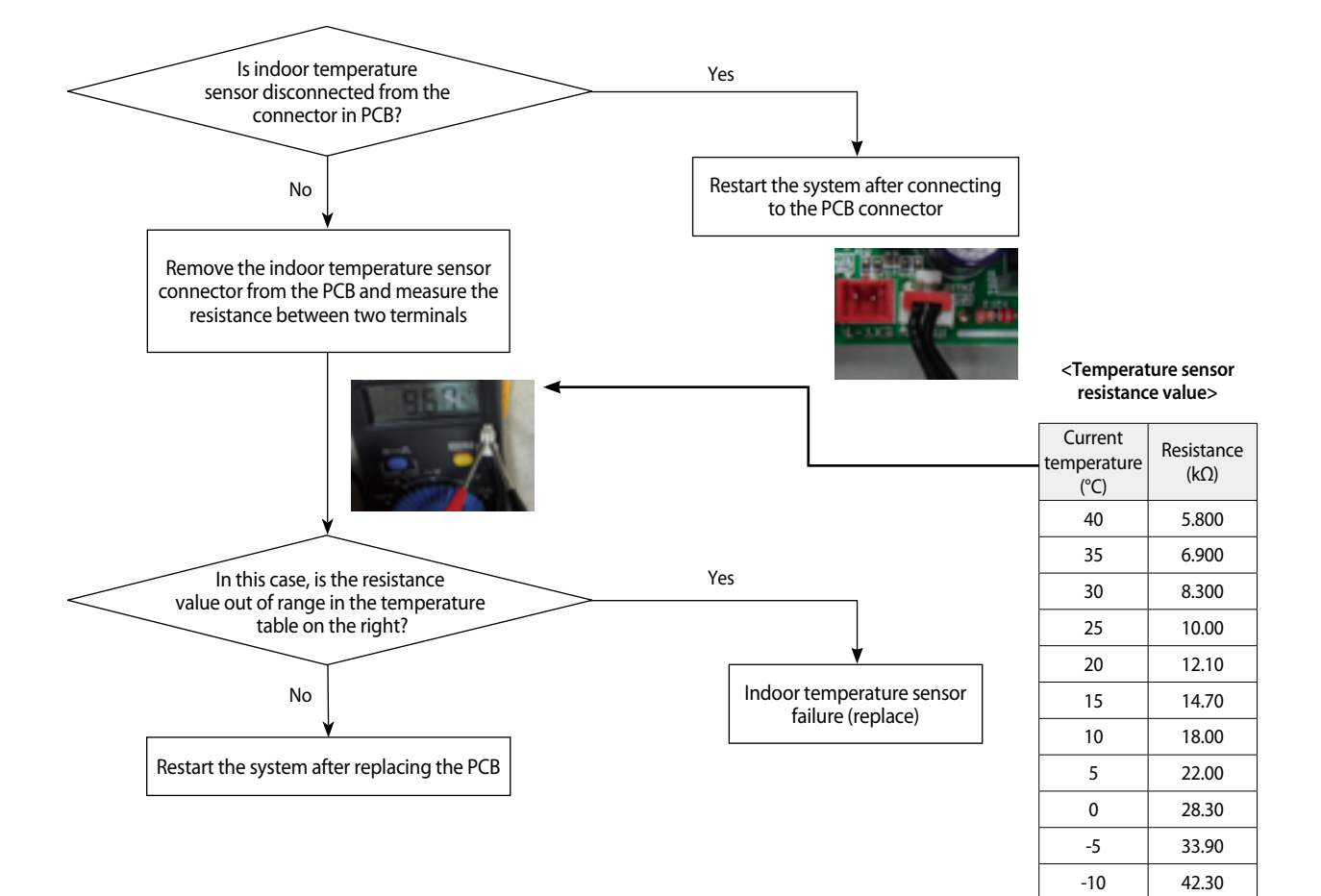

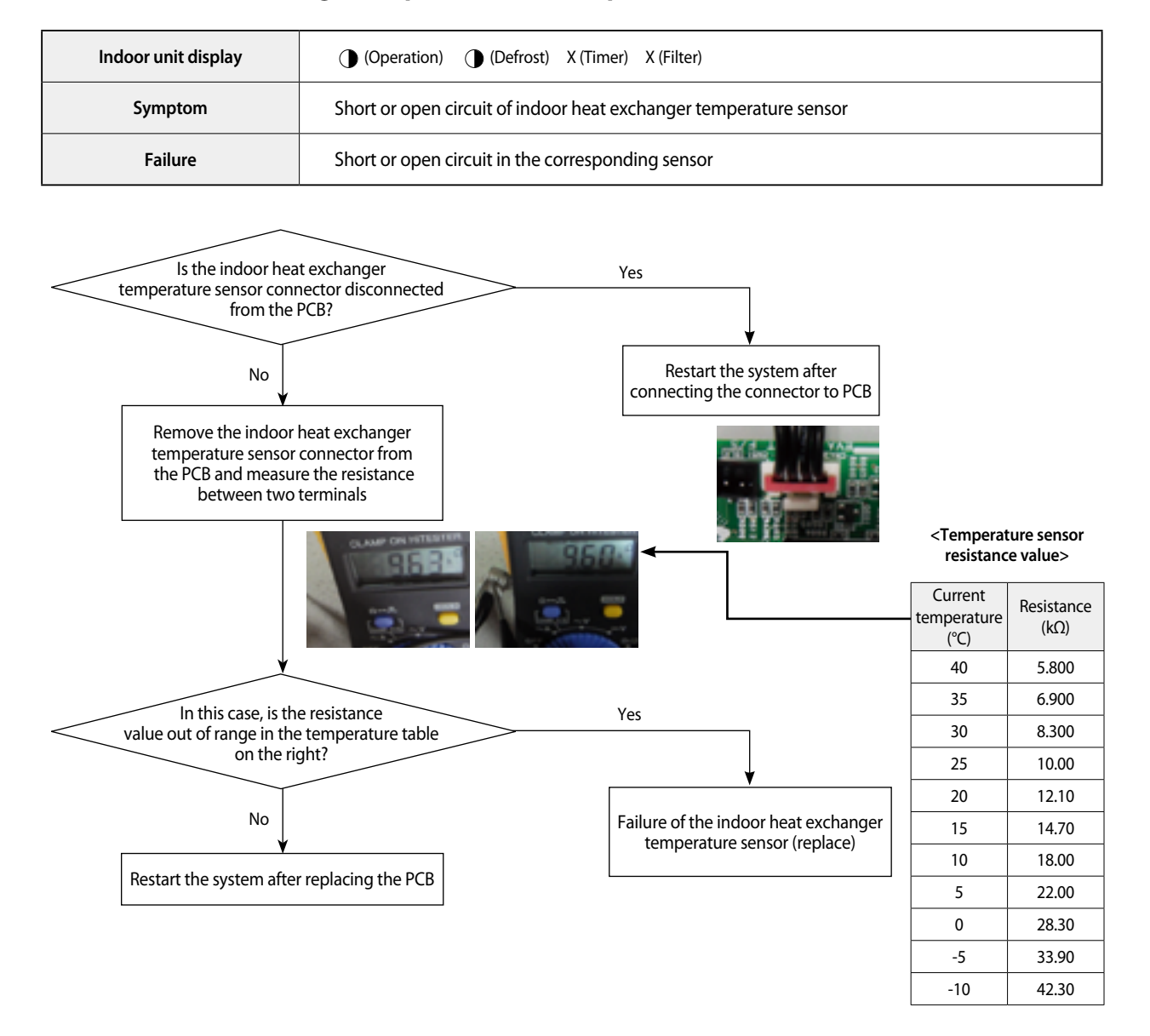

#### 4-3-2 Indoor heat exchanger temperature sensor (open/short)

## 4-3-3 Indoor FAN error

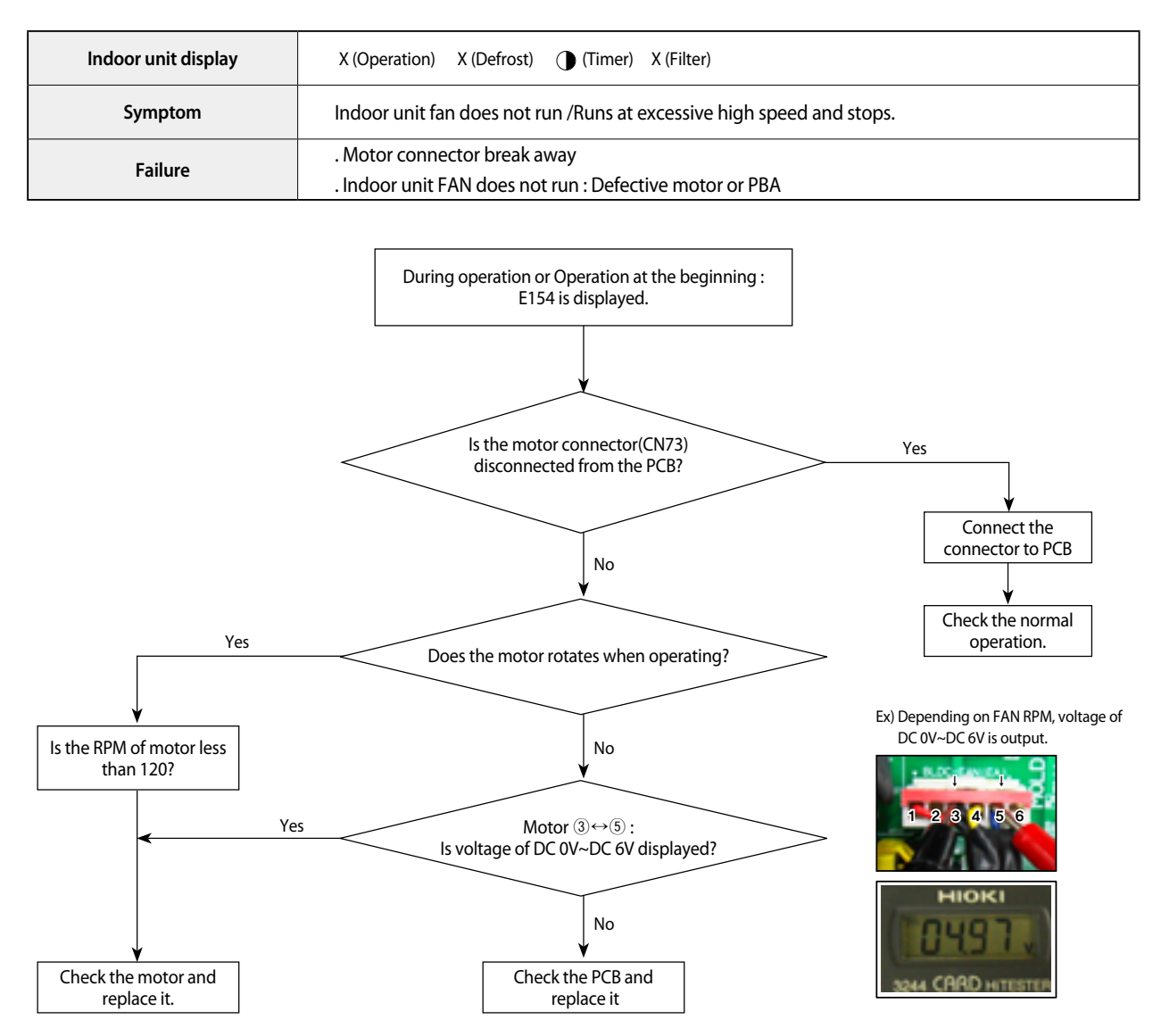

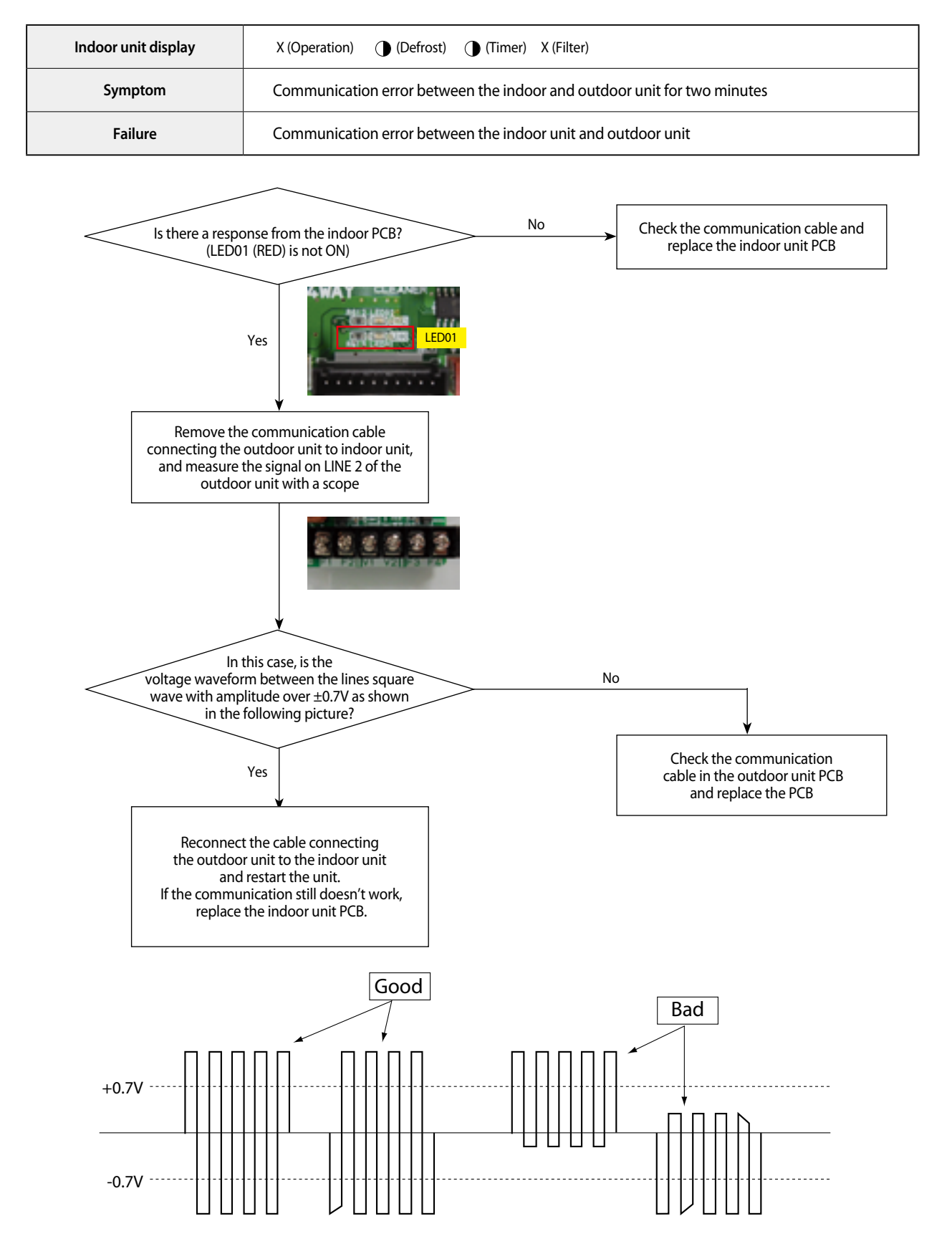

### 4-3-4 Communication error after finishing Tracking

## 4-3-5 Indoor unit float sensor error

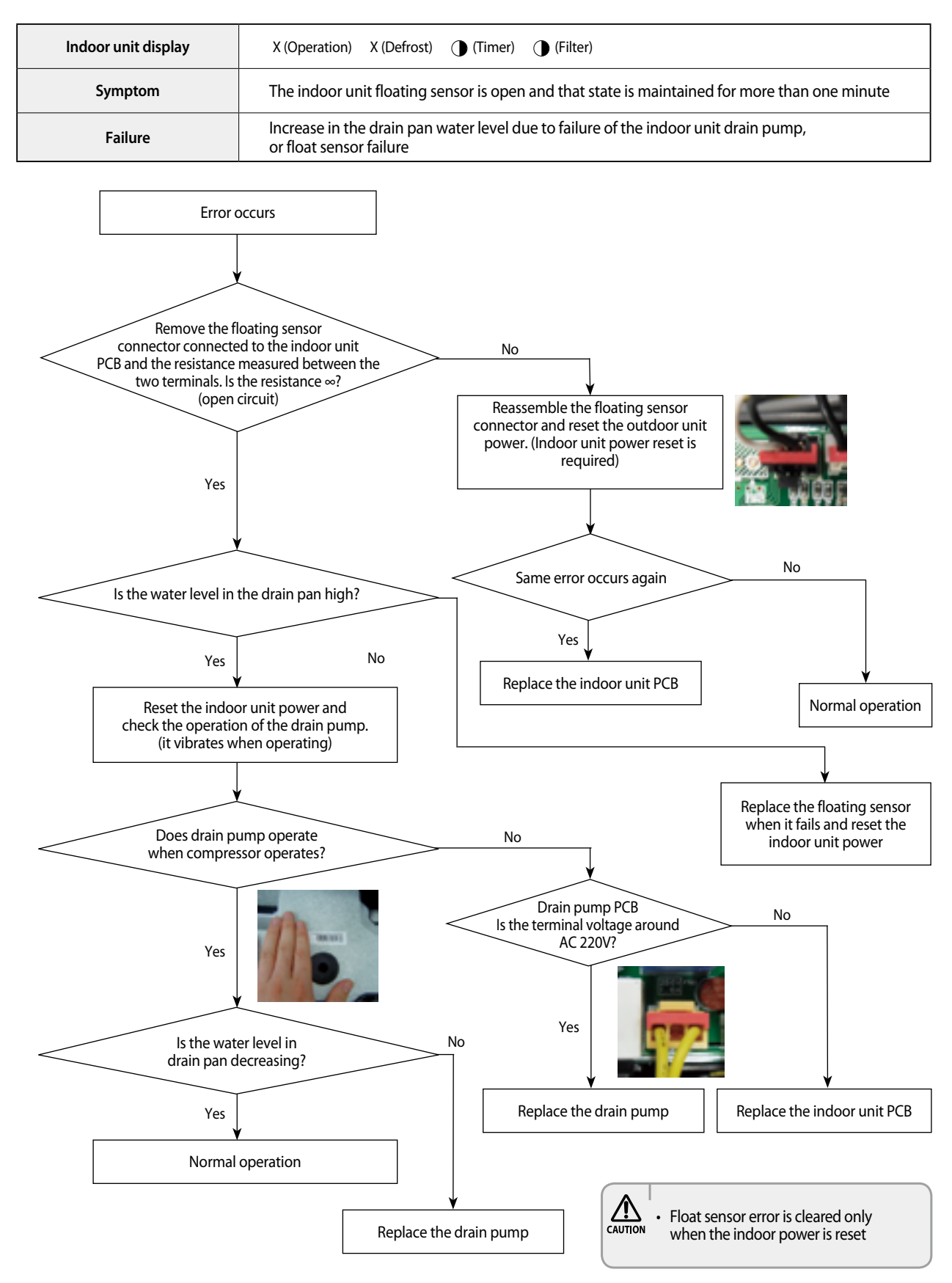

## 4-3-6 EEPROM circuit failure

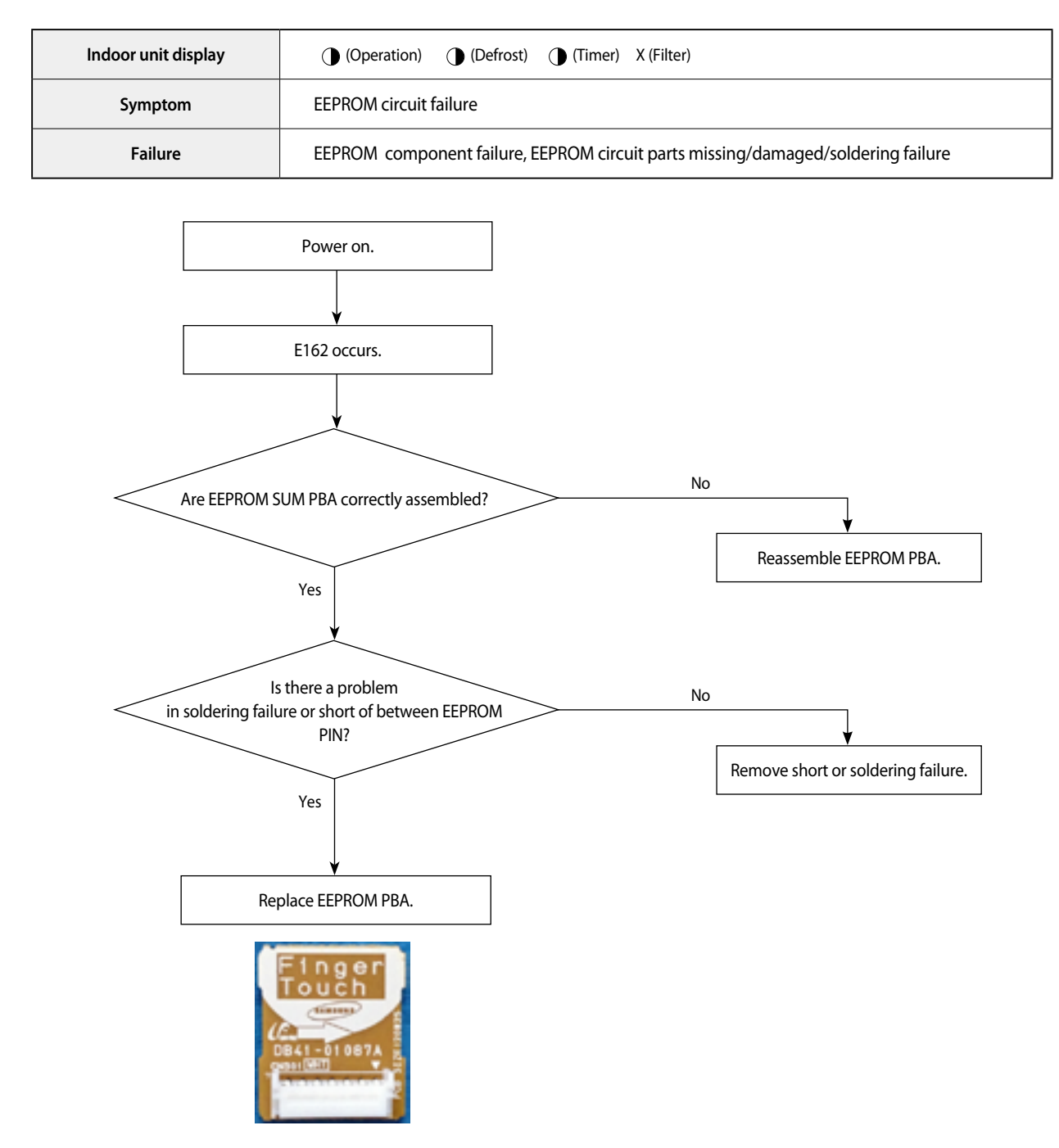

## 4-3-7 Thermal Fuse Open Error

| Indoor unit display | X (Operation) (Defrost) (Timer) (Filter)                                                                                                    |  |
|---------------------|----------------------------------------------------------------------------------------------------|--|
| Symptom             | Thermal Fuse Open Error                                                                                                    |  |
| Failure             | Check the connection of the CN140 wire.<br>Check the connection of the terminal block.<br>(Temperature rise by untightening a screw/ Termal Fuse open |  |

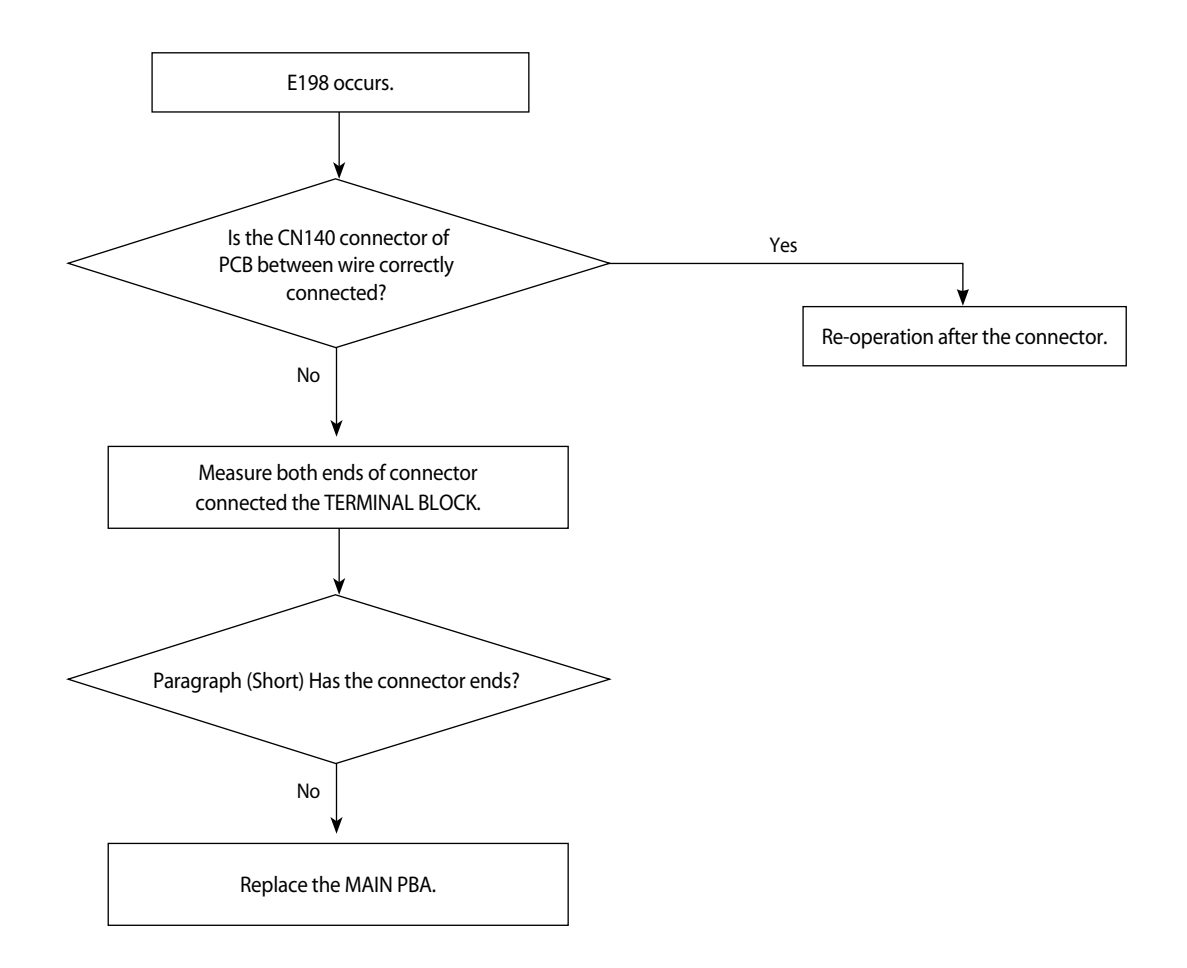

## 4-3-8 When the outdoor unit power is not ON - Initial Diagnosis : 3-phase products

#### 1. Test items

- 1) Check the power connection of outdoor unit.
- 2) Check the whole connection part of the power wire.
- 3) Check the power on the indoor unit.
- 4) Check the connection of the power wire of the Terminal Block.
- 5) Check the connection of the power wire between the Main↔EMI PBA of the outdoor unit.
- 6) Connect the power wire. (Never forget to turn off the power of the Terminal Box).
- 7) Check the power supply parts. (Check after turning off the power of the Terminal Box!)
- 8) Check everything is normal after separating the fan motor connector and resetting the power.

(Separate the connector after turning off the power of the Terminal Box! When detaching and attaching the connector during power supply, the motor can be damaged.))

#### 2. Check procedure

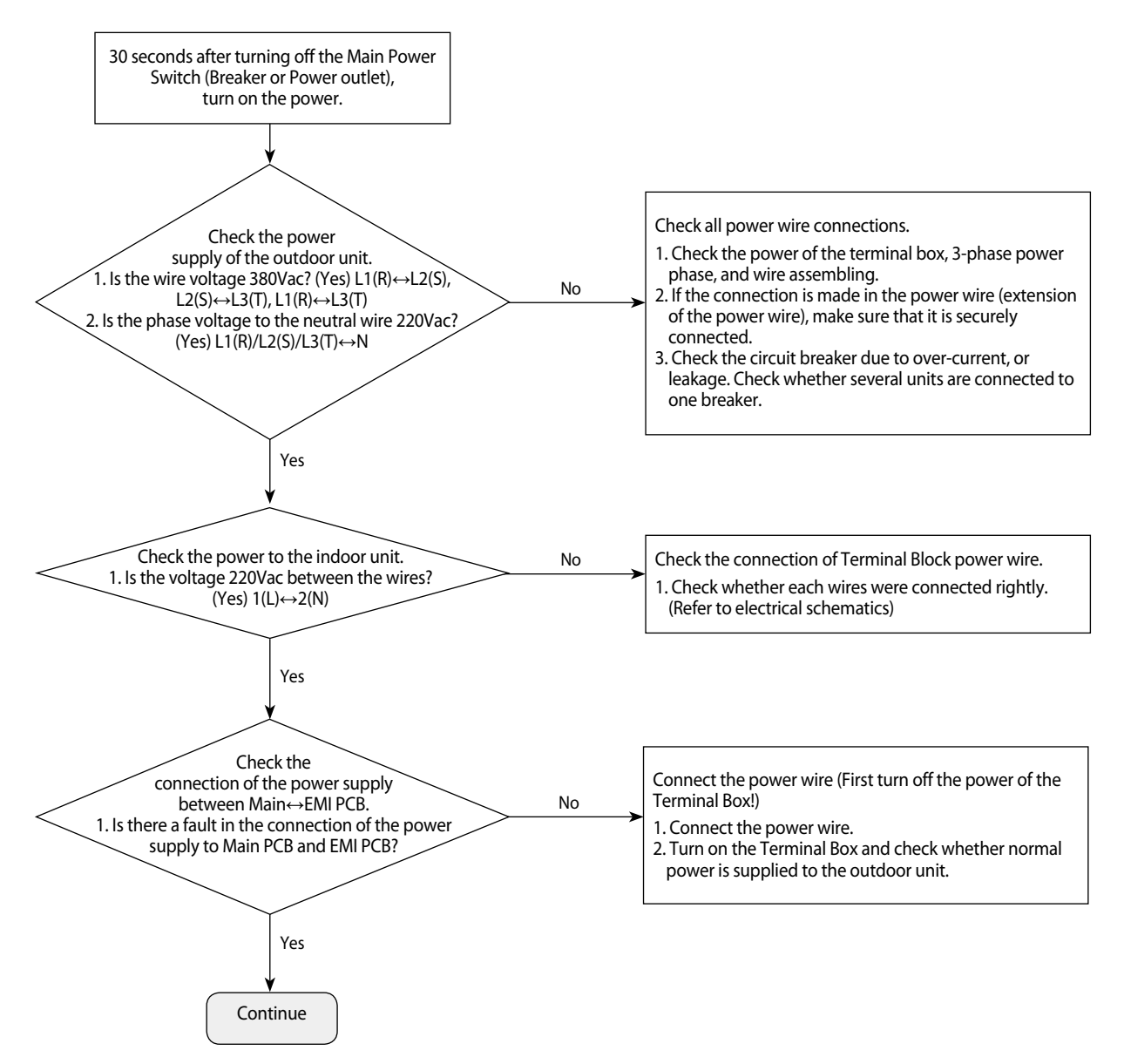

- 7-segment off.
- Conduct the following test if the mode is not Eco-mode (power saving mode).

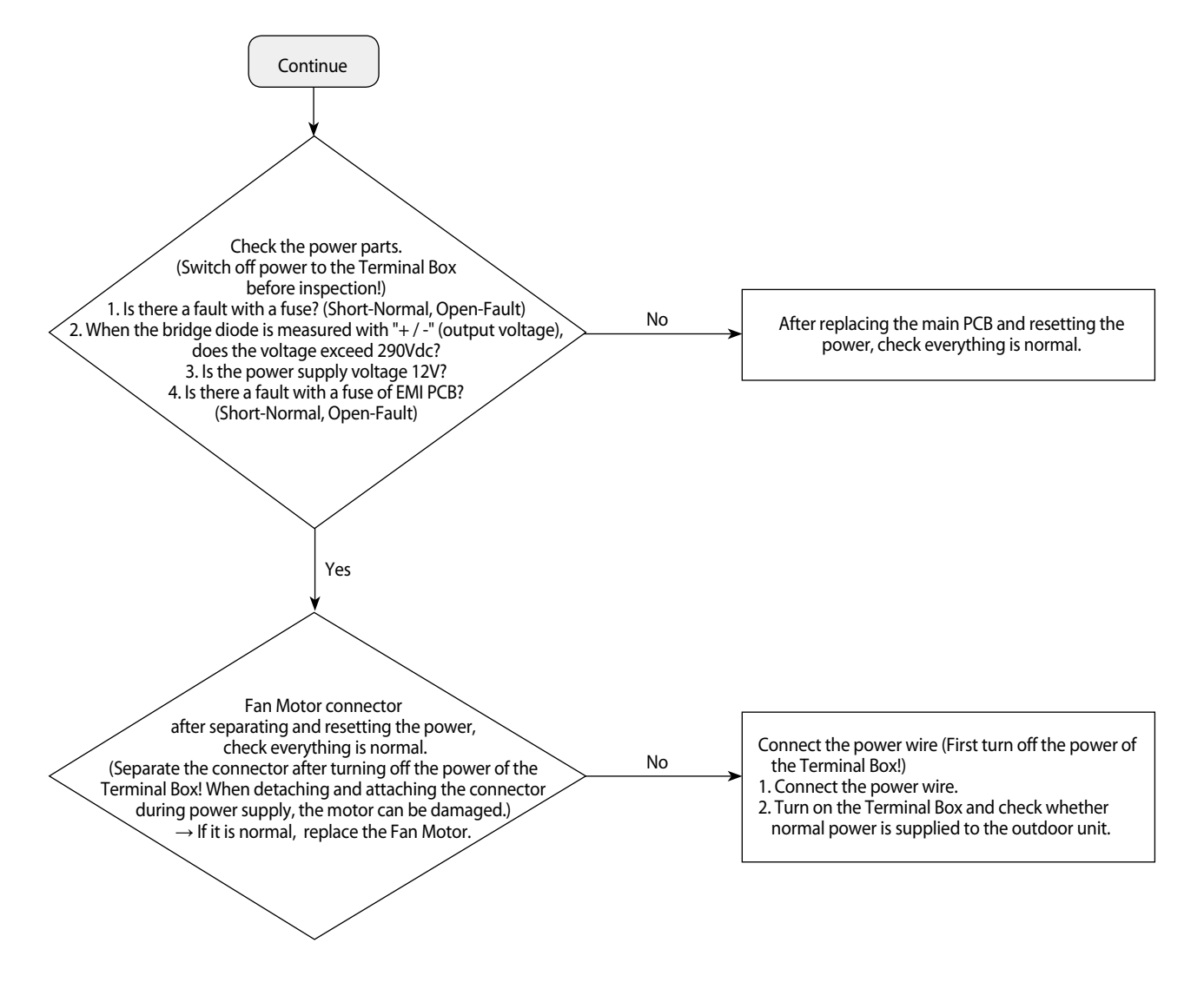

#### When the outdoor unit power is not ON - Initial Diagnosis : 3-phase products (cont.)

## When the outdoor unit power is not ON - Initial Diagnosis : 1-phase products

#### 1. Test items

- 1) Check the power connection of outdoor unit.
- 2) Check the whole connection part of the power wire.
- 3) Check the power on the indoor unit.
- 4) Check the connection of the power wire of the Terminal Block.
- 5) Check the connection of the power wire between the Main↔EMI PBA of the outdoor unit.
- 6) Connect the power wire. (Never forget to turn off the power of the Terminal Box).
- 7) Check the power supply parts. (Check after turning off the power of the Terminal Box!)
- Check everything is normal after separating the fan motor connector and resetting the power.
   (Separate the connector after turning off the power of the Terminal Box! When detaching and attaching the connector during power supply, the motor can be damaged.)
- 2. Check procedure

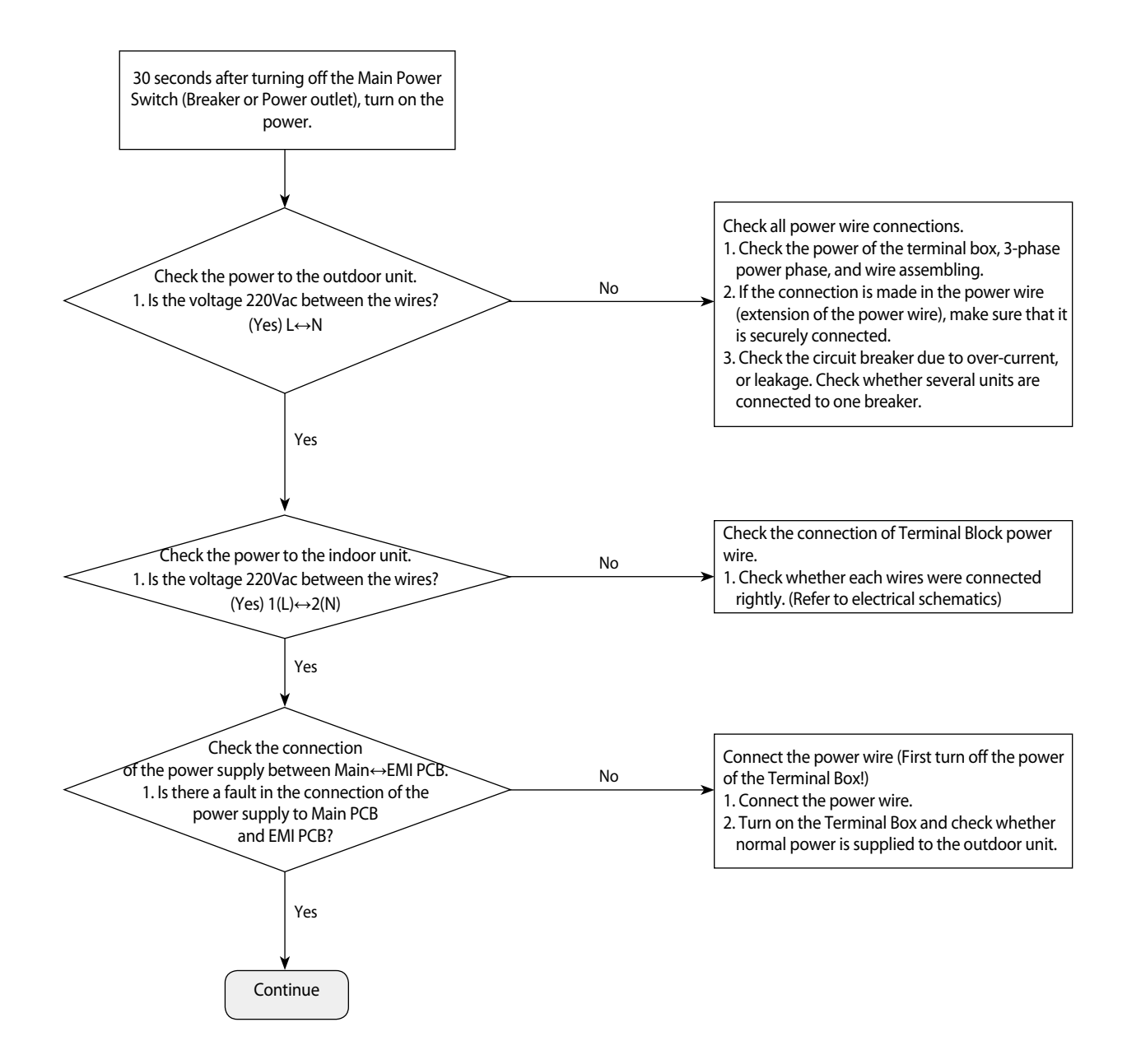

- 7-segment off.
- Conduct the following test if the mode is not Eco-mode (power saving mode).

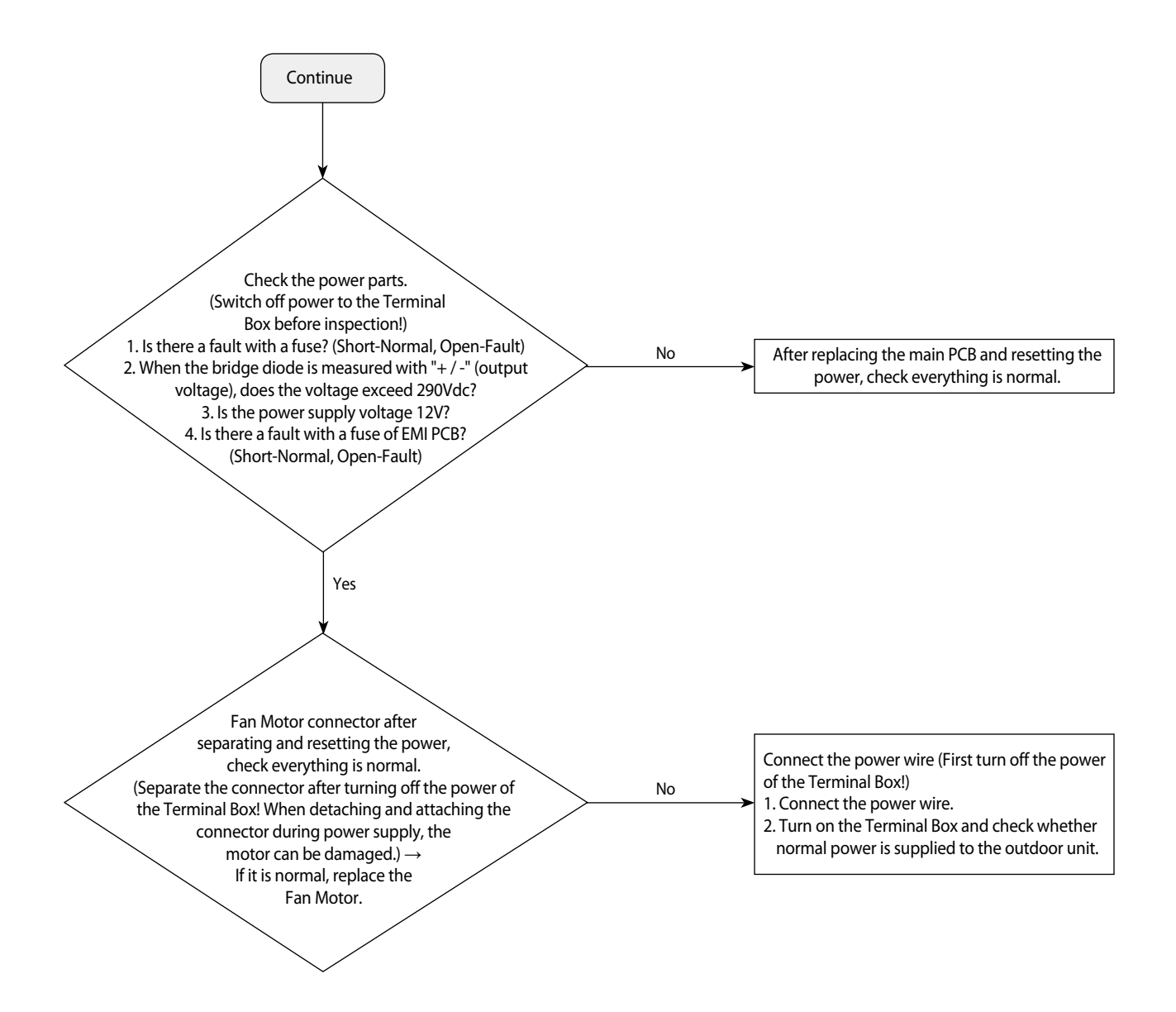

#### When the outdoor unit power is not ON - Initial Diagnosis : 1-phase products (cont.)

## 4-3-9 Indoor/outdoor communication error (1min.) (Error Code : E202)

1. Test items

1) Check the communication wire and power wire connection.

- 2) Check the communication connector connection. - CN31 of outdoor unit Main PCB .
- 3) Check the communication circuit on the PCB.
- 2. Check procedure

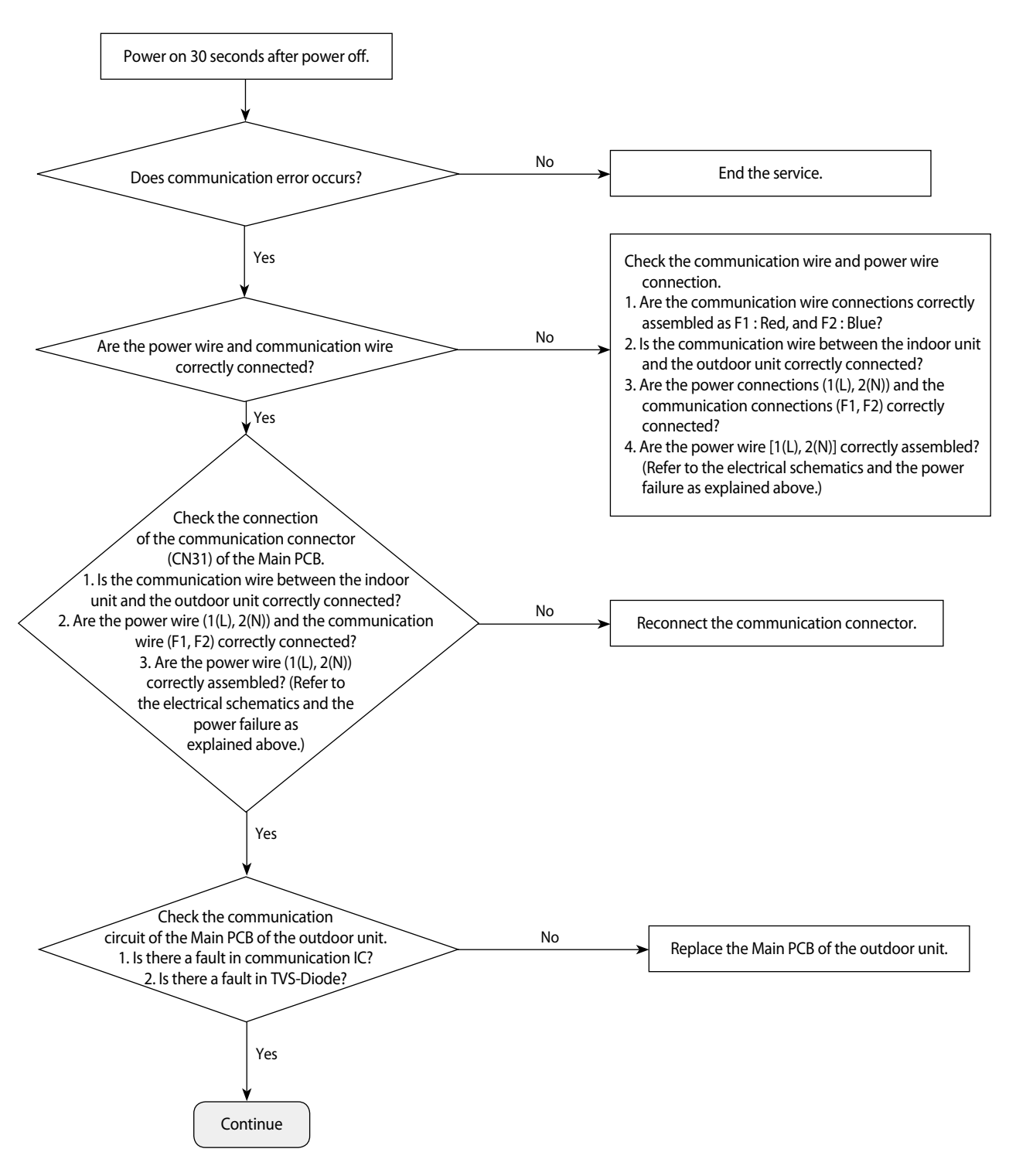

## Indoor/outdoor communication error (1 min.) (Error Code: E202) (cont.)

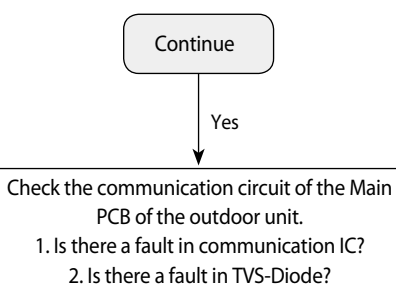

| Measuring<br>Part | Communication IC Measuring Part<br>(Circuit Diagram) | Example of Measuring<br>Communication IC | Example of Measuring<br>TVS-Diode |
|-------------------|------------------------------------------------------|------------------------------------------|-----------------------------------|
| Location          |                                                      | Vcc(#8)                                  |                                   |
| Measuring         | #5-GND, #6- Communication A, #7-                     |                                          |                                   |
| Point             | Communication B, #8-Vcc                              |                                          |                                   |

| Communication IC Mascuring (Port) | Steady-state Measuring Value | Pomark                                      |
|-----------------------------------|------------------------------|---------------------------------------------|
| Communication ic measuring (Port) | COM 1(RED)                   | nemark                                      |
| #6-#5                             | 0.9kΩ ~ 1.2kΩ                | Moon wing offer concepting the communicatio |
| #7 - #5                           | 0.9kΩ ~ 1.2kΩ                | measuring arter separating the communicatio |
| #8-#5                             | 4.7Vdc ~ 5.3Vdc              | connection                                  |

| TVS-Diode Measuring | Steady-state Measuring Value |
|---------------------|------------------------------|
| Both ends of diode  | $1k\Omega$ or above          |

## 4-3-10 Communication error between outdoor unit INV ↔ MAIN MICOM (1 min.)(Error Code: E203)

1. Test items

1) Is power supplied to outdoor unit Inverter PCB?

2) Check the power wire connection and fuse.

3) Is there a problem in the communication wire connections between the outdoor unit Inverter (CN31) ↔ Main PCB (CN39)?

4) Check the communication wire connections.

2. Check procedure

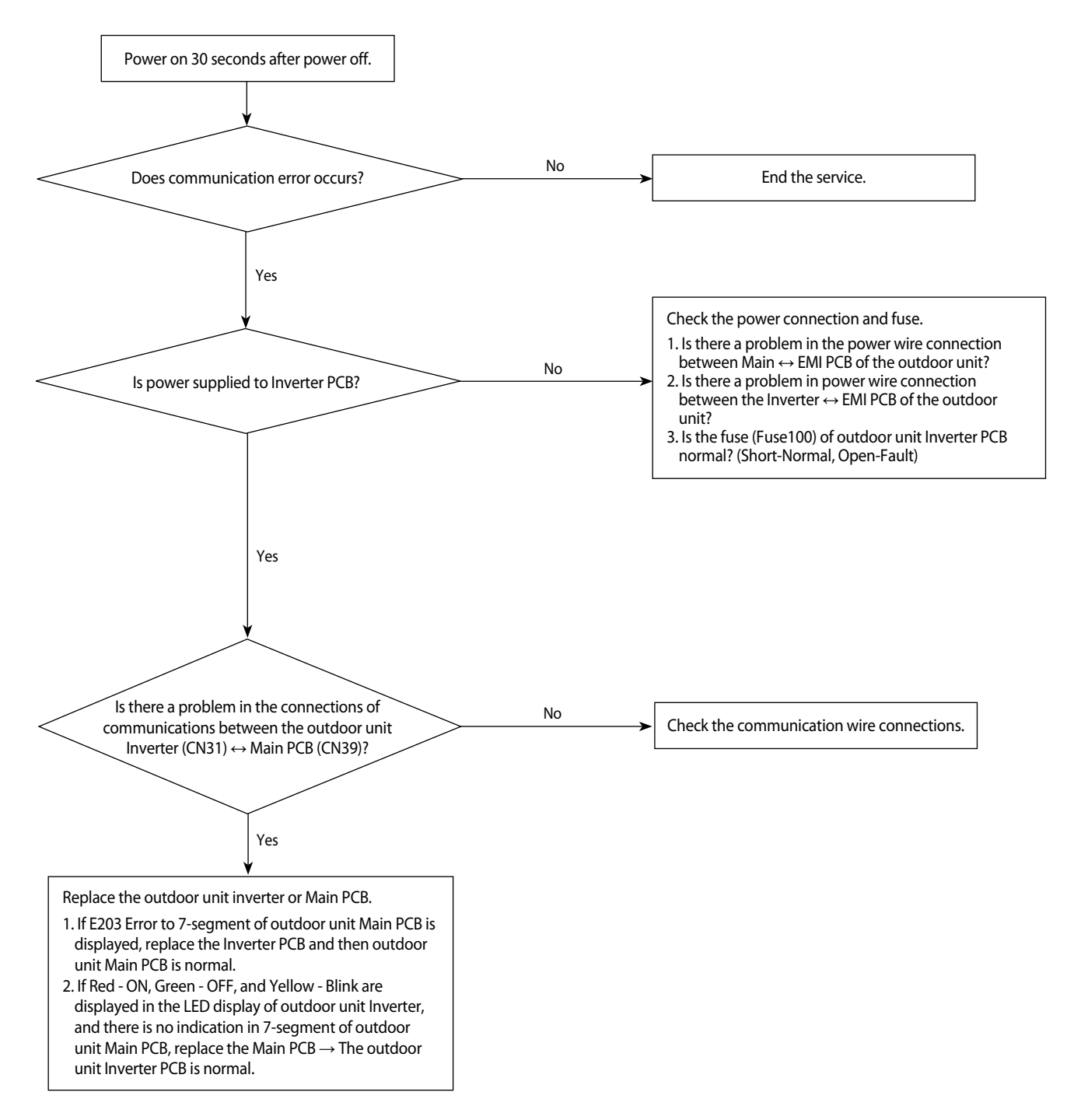

## 4-3-11 Outdoor sensor error(Error Code : E221, E231, E251, E320)

#### 1. Test items

Check the connection of the temperature sensor connector.
 Check the resistance value of the temperature sensor.

2. Check procedure

| Error CODE | Description                      |
|------------|----------------------------------|
| E221       | Outdoor temperature sensor error |
| E231       | Outdoor temperature sensor error |
| E251       | Outdoor temperature sensor error |
| E320       | Outdoor OLP sensor error         |

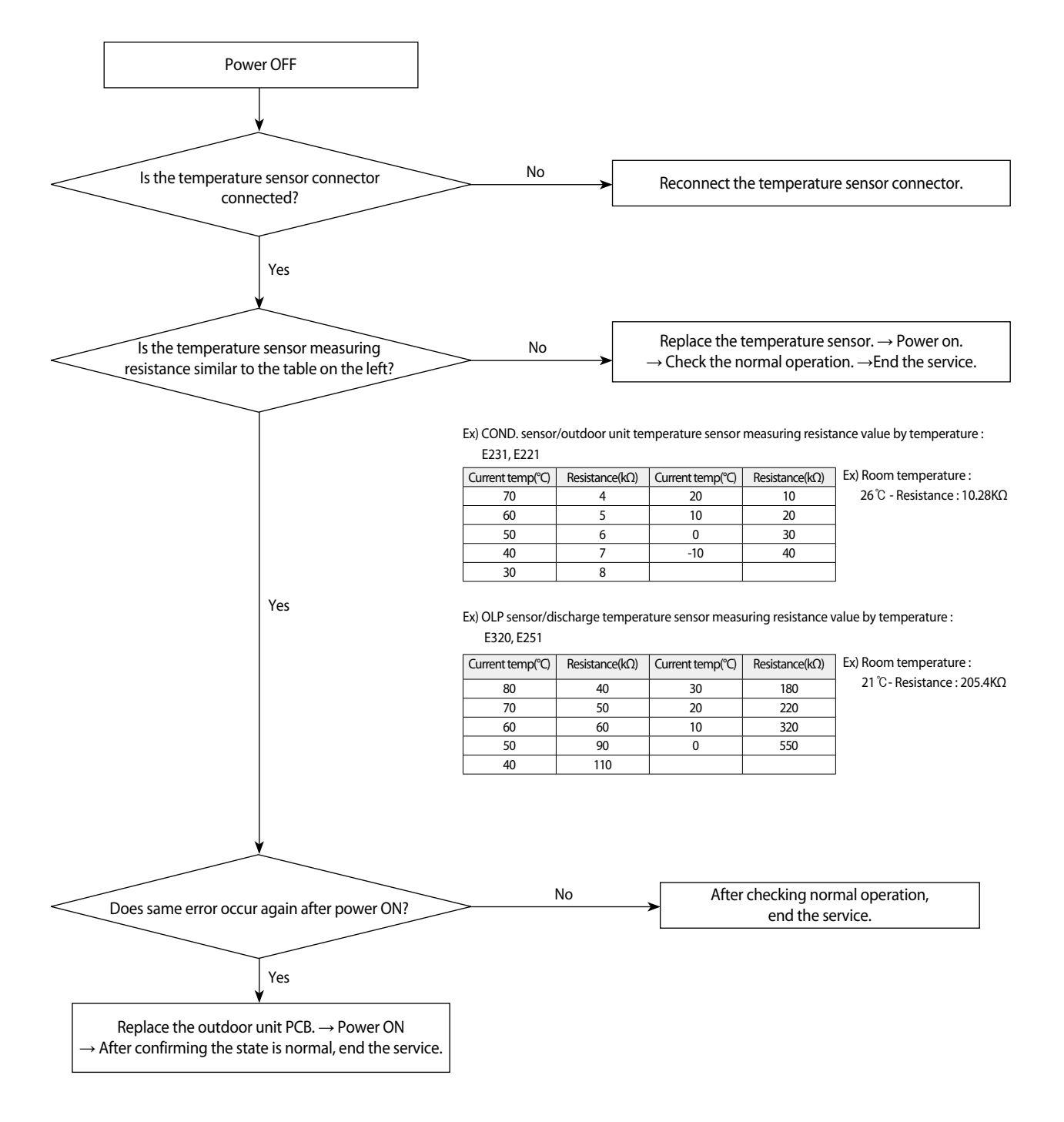

## 4-3-12 Reverse phase / Loss phase detection (3-phase outdoor unit) (Error Code : E425 )

- 1. When power is on, it checks the power status used for 3-phase power compressor. When the order of 3-phase L1(R) – L2(S) – L3(T) is changed (Reverse phase) or there is a phase that does not supply power (Loss phase), it will display  $\mathcal{E}4\mathcal{Z}5$  and the air conditioner will stop operating.  $\mathcal{E}4\mathcal{Z}5$ 
  - 1) Check the voltage on L1(R) L2(S) phase/ L1(R) L3(T) phase/ L2(S) L3(T) phase.
  - When there is any terminal that does not have normal voltage, check the external power of the air conditioner and take appropriate measures.
  - 3) If 3-phase power is normal check the phase of the power wire using 3-phasetester. If it shows reverse phase, change the current power wire connection.
  - 4) After completing above, press reset key (K3) then check the power again.

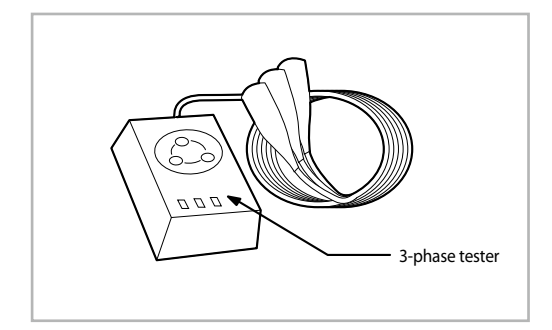

## 4-3-13 Compressor down due to freezing control (Error Code : E403)

- 1. Test items
  - 1) Check the normal operation of indoor Fan/Motor.
  - 2) Check the normal operation of indoor EEV.
  - 3) Check the IN/OUT sensor of indoor heat exchanger.
  - 3) Check the clogging of indoor air inlet part.
- 2. Check procedure

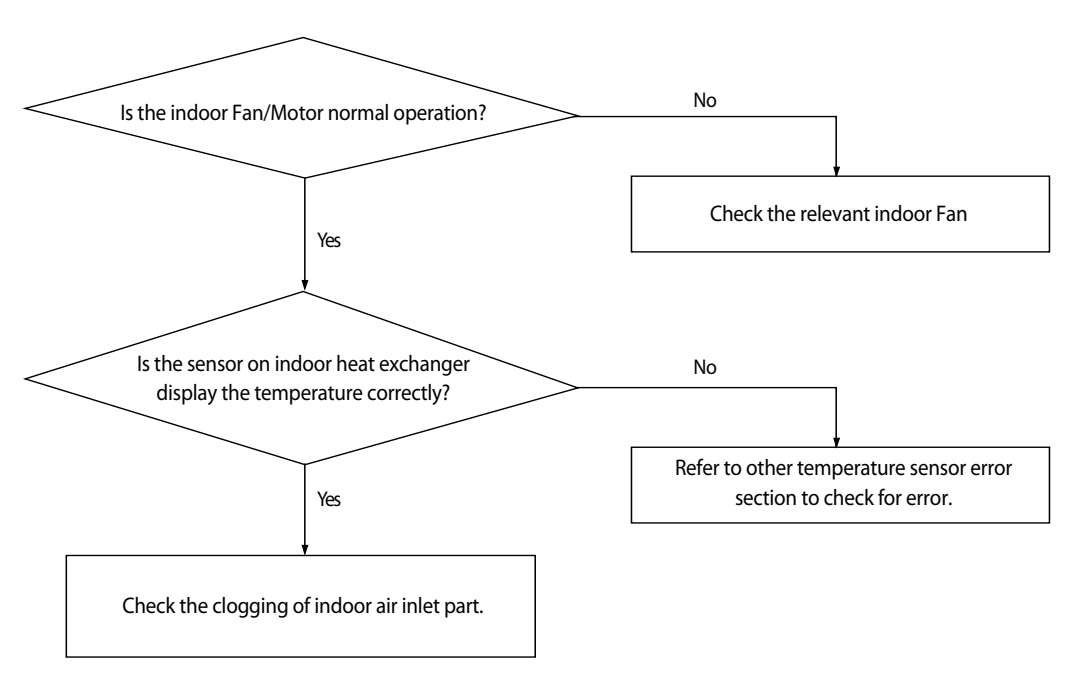

## 4-3-14 Outdoor unit Fan error (Error Code : E458, E475)

#### 1. Test items

- 1) Check the connection of Fan connectors (CN90, CN91)
- 2) Check the voltage of the fan motor connector in the inverter PBA of the outdoor unit.
- 3) Check the power connection of the outdoor unit Inverter PCB.
- 4) Check the Fan Motor single parts. (Be sure to turn off the power and separate the motor connector after 30 seconds!)
- 2. Check procedure

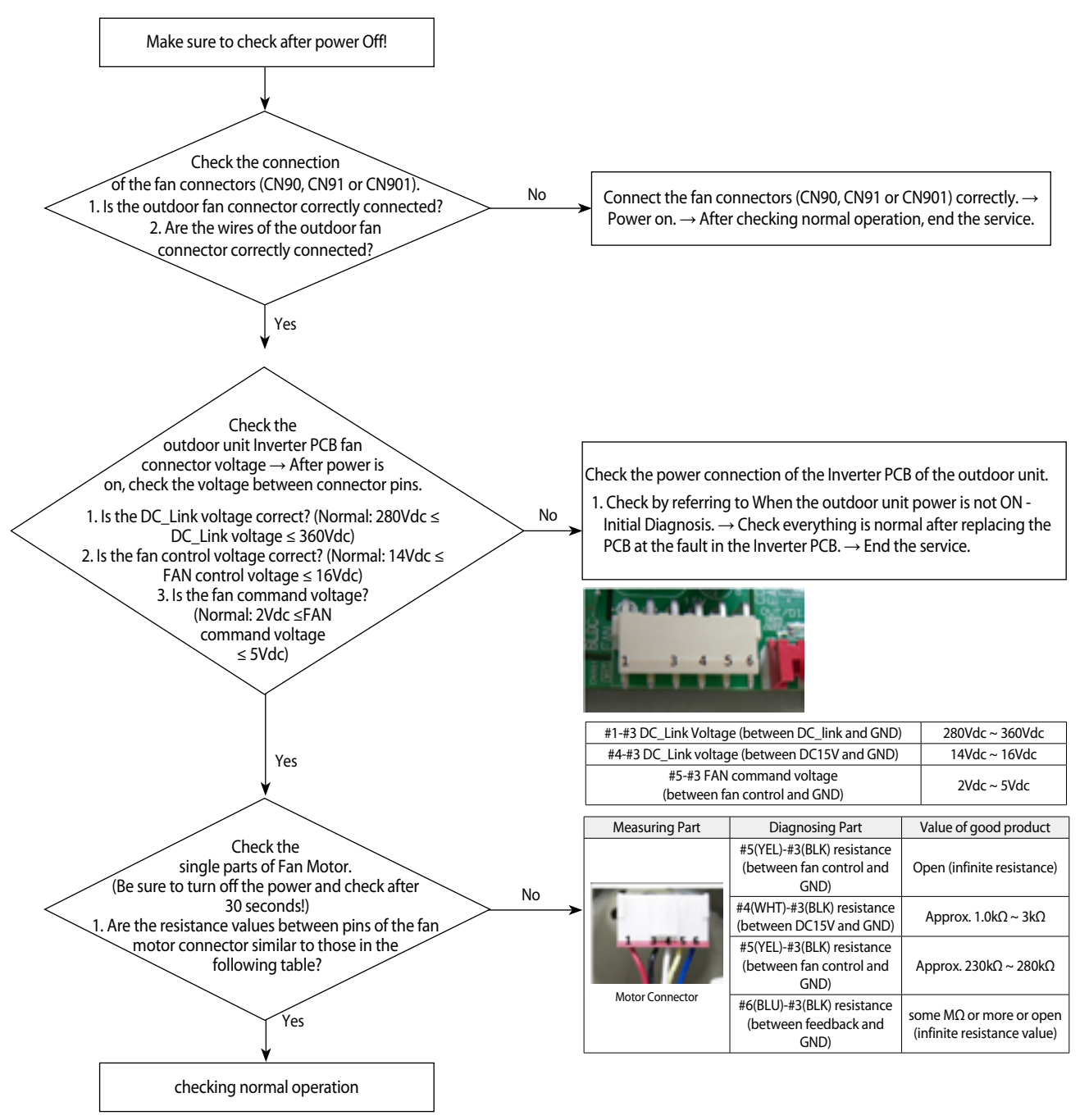

※ At least 30 seconds after power is OFF, attach/detach the fan motor connector! → Threatened to cause secondary damage to the motor and the PCB.
 ※ Check the Inverter PCB or Fan Motor single parts and only if there is a fault, replace!

\* Do not replace the Main PCB of the outdoor unit relating to the fault in the Fan Motor!

- → If the error is indicated on 7-segment of the Main PCB of the outdoor unit, the Main PCB of the outdoor unit has no fault.
- $\rightarrow$  In case of a control problem, it is possible to solve with S/W update.

## 4-3-15 Compressor starting error / rotation error (Error Code : E461, E467)

#### 1. Test items

- 1) Check the power connection. / Check the restart after power reset.
- 2) Check the compressor and the state of the compressor wire assembling.
- 3) Check the defective for compressor wire single parts.

#### 2. Check procedure

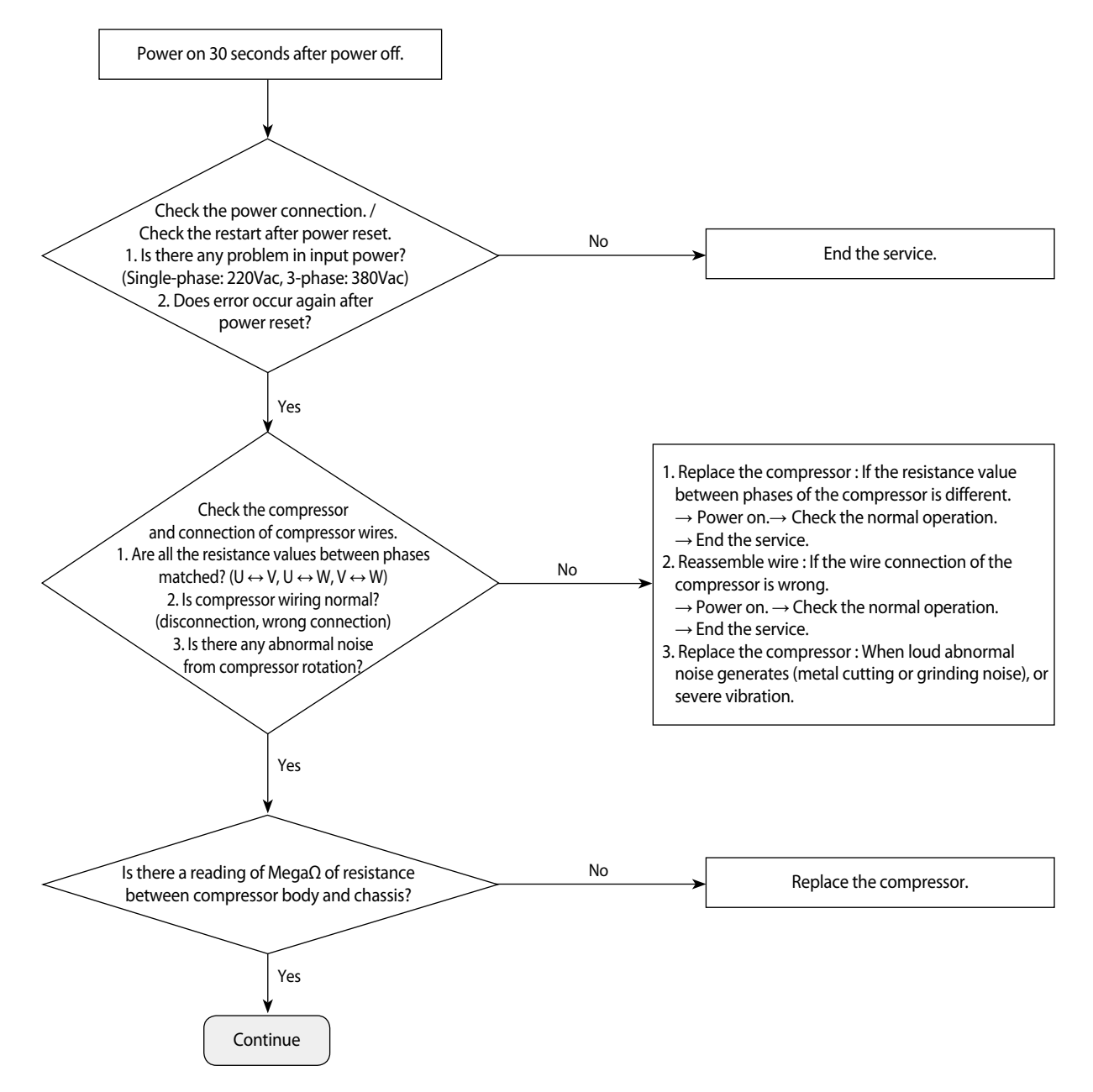
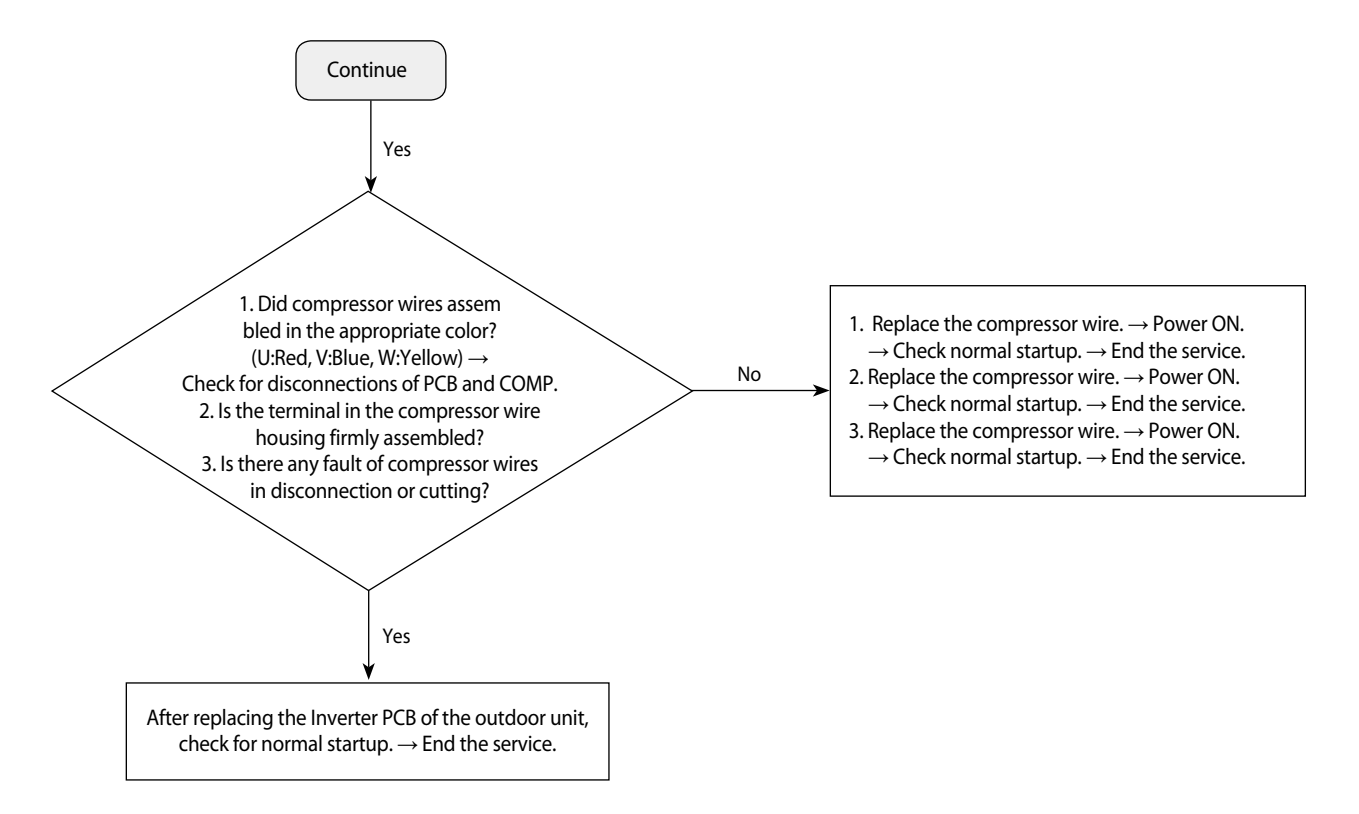

#### Compressor starting error / rotation error (Error Code : E461, E467) (cont.)

\* E461, E467 Error-related, EMI / outdoor unit Main / Indoor unit Main PCB do not replace!

 $\rightarrow$  This error is related to the compressor and Inverter PCB. (Not related to the above PCB)

\* Ensure that the service valve is open!

 $\rightarrow$  When the service valve is closed, the defects may be caused by differential pressure when starting the compressor.

# 4-3-16 Full current error / PFC over-current error (Error Code : E462, E484)

- 1. Test items
  - 1) Check the power connection. / Check the restart after power reset.
  - 2) Install outdoor unit and check environment.
  - $\rightarrow$  Check for wire disconnection related to outdoor unit Inverter PCB and check the installation environment.
  - 3) Check the indoor unit installation environment.
  - 4) Check the opening of service valve.
- 2. Check procedure

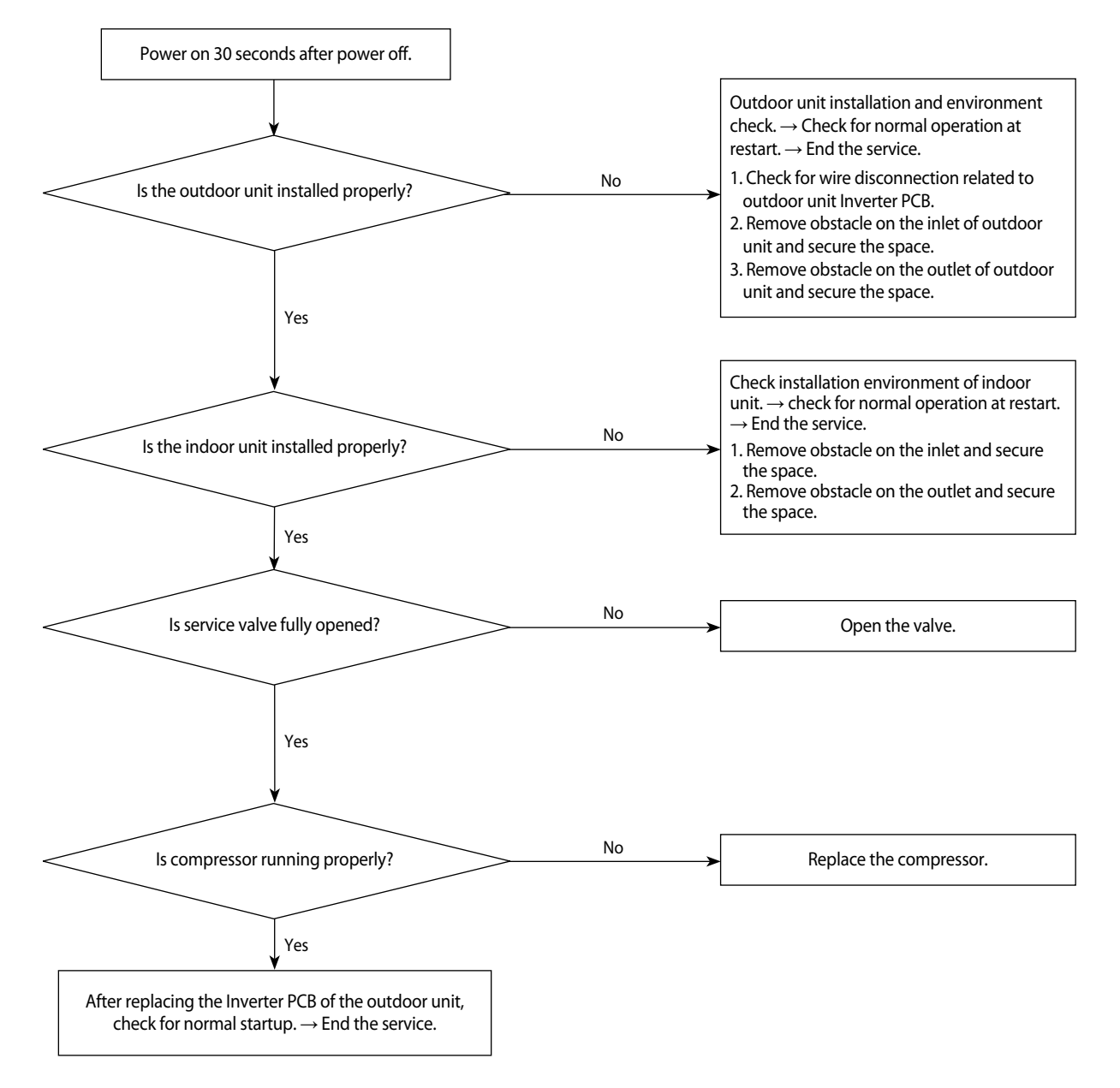

# 4-3-17 IPM IPM (Over Current) error (Error Code : E464)

1. Test items

- 1) Check the power connection. / Check the restart after power reset.
- 2) Install outdoor unit and check environment.
- $\rightarrow$  Check for wire disconnection related to outdoor unit Inverter PCB and check the installation environment.
- → After having installed several units, please check that communication wires are not interchanged with piping.
- 3) Check the indoor unit installation environment.
- 4) Check the opening of service valve.
- 5) Check the status of compressor assembly and wiring.
- 6) Check the defective for compressor wire single parts.
- 2. Check procedure

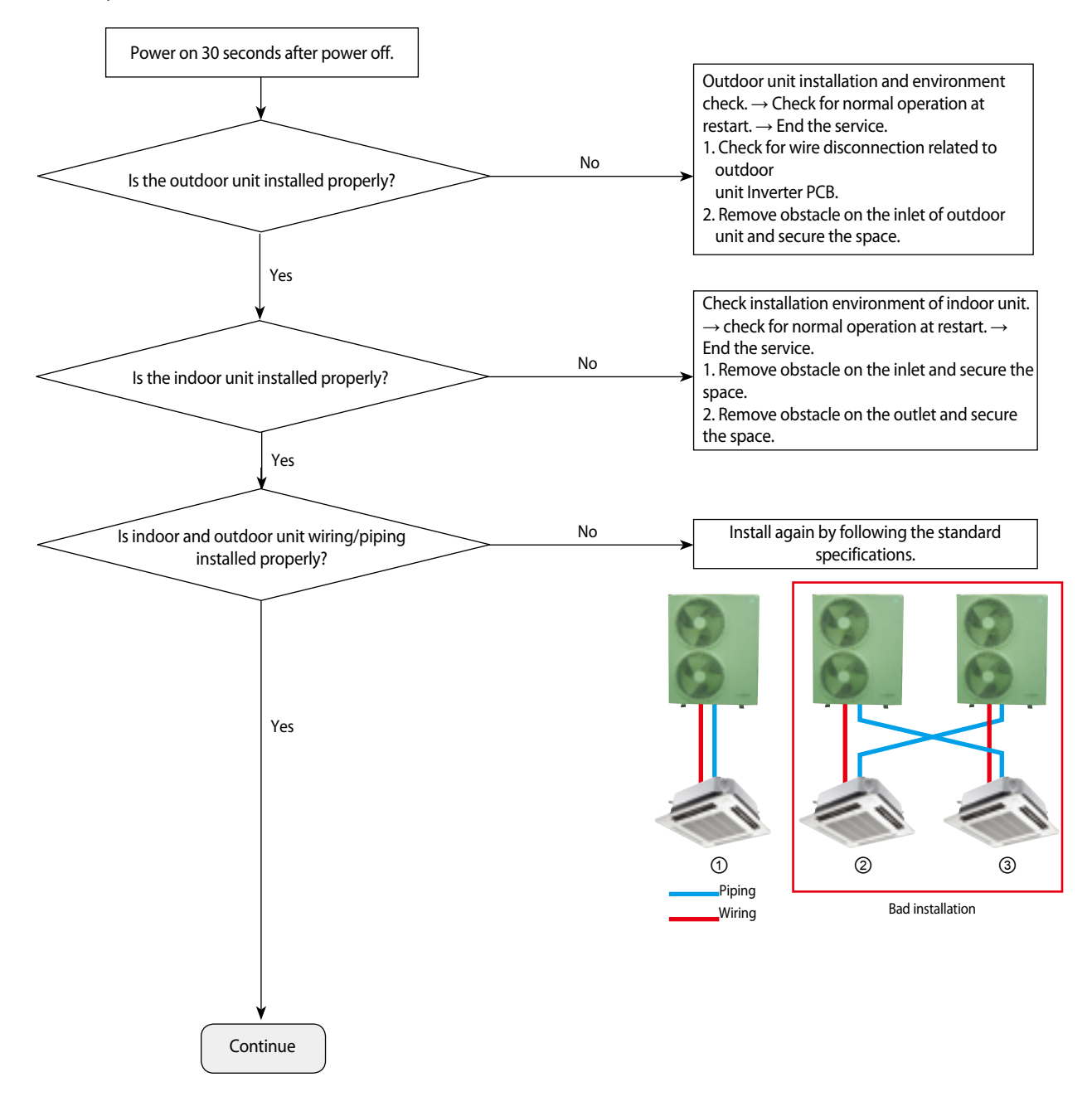

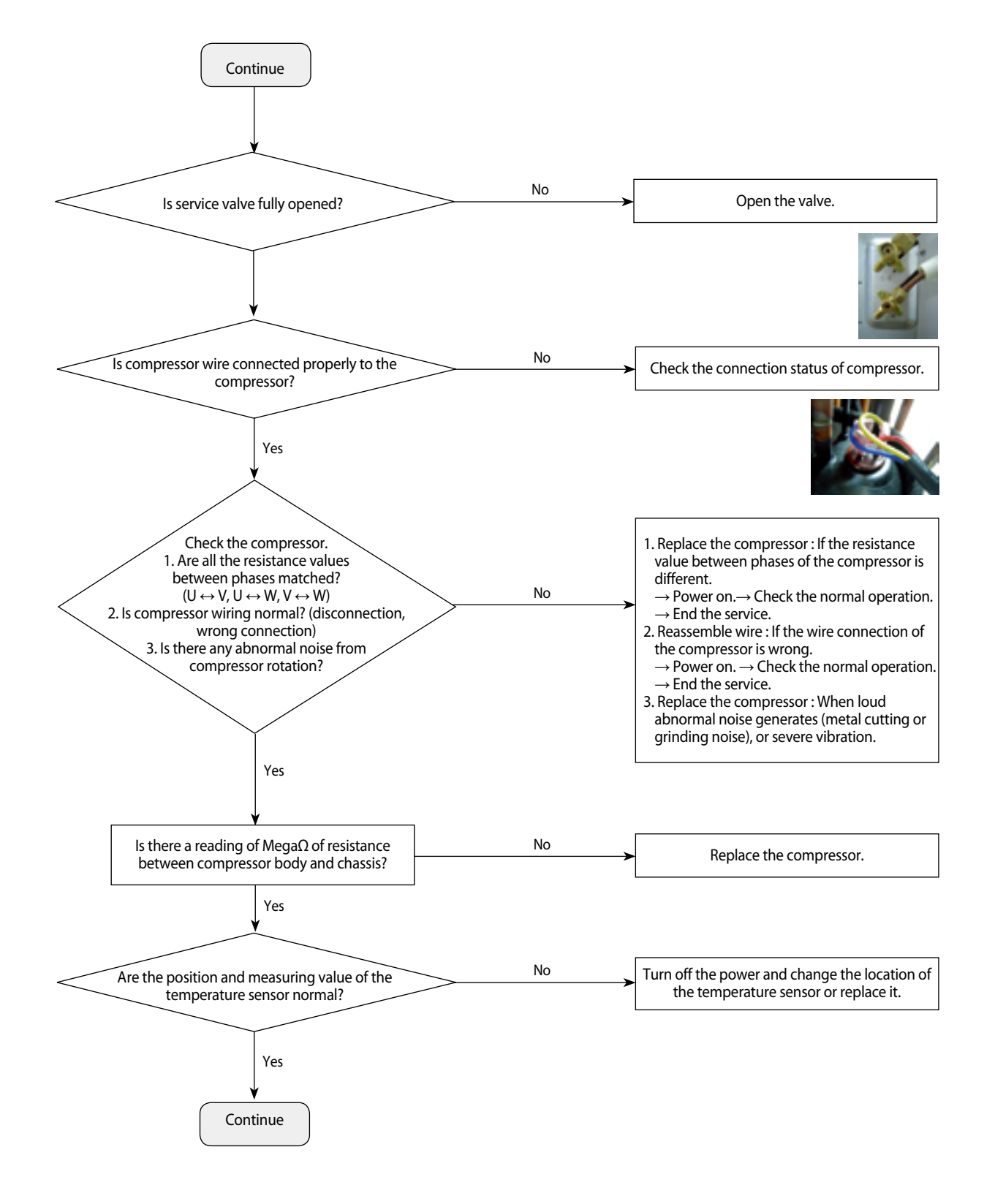

## IPM over(Over Current) error (Error Code : E464)(cont.)

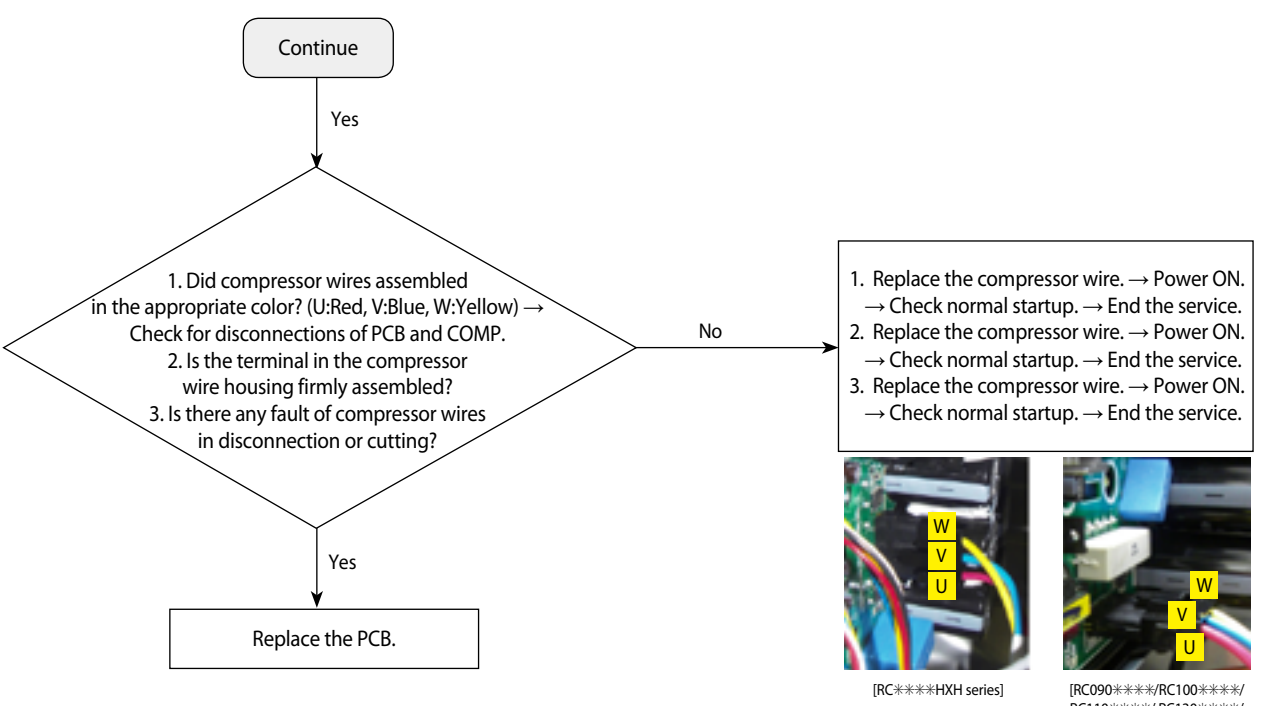

## IPM over(Over Current) error (Error Code : E464)(cont.)

- ※ E46 Error-related, EMI / outdoor unit Main / Indoor unit Main PCB do not replace! → This error is related to the Inverter PCB. (Not related to the above PCB)
- \* Ensure that the service valve is open!
  - $\rightarrow$  When the service valve is closed, the defects may be caused by differential pressure when starting the compressor.

[RC090\*\*\*\*/RC100\*\*\*\*/ RC110\*\*\*\*/RC130\*\*\*\*/ RC145\*\*\*\*/RC160\*\*\*\* series]

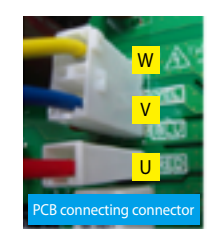

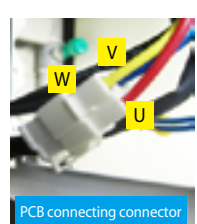

[RC060\*\*\*\*/RC072\*\*\*\* series]

# 4-3-18 DC LINK over-current / low-voltage error (Error Code : E466) H/W DC\_Link Over Voltage Error (Error Code : E483) AC Input Voltage Sensor Error (Error Code : E488

#### 1. Test items

1) Check the power connection. / Check the restart after power reset.

- $\rightarrow$  Is there a fault in input power? (Single-phase : 220Vac, 3-phase : 380Vac)
- $\rightarrow$  Does error occur again at operation after power is reset?
- 2) Check the connection of the power, and check whether the jointed power connection exists.
- $\rightarrow$  After having installed several units, please check that communication wires are not interchanged with piping.
- 3) Check the reactor and its connecting wires.
- 4) Check the fuses of EMI PBA.
- 5) Check the Terminal Block and Power Terminal Box and the wire assembly.

#### 2. Check procedure

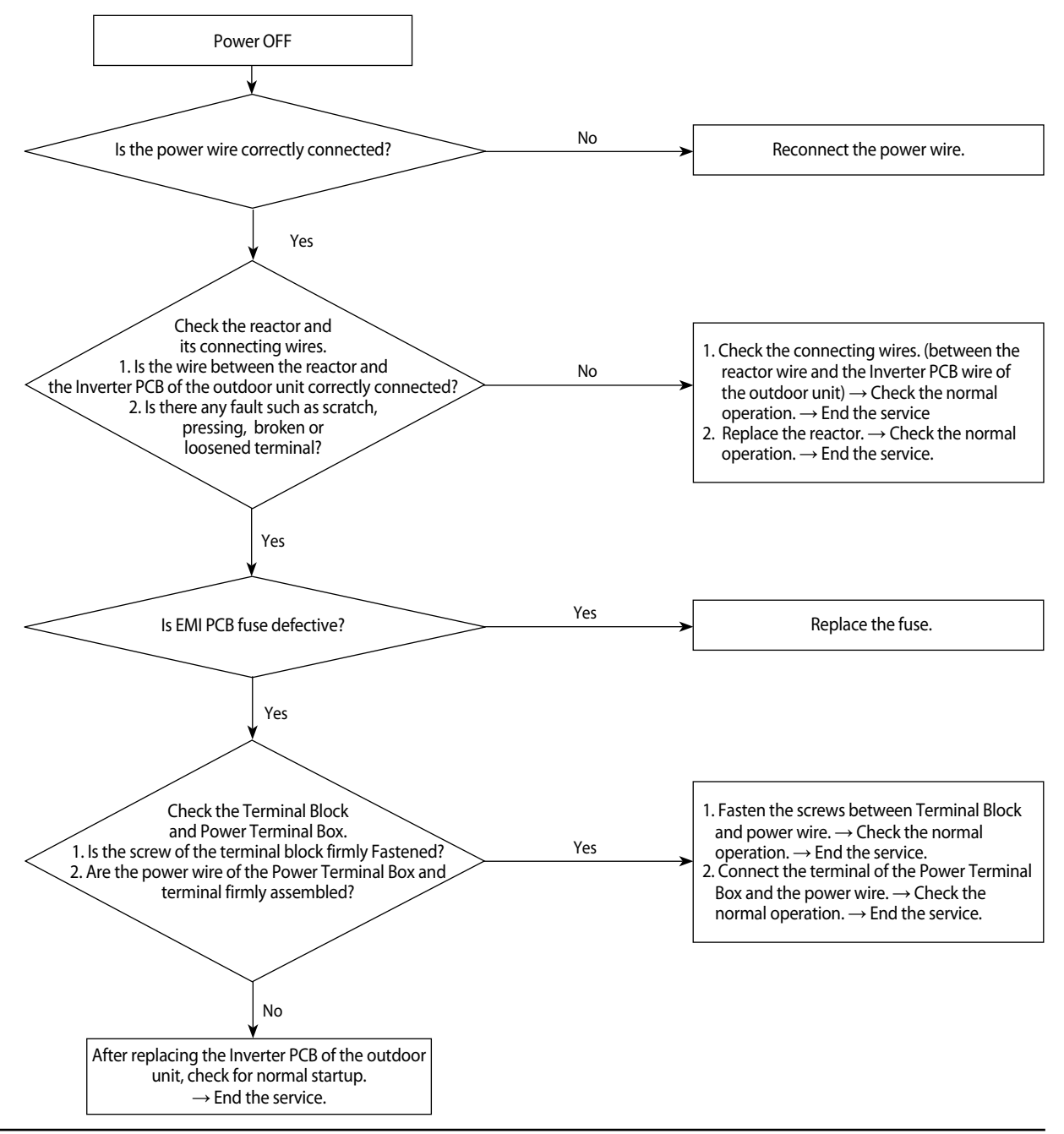

Samsung Electronics

# 4-3-19 Gas leakage error(Error Code : E554)

#### 1. Test items

1) Check the power connection. / Check the restart after power reset.

- $\rightarrow$  Is there a fault in input power? (Single-phase : 220Vac, 3-phase : 380Vac)
- $\rightarrow$  Does error occur again at operation after power is reset?

2) Check the compressor and the state of compressor wire assembling.

3) Check the outdoor unit installation environment.

- → Check for disconnection of the wires regarding the Inverter PCB of the outdoor unit and check the installation environment.
- $\rightarrow$  At the site where several units were installed at the same time, check whether communication wire and pipes have been wrongly connected!
- 2. Check procedure

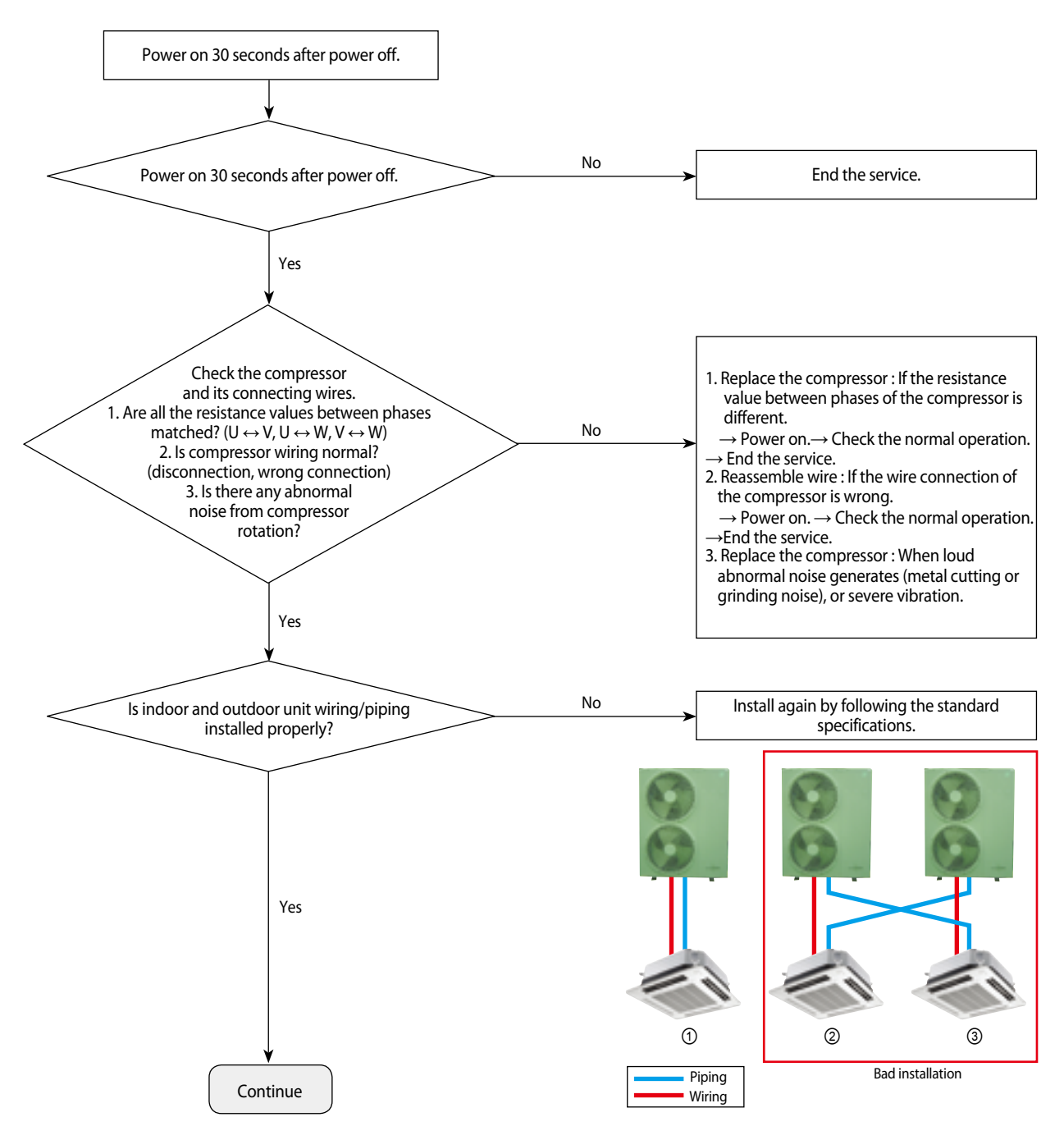

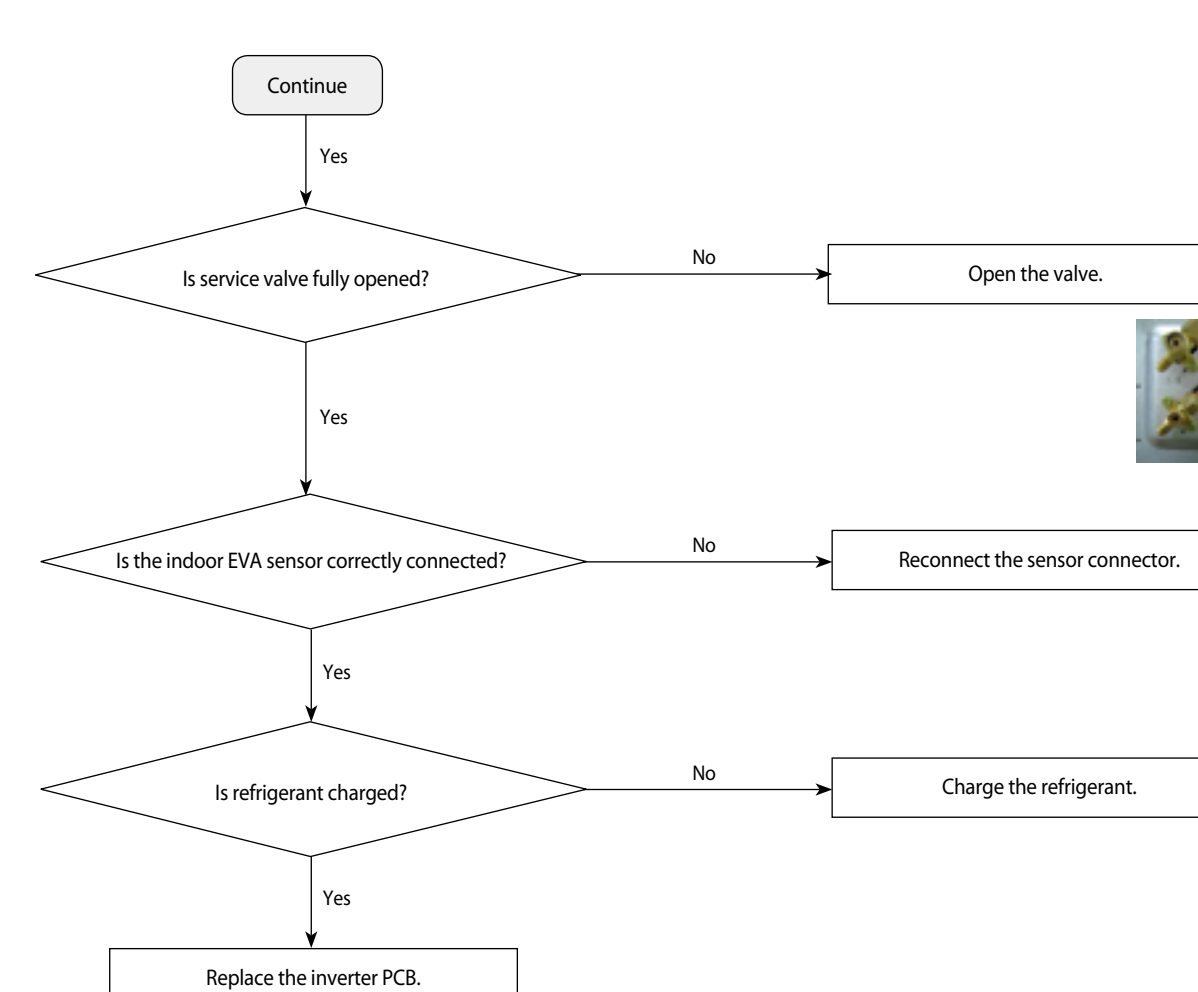

# Gas leakage error(Error Code : E554)(Cont.)

# 4-3-20 Pipe blockage error(Error Code : E422)

- 1. Test items
  - 1) Check the open state of the outdoor unit service valve.
  - 2) Check the connection of the pipe.
  - 3) Check the operation of the EEV.
  - 4) Check the refrigerant leakage.
  - 5) Check the connection of the indoor unit PBA EVA sensor.
  - 6) Check the fault in the indoor unit EVA sensor.
- 2. Check procedure

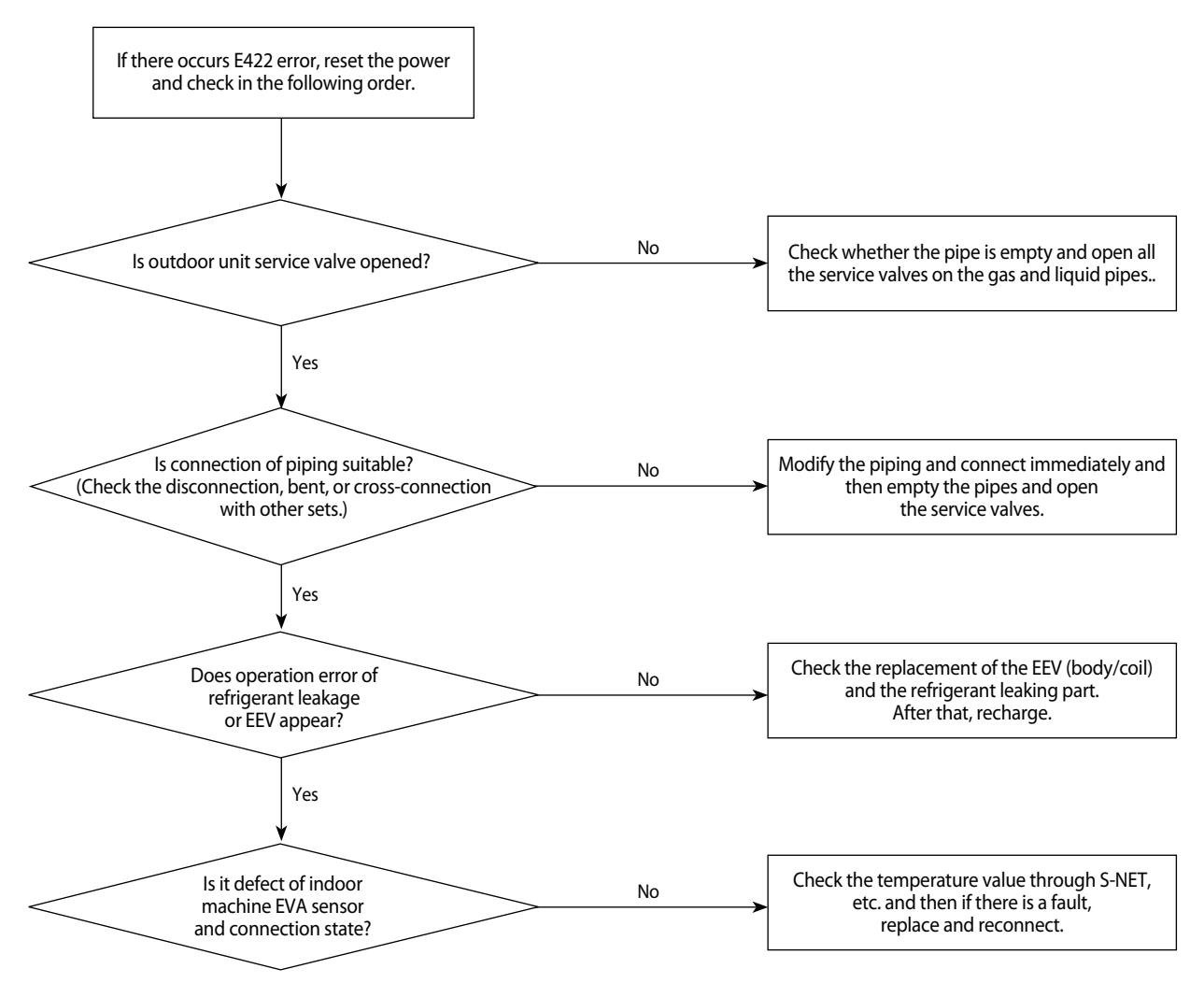

# 4-3-21 Smart install mode was not carried out(Error Code : E508 )

#### Smart install mode?

When installing the air conditioner the first time, the installation status and fault status and performance of the product is a selfdiagnostic function to determine comprehensively..

(The corresponding model is necessarily the general operation can be carried out when the smart install mode.)

#### Installation procedures of smart install mode

(1) Check the installation status of air conditioner.

- Check the power wire, communication wire, power connection, service valve opening, additional amount of refrigerant.
- ▶ When supplying power upon installation, a warning (error) of not having run in the installation smart install mode is displayed and the product will not run properly.

| Model        | Indoor unit   | Outdoor unit |
|--------------|---------------|--------------|
| 360 Cassette | Red lights up | E508         |

(2) Enter the smart install mode.

- Enter of the outdoor unit : Press for at the same time 5 seconds K 1, K 4 switches.
- ▶ Enter of the remote control : Press for at the same time 4 seconds [Power] + [Set] + [Mode] buttons.
- ▶ The progress status of installation smart install mode is shown in "00~99"(%).
- ▶ The smart install may take about 10 minutes.

| Model        | Indoor unit                                                                                                    | Outdoor unit                                                                  |
|--------------|----------------------------------------------------------------------------------------------------|-------------------------------------------------------------------------------|
| 360 Cassette | It is blinking in sequence. (Ice blue $\rightarrow$ Yellow green $\rightarrow$ Blue $\rightarrow$ Red $\rightarrow$ Ice blue) | "는" "는" "는" "너"<br>After lasting for 3 minutes<br>"는" "는" "ዐዐ~믹믹"<br>display. |

(3) The installation smart install mode is complete.

Success in the installation smart install mode : The unit will enter a general operation standby mode upon blinking to show a success.

| Indoor unit                                | Outdoor unit                                                                                                    |
|--------------------------------------------|----------------------------------------------------------------------------------------------------|
| Indicator light of main unit switches off. | ۲۲۵۵۲۲۵۵۵۵۵۵۵۵۵۵۵۵۵۵۵۵۵۵۵۵۵۵۵۵۵۵۵۵۵<br>After blinking for 10 seconds.<br>It will enter the general operation stand by mode. |

Smart Install failure: Error code blink

\* In the event of Error Error code reference, please carry a house from scratch after an action mode for the Smart Install Error.

## Precautions

- When needing to have additional piping before entering the installation smart install mode, charge refrigerant additionally according to the manual. At this time, it is possible to run the cooling test (K2 switch once) and heating test (K1 switch once).
- ▶ When the installation smart Install mode is not run, the remote control and main unit button will not work. [E508 (Smart install mode was not carried out) error displayed.]
- The installation smart install mode operation may be interrupted by pressing the K3 switch. [Display the E508 (Smart install mode was not carried out) error upon interruption.]
- While running in the installation smart install mode, the installation smart Install mode operation may not be interrupted even by pressing the K1 or K2 switch.
- While running in the installation smart install mode, the system status information may be checked by pressing the K4 switch.
- When pressing the K1 and K4 switches for 5 seconds upon successfully running in the installation smart install mode, the system will run the installation smart install mode again.
- > When having an error in the installation smart install mode, operation in the installation smart install mode may be interrupted.

Please run the installation smart install mode again upon taking appropriate action for the error. (Refer to troubleshooting)

- When the installation smart install mode is not completed successfully even after resolving all the errors, the unit will not work, displaying an error code of E508 (Smart install mode was not carried out). Upon resolving the problem, try to complete running the installation smart install mode.
- \* Displayed E508 is not a malfunction, it is indication that did not carried out the smart Install mode after air conditioner installation.

## 4-3-22 Others

- 1. EEPROM option error (E163) : Reset the options.
- Temperature fuse error : E198
   If the Terminal Box temperature rise fuse is disconnected, replace the PCB.
   Check the wiring connector of temperature fuse.
- 3. Current sensor error : Upload EEPROM to the Main PCB of the outdoor unit. - After checking for normal operation of PCB, replace the inverter PCB.
- 4. Compressor Vlimit error : E465

- If the compressor is abnormally run, replace the compressor and then ensure that it works normally.

→ If the compressor is normally run, check the assembling between the heatproof plate and the Inverter PCB and then if there is no abnormality, replace the Inverter PCB.

- 5. DC link voltage sensor error : E469
  - Error occurs when DC LINK value is not normal (DC LINK VOLTAGE: 280~320V)
  - Check the value of DC link when error occurs and check the reactor disconnection
- 6. EEPROM read/write error : E470
  - Error occurs when there is no EEPROM data in the set.
  - Check the model name and insert EEPROM for corresponding model or load the EEPROM data.
- 7. Input current sensor error : E485
  - Detect the input sensor while the set is in stop status to check if there's any problem.
  - When error occurs, turn on/off the power for number of time and if same error occurs while the power is off, replace the Inverter PCB.
- OTP error : E471

   Upload EEPROM to the Main PCB of the outdoor unit.
- Capacity inconsistence error: E556
   Check the model name between the outdoor and indoor unit and re-enter the option code to the indoor unit.
- 10. 3-phase power wire disconnection : E424 - Check for disconnection of the 3-phase (open) power wire, and check the disconnected EMI PBA fuse.
- 11. Outdoor unit freezing detection (at the stop of the compressor) : E403
  - Outdoor overload protection control (at the stop of the compressor): E404
  - Check whether the fan and the motor operate normally.
  - Check the operation of EEV.
  - Check the temperature sensor of the indoor unit heat exchanger.
  - Check the indoor unit inlet blockage.
- 12. Outdoor unit compressor discharging temperature protection control: E416
  - Check for lack of refrigerant.
  - Check the blockage of the solenoid valve.
  - Check the malfunction of the exhaust temperature sensor.
  - Check the EEV.
- 13. Error of impossibility to operate heating at outdoor temperature exceeding 30°C: E440
  - Error of impossibility to operate cooling at outdoor temperature of -5°C or under : E441
  - It is not the error code in the product and it is a specification to protect the product by limiting the temperature scope of use.
  - Use by referring to the temperature scope of use on the product manual, etc.
- 14. OLP overheating and compressor stop: E463
  - Check the opening of the sub valve.
  - Check the amount of the cooling water.
  - Check the OLP sensor.

- 15. Current sensor error : E468
  - Check the EEPROM data.
  - Check the PCB operation.
- 16. IPM (IGBT Module) or PFCM temperature sensor error : E474
  - IPM overheat error for outdoor unit inverter compressor: E500
  - Check whether IPM is correctly assembled on the heatproof plate.
  - Check whether the inlet is blockage.
  - If there is a defect, replace the IPM.

# 5. PCB Diagram and Parts List

# 5-1 Indoor Unit

# 5-1-1 MAIN PCB

AC052/071/090/100/120/140NN4DKH

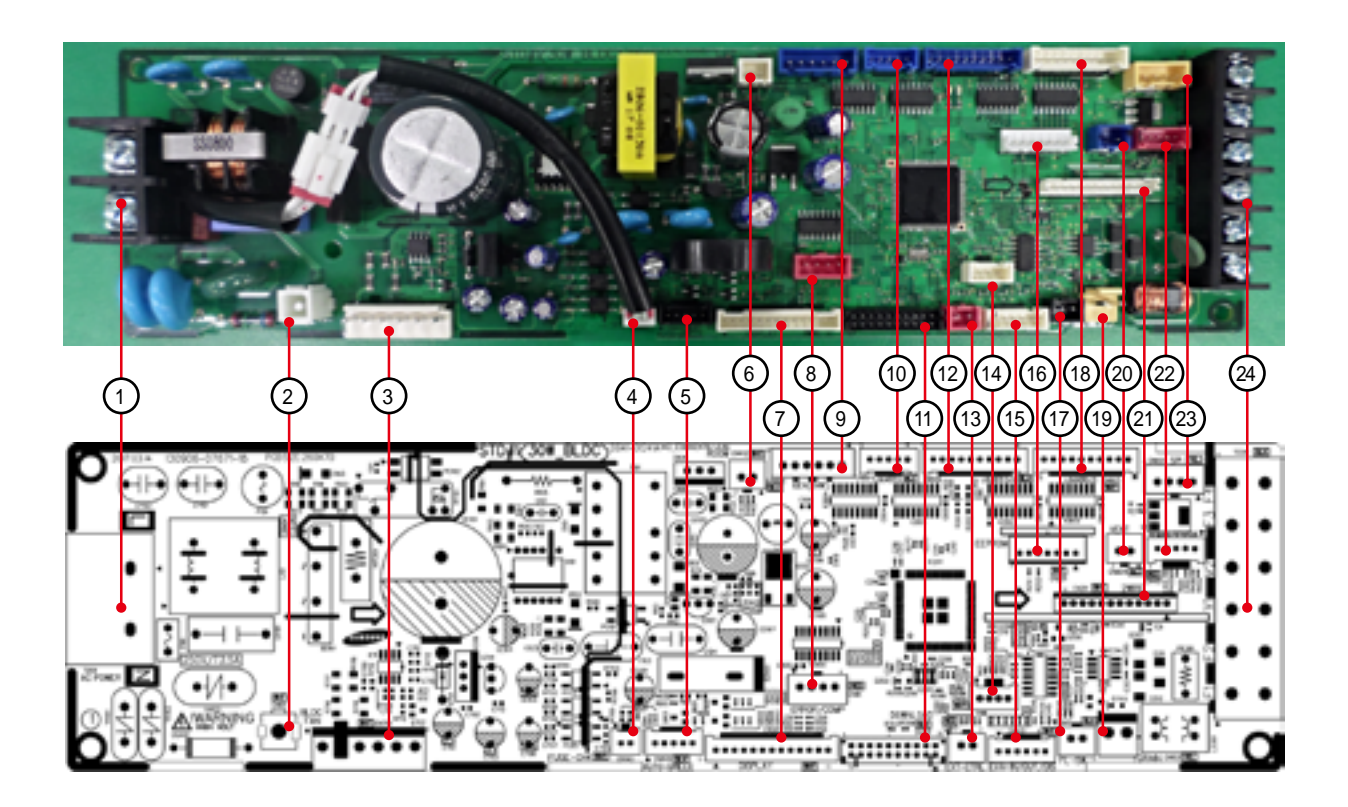

| ① TB101-AC 전원                                                                                                    | 2 CN101-EARTH                                                                                                    | <b>③</b> CN701-BLDC MOTOR                                                                            | (4) CN140-FUSE CHECK                                                                                                    | 5 CN809-AUTO GRILLE                                                                                    |
|----------------------------------------------------------------------------------------------------|----------------------------------------------------------------------------------------------------|----------------------------------------------------------------------------------------------------|----------------------------------------------------------------------------------------------------|----------------------------------------------------------------------------------------------------|
| #1: AC POWER (L)<br>#2: AC POWER (N)                                                                                                    | #1:EARTH                                                                                                    | #1: DC310V<br>#3:GND<br>#4:DC15V<br>#5:FAN RPM<br>#6:RPM FEEDBACK                                    | #1: FUSE CHECK Signal<br>#2: GND                                                                                                    | #1 : DC12V<br>#4 : REMOCON OUT<br>#5 : GND                                                             |
|                                                                                                    |                                                                                                    |                                                                                                    |                                                                                                    |                                                                                                    |
| 6 CN412-ROOM SENSOR                                                                                                    | () CN50T-DISPLAY                                                                                                    | (8) CN81-COMP/ERKOR<br>MONITOR                                                                       |                                                                                                    |                                                                                                    |
| #1 : ROOM SENSOR<br>#2 : GND                                                                                                    | # 1: DC12V<br>#2: LED_0<br>#3: LED_1<br>#4: LED_2<br>#5: LED_3<br>#6: LED_4<br>#7: LED_5<br>#8: REMOCON OUT<br>#9 : AUTO SWITCH<br>#10: REMOCON IN<br>#11: GND<br>#12: DC5V<br>#13: GND<br>(1) CN806-LOUVER3/4<br>#1 : DC12V | #1: DC12V<br>#2: ERROR OUT (GND)<br>#3: DC12V<br>#4: COMP/OPER. OUT<br>(GND)<br>(GND)                | # 1~#4: EEV SIGNAL<br>#5 : DC12V<br>#6 : DC12V<br>#6 : DC12V                                                                                                    | #1 : DC12V<br>#2~#5: LOUVER SIGNAL<br>(b) CN413:THERMISTOR<br>#1 : EVA-IN SENSOR                       |
|                                                                                                    | #1 : DC12V<br>#2~#5: LOUVER SIGNAL<br>#6 : DC12V<br>#7~#10: LOUVER SIGNAL                                                                                                    | #1: GND<br>#2: EXTERNAL CONTROL<br>SIGNAL                                                            | #1 : DCSV<br>#2 : GND<br>#3 : THERMISTOR<br>SENSOR<br>#4 : HUMIDITY SENSOR                                                                                                 | #1 : EVA-IN SENSOR<br>#2 : GND<br>#3 : EVA-OUT SENSOR<br>#4 : GND<br>#5 : DISCHARGE SENSOR<br>#6 : GND |
| (16) (1020) (1520)<br>(16) (1020) (1020 | (1) CAN THOAT SWITCH<br>#1: FLOAT SWITCH<br>SIGNAL<br>#2: GND                                                                                                    | (18) (CN805=LOUVER172<br>#1 : DC12V<br>#2~#5: LOUVER SIGNAL                                          | (19) CONTOS-DRAIN PUMP<br>#1: DRAIN PUMP (DC12V)<br>#2: GND                                                                                                    | (20) CX804-VENTILATOR<br>#1: DC12V<br>#2: VENT SIGNAL<br>OUTPUT(GND)                                   |
| (2) CN311-2 WIRED SUB                                                                                                    | <ul> <li>CN401-HUMAN SENSING</li> <li>#1: DC12V</li> <li>#2: MAIN-HUMAN<br/>SENSOR COMM(TXD)</li> <li>#3: MAIN-HUMAN<br/>SENSOR COMM(RXD)</li> <li>#4: GND</li> </ul>                                                        | <ul> <li>(23) CN801-SPI</li> <li>#1: GND</li> <li>#2: GND</li> <li>#3: SPI SIGNAL (DC12V)</li> </ul> | <ul> <li>TE04-COMMUNICATION</li> <li>#1: COM1(F1)</li> <li>#2: COM1(F2)</li> <li>#3: V1(DC12V)</li> <li>#4: V2(GND)</li> <li>#5: COM2(F3)</li> <li>#6: COM2(F4)</li> </ul> |                                                                                                    |

# 5-1-2 Panel Display PCB

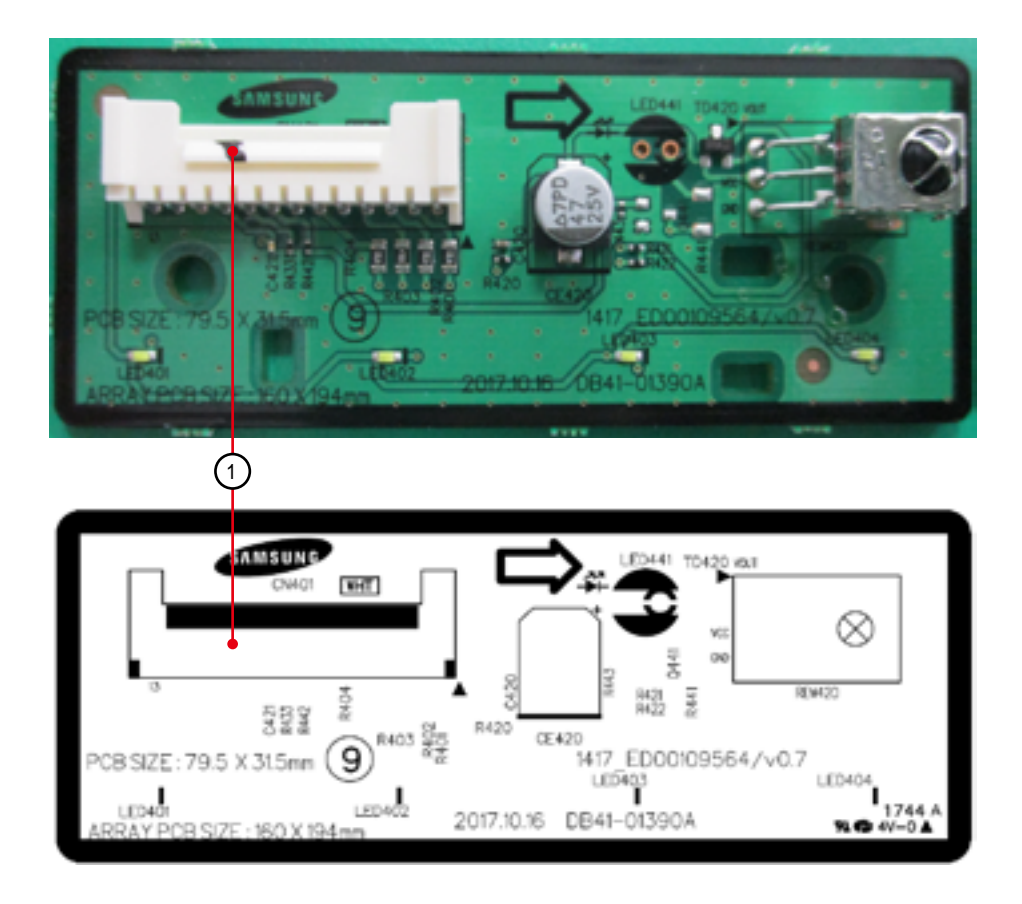

| 1 CN01-DISPLAY         |
|------------------------|
| #1: DC12V              |
| #2: LED_Operation      |
| #3: LED_Defrost        |
| #4: LED_Timer          |
| #5: -                  |
| #6: LED_Filter         |
| #7:-                   |
| #8: Remocon Signal Out |
| #9 : Panel Select      |
| #10: Remocon Signal In |
| #11: GND               |
| #12: DC5V              |
| #13:-                  |

# 5-2 Outdoor Unit

## **5-2-1 MAIN PCB**

## AC090/100/120/140MXAD\*H

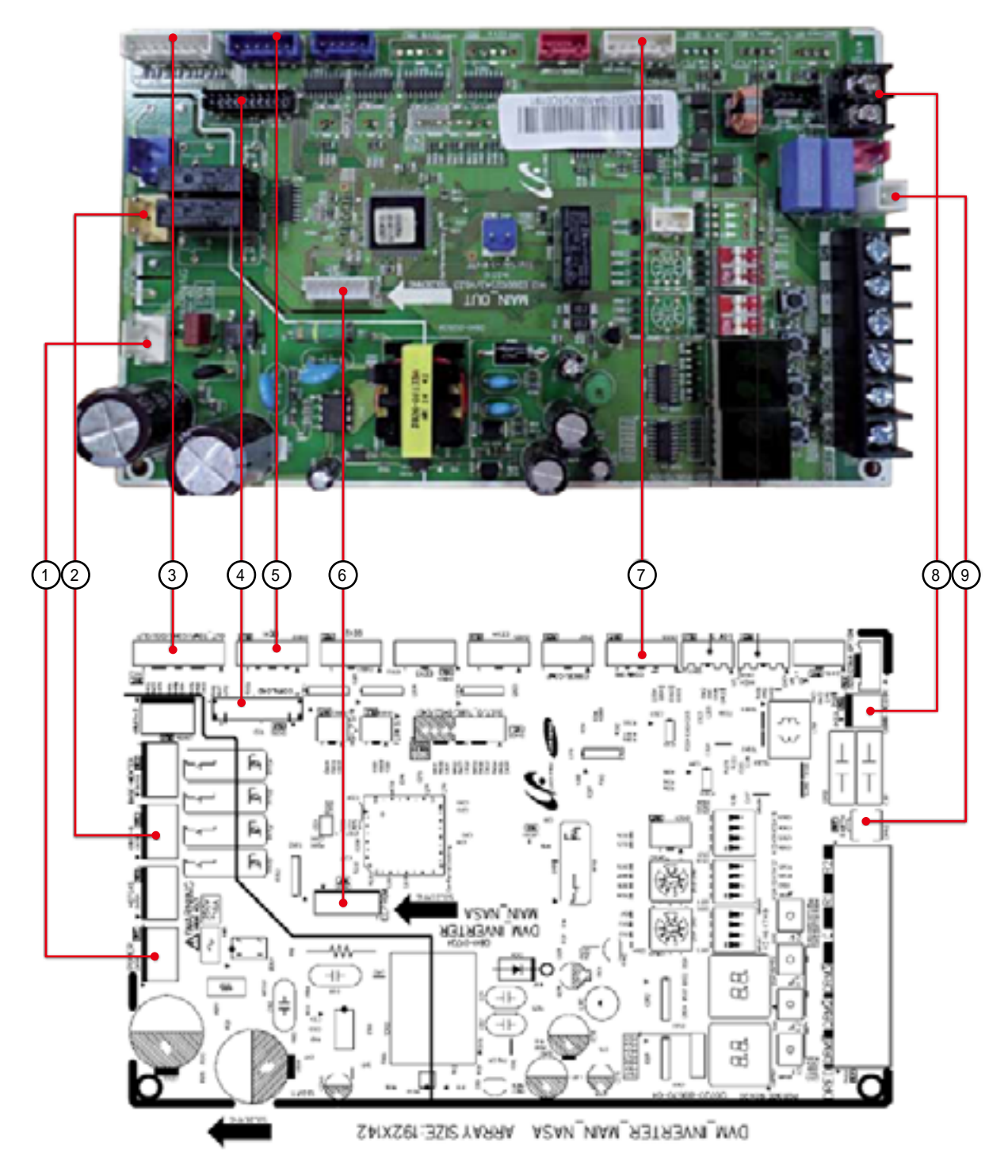

| 1 CN101 – POWER  | 2 CN702 - 4WAY     | 3 CN403 - SENSOR      | (4) CN306 - DOWNLOAD | 5 CN802 - EEV    |
|------------------|--------------------|-----------------------|----------------------|------------------|
| #1:L             | #1:N               | #1:OUT TEMP           | #1~#20:DOWNLOAD      | #1~#4:EEV SIGNAL |
| #2 : N.C         | #2:N.C             | #2:GND                |                      | #5,#6 : DC 12V   |
| #3:N             | #3:4WAY V/V SIGNAL | #3 : COND TEMP        |                      |                  |
|                  |                    | #4:GND                |                      |                  |
|                  |                    | #5 : DISCHARGE TEMP   |                      |                  |
|                  |                    | #6:GND                |                      |                  |
|                  |                    | #7 : OLP TEMP         |                      |                  |
|                  |                    | #8:GND                |                      |                  |
| 6 CN806-EEPROM   | CN305 - COMM INV   | 8 CN303 - COMM INDOOR | (9) CN103 - EARTH    |                  |
| #1 ~ #7 : EEPROM | #1 : COMM SIGNAL   | #1 ~ #2 : COMM        | #1 : EARTH           |                  |
|                  | #2 : COMM SIGNAL   | SIGNAL                |                      |                  |
|                  | #3:GND             |                       |                      |                  |
|                  | #4:DC 5V           |                       |                      |                  |
|                  | #5:DC 12V          |                       |                      |                  |
|                  | #6 : COMMSIGNAL    |                       |                      |                  |

# **5-2-2 INVERTER PCB**

#### AC090MXADKH, AC100MXADKH

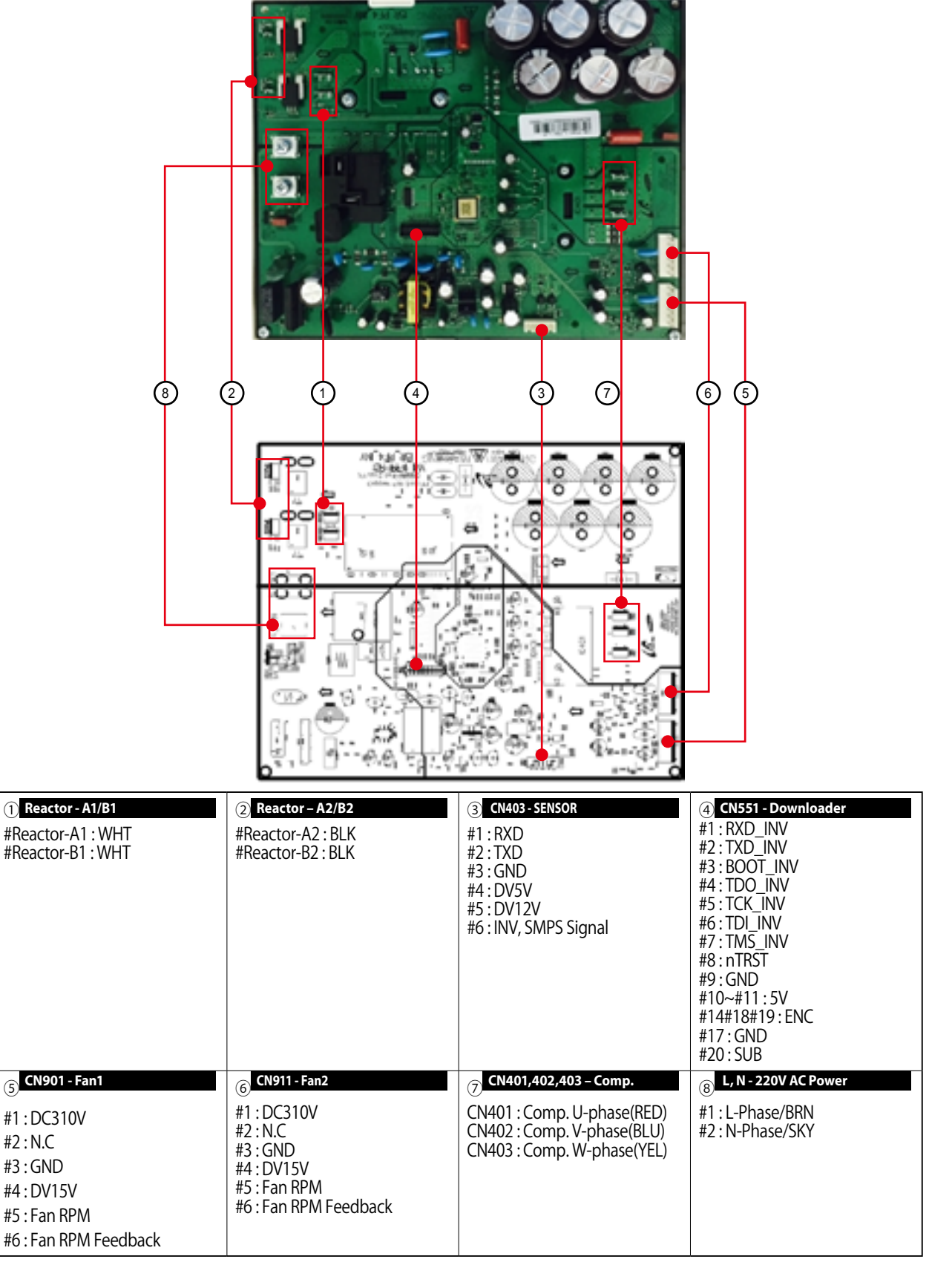

#### AC120MXADKH

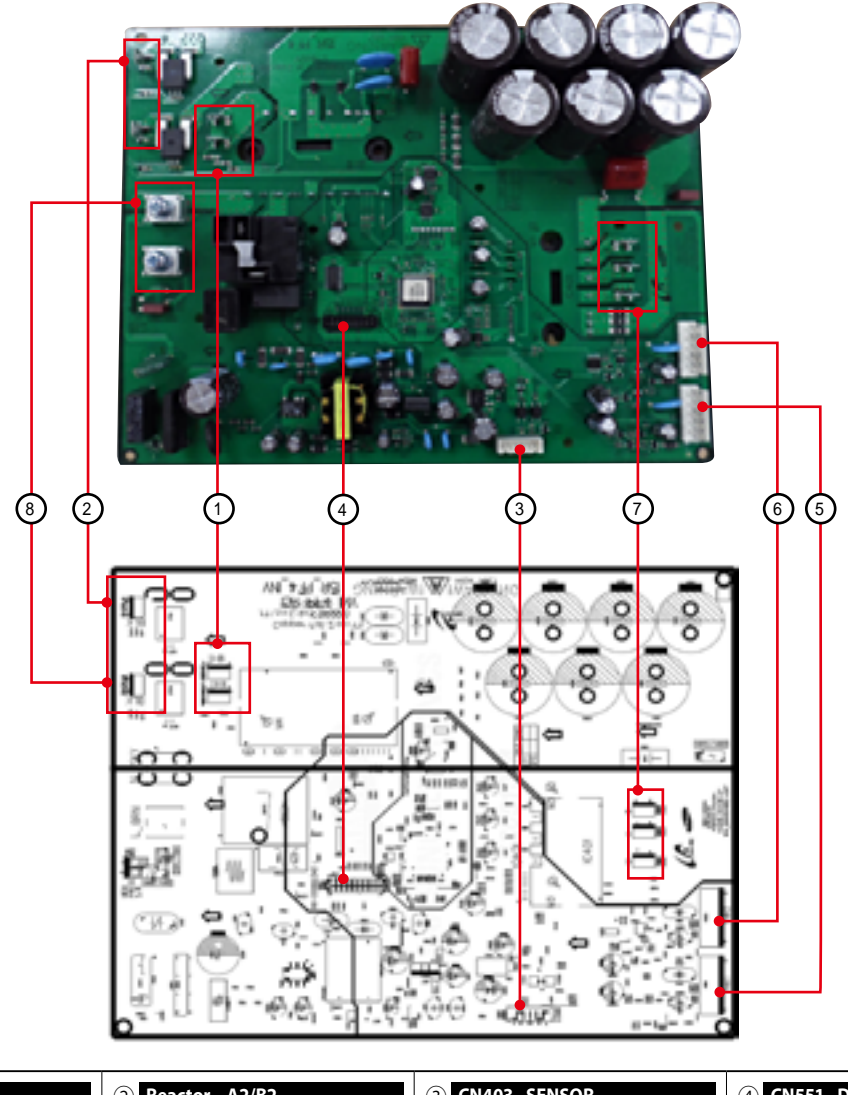

| (1) Reactor - A1/B1<br>#Reactor-A1 : WHT<br>#Reactor-B1 : WHT                                                                                                    | (2) Reactor – A2/B2<br>#Reactor-A2 : BLK<br>#Reactor-B2 : BLK                                                                                                    | <ul> <li>(3) CN403 - SENSOR</li> <li>#1 : RXD</li> <li>#2 : TXD</li> <li>#3 : GND</li> <li>#4 : DV5V</li> <li>#5 : DV12V</li> <li>#6 : INV, SMPS Signal</li> </ul> | <ul> <li>(A) CN551 - Downloader</li> <li>#1: RXD_INV</li> <li>#2: TXD_INV</li> <li>#3: BOOT_INV</li> <li>#4: TDO_INV</li> <li>#5: TCK_INV</li> <li>#6: TDL_INV</li> <li>#6: TDL_INV</li> <li>#7: TMS_INV</li> <li>#8: nTRST</li> <li>#9: GND</li> <li>#10~#11: 5V</li> <li>#14#18#19: ENC</li> <li>#17: GND</li> <li>#20: SUB</li> </ul> |
|----------------------------------------------------------------------------------------------------|----------------------------------------------------------------------------------------------------|----------------------------------------------------------------------------------------------------|----------------------------------------------------------------------------------------------------|
| <ul> <li>(5) CN901 - Fan1</li> <li>#1 : DC310V</li> <li>#2 : N.C</li> <li>#3 : GND</li> <li>#4 : DV15V</li> <li>#5 : Fan RPM</li> <li>#6 : Fan RPM Feedback</li> </ul> | <ul> <li>(6) CN911 - Fan2</li> <li>#1 : DC310V</li> <li>#2 : N.C</li> <li>#3 : GND</li> <li>#4 : DV15V</li> <li>#5 : Fan RPM</li> <li>#6 : Fan RPM Feedback</li> </ul> | <ul> <li>CN401,402,403 - Comp.</li> <li>CN401 : Comp. U-phase(RED)</li> <li>CN402 : Comp. V-phase(BLU)</li> <li>CN403 : Comp. W-phase(YEL)</li> </ul>              | <ul> <li>8 L, N - 220V AC Power</li> <li>#1 : L-Phase/BRN</li> <li>#2 : N-Phase/SKY</li> </ul>                                                                                                    |

## AC140MXADKH

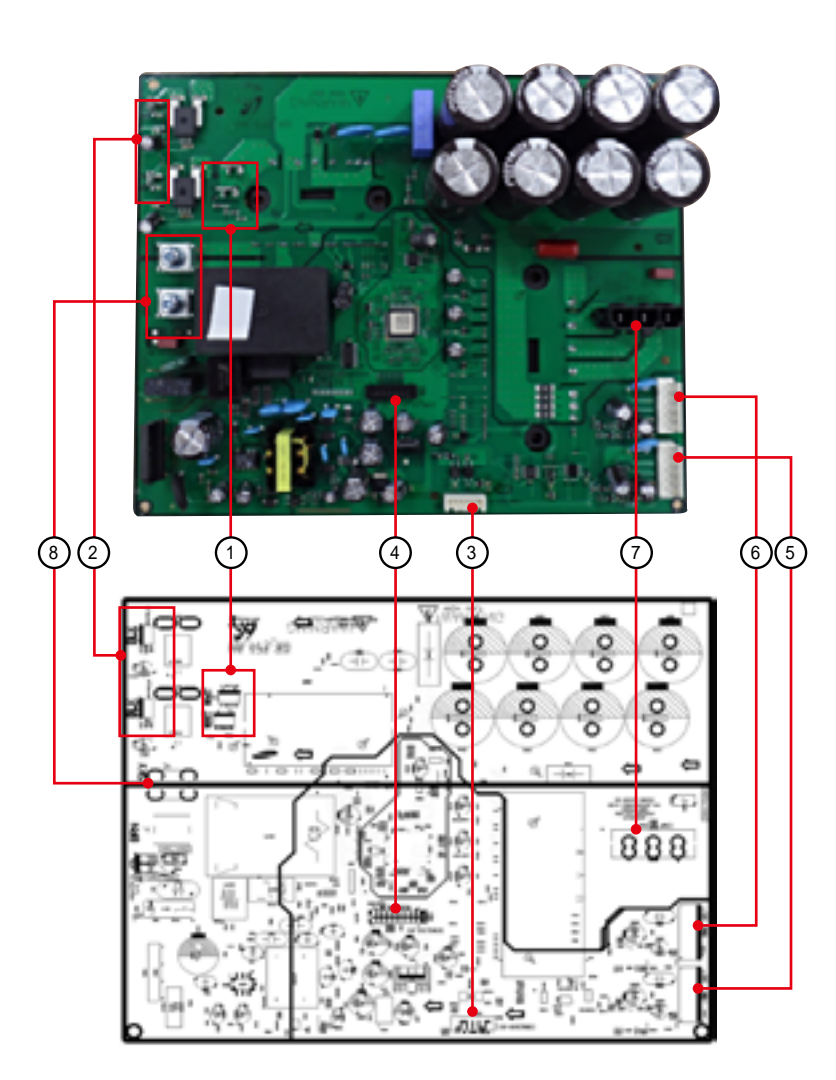

| Reactor - A1/B1 #Reactor-A1 : WHT #Reactor-B1 : WHT                                                            | (2) Reactor - A2/B2<br>#Reactor-A2 : BLK<br>#Reactor-B2 : BLK                                  | <ul> <li>3 CN351- Main Comm.</li> <li>#1: RXD</li> <li>#2: TXD</li> <li>#3: GND</li> <li>#4: DV5V</li> <li>#5: DV12V</li> <li>#6: INV, SMPS Signal</li> </ul> | (4) CN551 - Downloader #1: RXD_INV #2: TXD_INV #3: BOOT_INV #4: TDO_INV #5: TCK_INV #6: TDL_INV #6: TDL_INV #7: TMS_INV #8: nTRST #9: GND #10~#11: 5V #14#18#19: ENC #17: GND #20: SUB |
|----------------------------------------------------------------------------------------------------|------------------------------------------------------------------------------------------------|----------------------------------------------------------------------------------------------------|----------------------------------------------------------------------------------------------------|
| (5) CN901 - Fan1<br>#1 : DC310V<br>#2 : N.C<br>#3 : GND<br>#4 : DV15V<br>#5 : Fan RPM<br>#6 : Fan RPM Feedback | 6 CN911-Fan2<br>#1:DC310V<br>#2:N.C<br>#3:GND<br>#4:DV15V<br>#5:Fan RPM<br>#6:Fan RPM Feedback | <ul> <li>CN401 - Comp.</li> <li>CN401 : Comp. U-phase(RED)</li> <li>CN402 : Comp. V-phase(BLU)</li> <li>CN403 : Comp. W-phase(YEL)</li> </ul>                 | <ul> <li>(8) L, N - 220V AC Power</li> <li>#1 : L-Phase/BRN</li> <li>#2 : N-Phase/SKY</li> </ul>                                                                                       |

#### AC100MXADNH

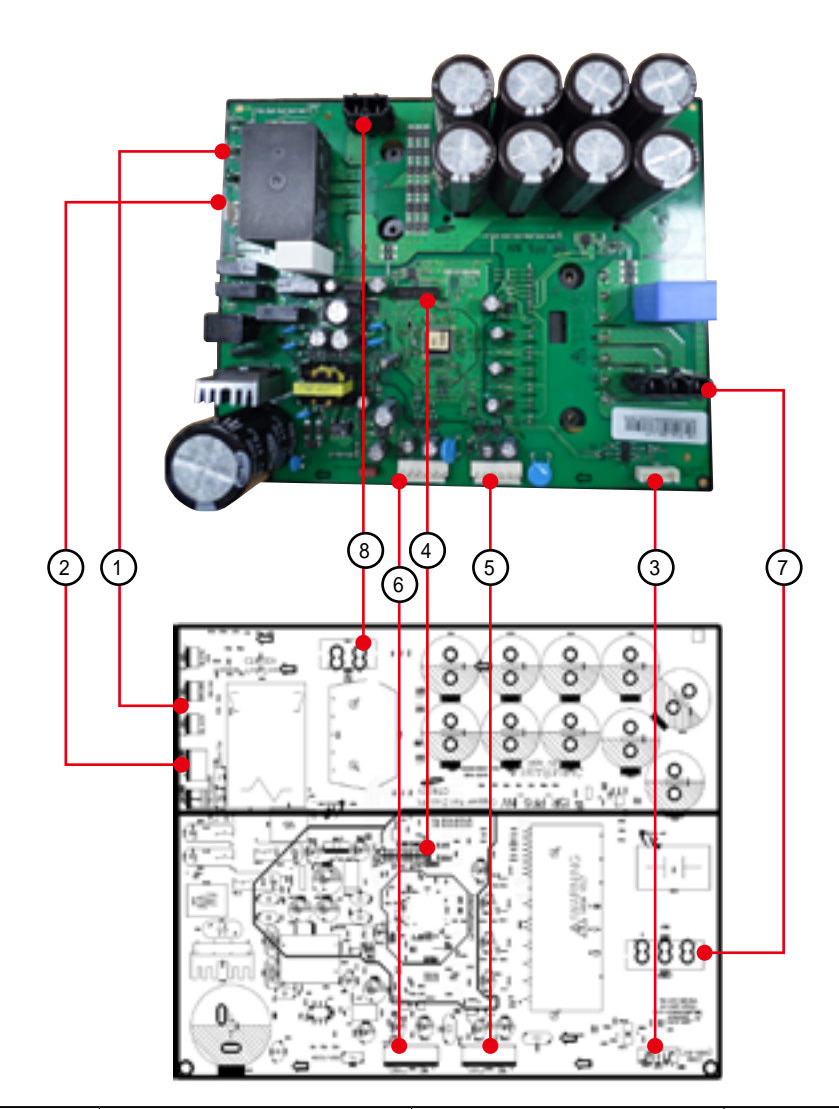

| 1 <b>RST - AC Power 3phase</b><br>#R : AC 380~400V : WHT<br>#S : AC 380~400V : BRN<br>#T : AC 380~400V : BLK   | <ul> <li>(2) CN100 - AC Power</li> <li>#1~#3 : AC 220~240V</li> </ul>                                                                                                  | ③ <b>CN31 – Main Comm.</b><br>#1 : RXD<br>#2 : TXD<br>#3 : GND<br>#4 : DV 5V<br>#5 : DV 12V<br>#6 : INV, SMPS신호                      | (4) CN22 - Downloader #1: RXD_INV #2: TXD_INV #3: BOOT_INV #4: TDO_INV #5: TCK_INV #6: TDL_INV #7: TMS_INV #8: nTRST #9: GND #10~#11: 5V #14#18#19: ENC #17: GND #20: SUB |
|----------------------------------------------------------------------------------------------------|----------------------------------------------------------------------------------------------------|----------------------------------------------------------------------------------------------------|----------------------------------------------------------------------------------------------------|
| (5) CN900 - Fan1<br>#1 : DC310V<br>#2 : N.C<br>#3 : GND<br>#4 : DV15V<br>#5 : Fan RPM<br>#6 : Fan RPM Feedback | <ul> <li>(6) CN901 - Fan2</li> <li>#1 : DC310V</li> <li>#2 : N.C</li> <li>#3 : GND</li> <li>#4 : DV15V</li> <li>#5 : Fan RPM</li> <li>#6 : Fan RPM Feedback</li> </ul> | <ul> <li>CN400 - Comp.</li> <li>#1 : Comp. U-phase(RED)</li> <li>#2 : Comp. V-phase(BLU)</li> <li>#3 : Comp. W-phase(YEL)</li> </ul> | <ul> <li>(8) CN101 - Reactor</li> <li>#1~#2 : Reactor</li> </ul>                                                                                                    |

#### AC120/140MXADNH

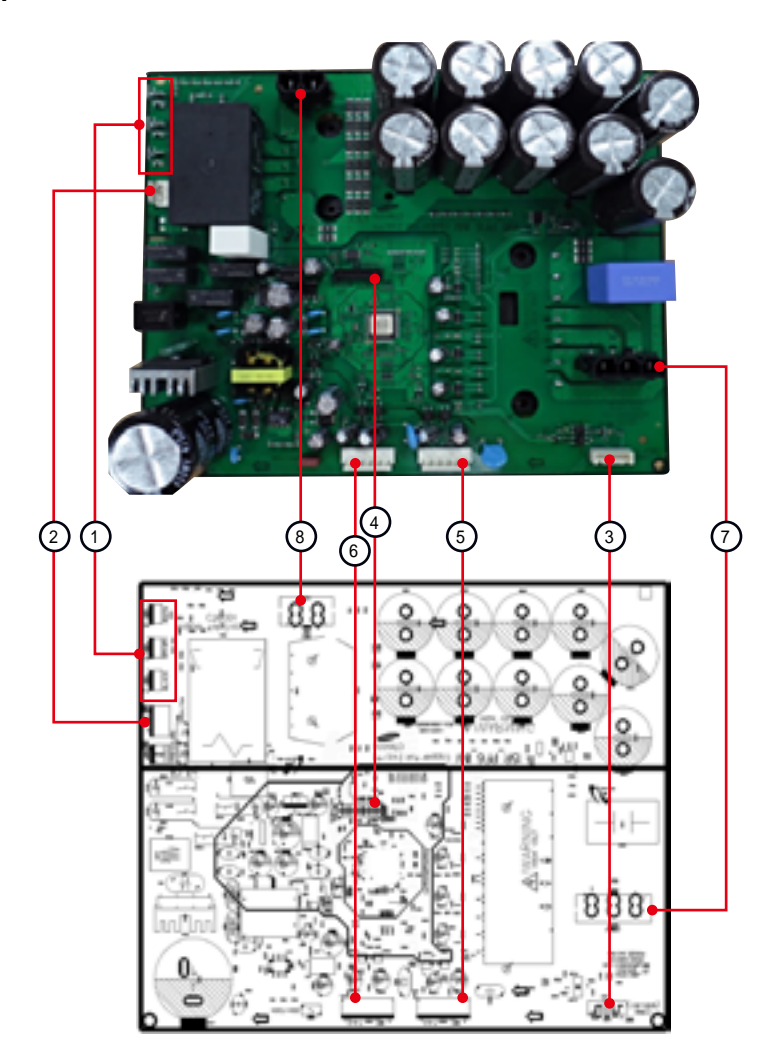

| 1 <b>RST - AC Power 3phase</b><br>#R : AC 380~400V : WHT<br>#S : AC 380~400V : BRN<br>#T : AC 380~400V : BLK                                                           | <ul> <li>(2) CN100 - AC Power</li> <li>#1~#3: AC 220~240V</li> </ul>                                                                                                   | <ul> <li>3 CN31 - Main Comm.</li> <li>#1: RXD</li> <li>#2: TXD</li> <li>#3: GND</li> <li>#4: DV 5V</li> <li>#5: DV 12V</li> <li>#6: INV, SMPS Signal</li> </ul> | (4) CN22 - Downloader #1: RXD_INV #2: TXD_INV #3: BOOT_INV #4: TDO_INV #5: TCK_INV #6: TDL_INV #7: TMS_INV #8: nTRST #9: GND #10~#11: 5V #14#18#19: ENC #17: GND #20: SUB |
|----------------------------------------------------------------------------------------------------|----------------------------------------------------------------------------------------------------|----------------------------------------------------------------------------------------------------|----------------------------------------------------------------------------------------------------|
| <ul> <li>(5) CN900 - Fan1</li> <li>#1 : DC310V</li> <li>#2 : N.C</li> <li>#3 : GND</li> <li>#4 : DV15V</li> <li>#5 : Fan RPM</li> <li>#6 : Fan RPM Feedback</li> </ul> | <ul> <li>(6) CN901 - Fan2</li> <li>#1 : DC310V</li> <li>#2 : N.C</li> <li>#3 : GND</li> <li>#4 : DV15V</li> <li>#5 : Fan RPM</li> <li>#6 : Fan RPM Feedback</li> </ul> | <ul> <li>CN400 - Comp.</li> <li>#1 : Comp. U-phase(RED)</li> <li>#2 : Comp. V-phase(BLU)</li> <li>#3 : Comp. W-phase(YEL)</li> </ul>                            | <ul> <li>CN101 - Reactor</li> <li>#1~#2: Reactor</li> </ul>                                                                                                    |

## 5-2-3 EMI PCB

AC\*\*\*MXADKH (1Phase)

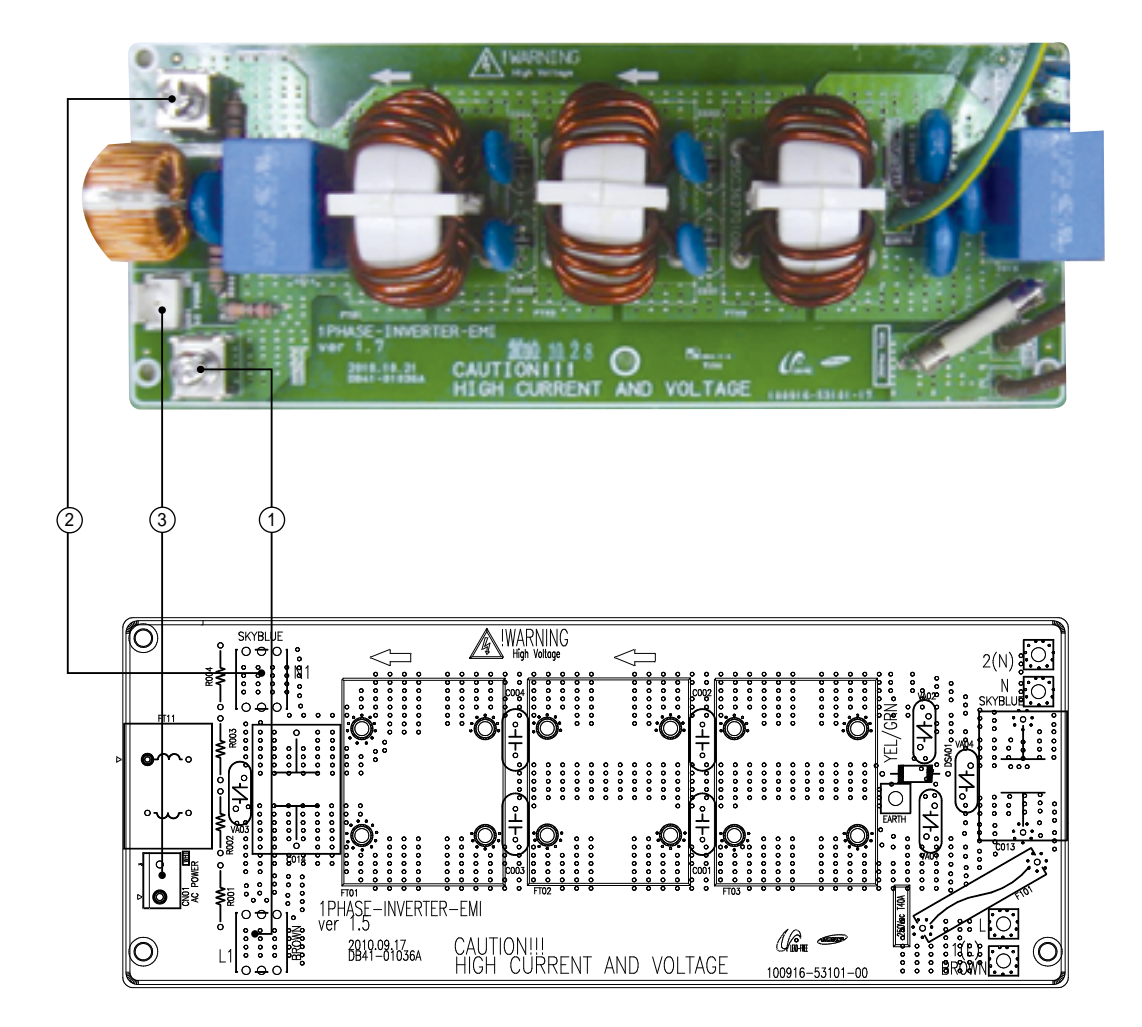

| 1 L1-AC POWER L phase | 2 N1-AC POWER N phase | 3 CN01-AC POWER    |
|-----------------------|-----------------------|--------------------|
| L1:BRN                | N1:SKY-BLU            | #1-#3: AC 220~240V |
|                       |                       |                    |
|                       |                       |                    |
|                       |                       |                    |

#### AC\*\*\*MXADNH (3Phase)

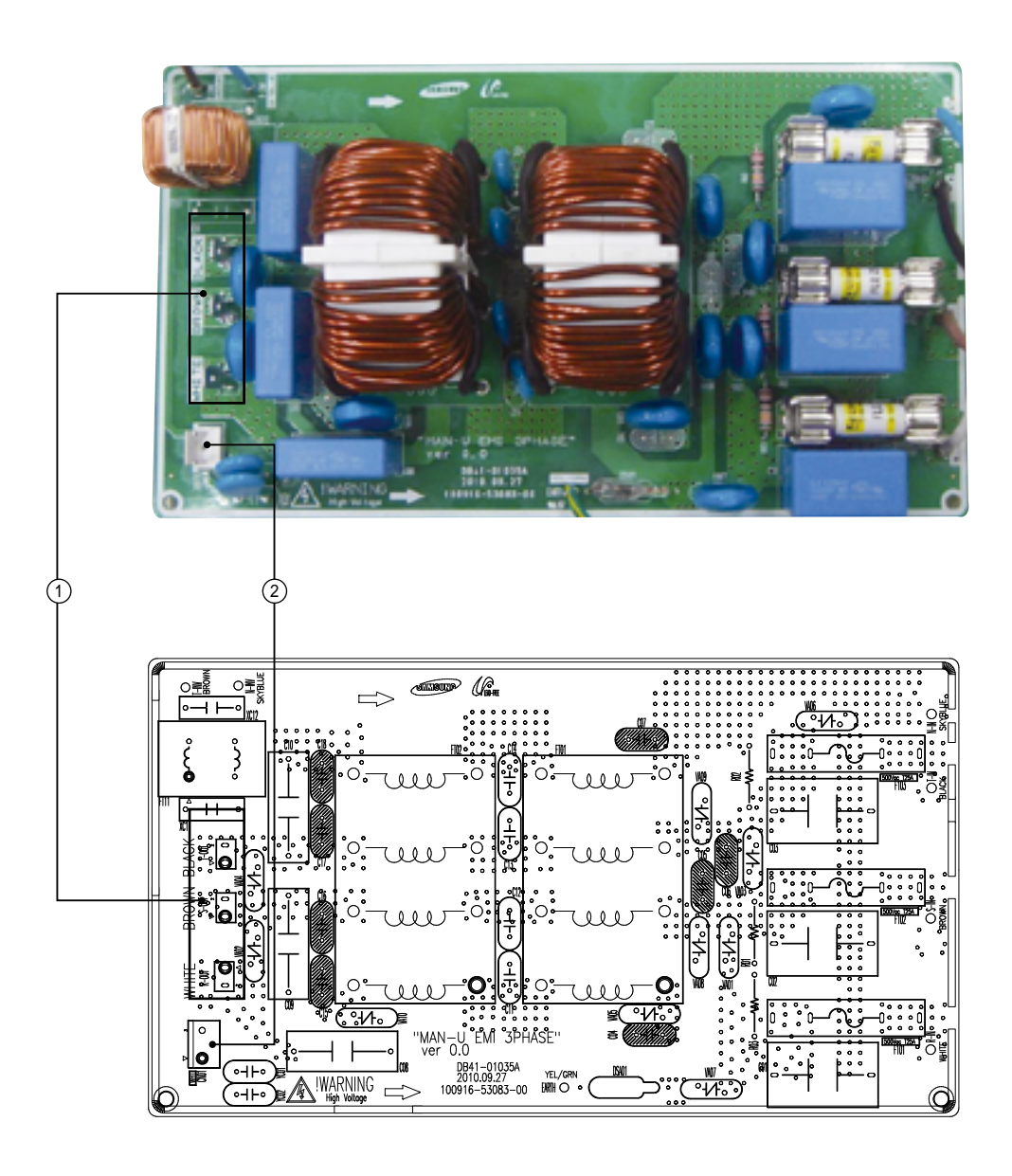

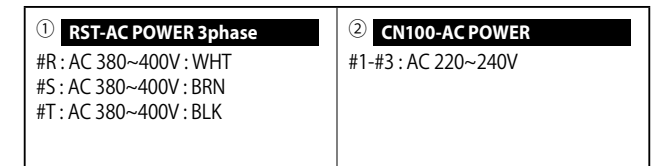

# 6. Wiring Diagram

# 6-1 Indoor Unit

#### AC052/071/090/100/120/140NN4DKH

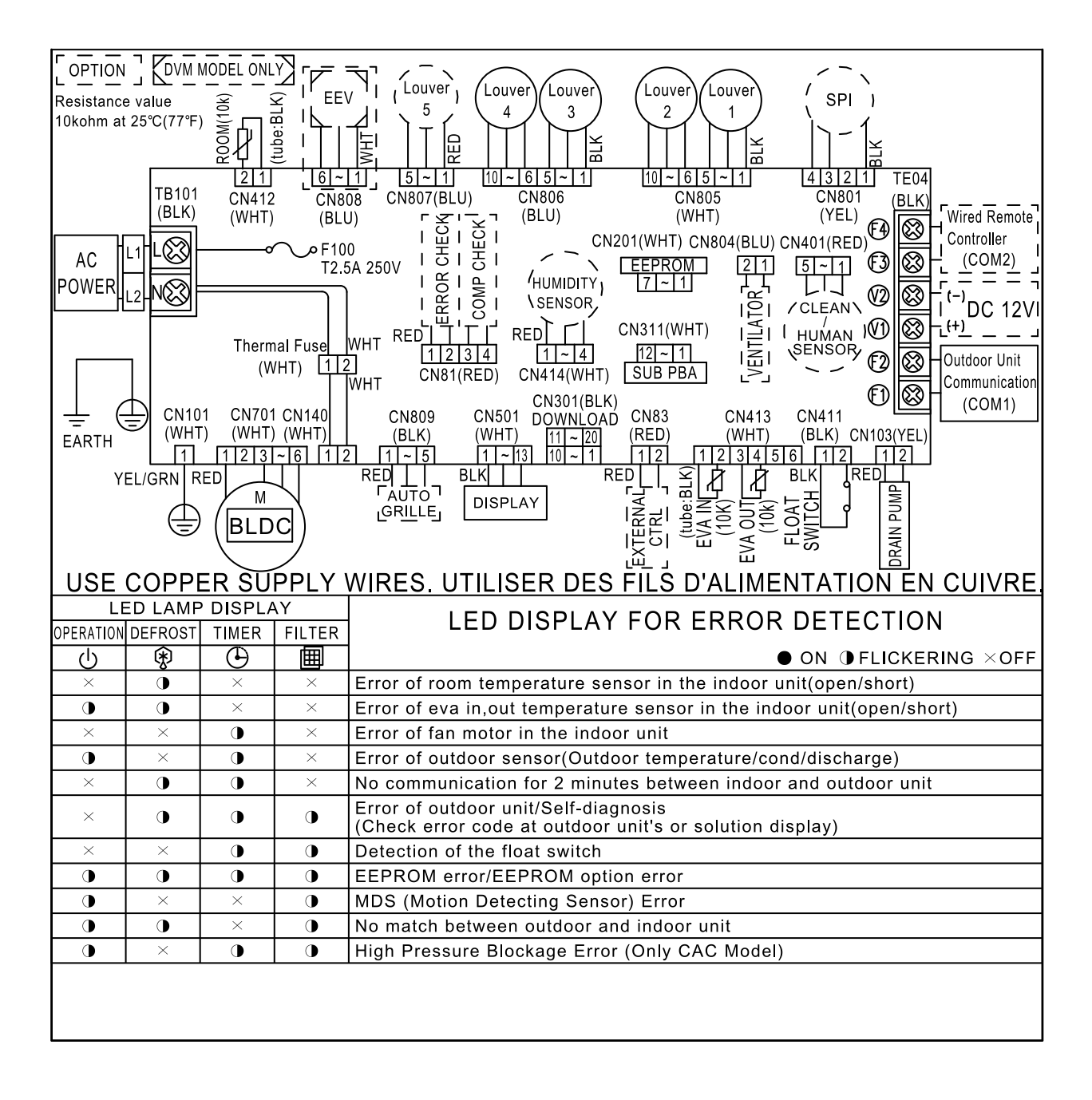

AC090/100/120MXAD\*H

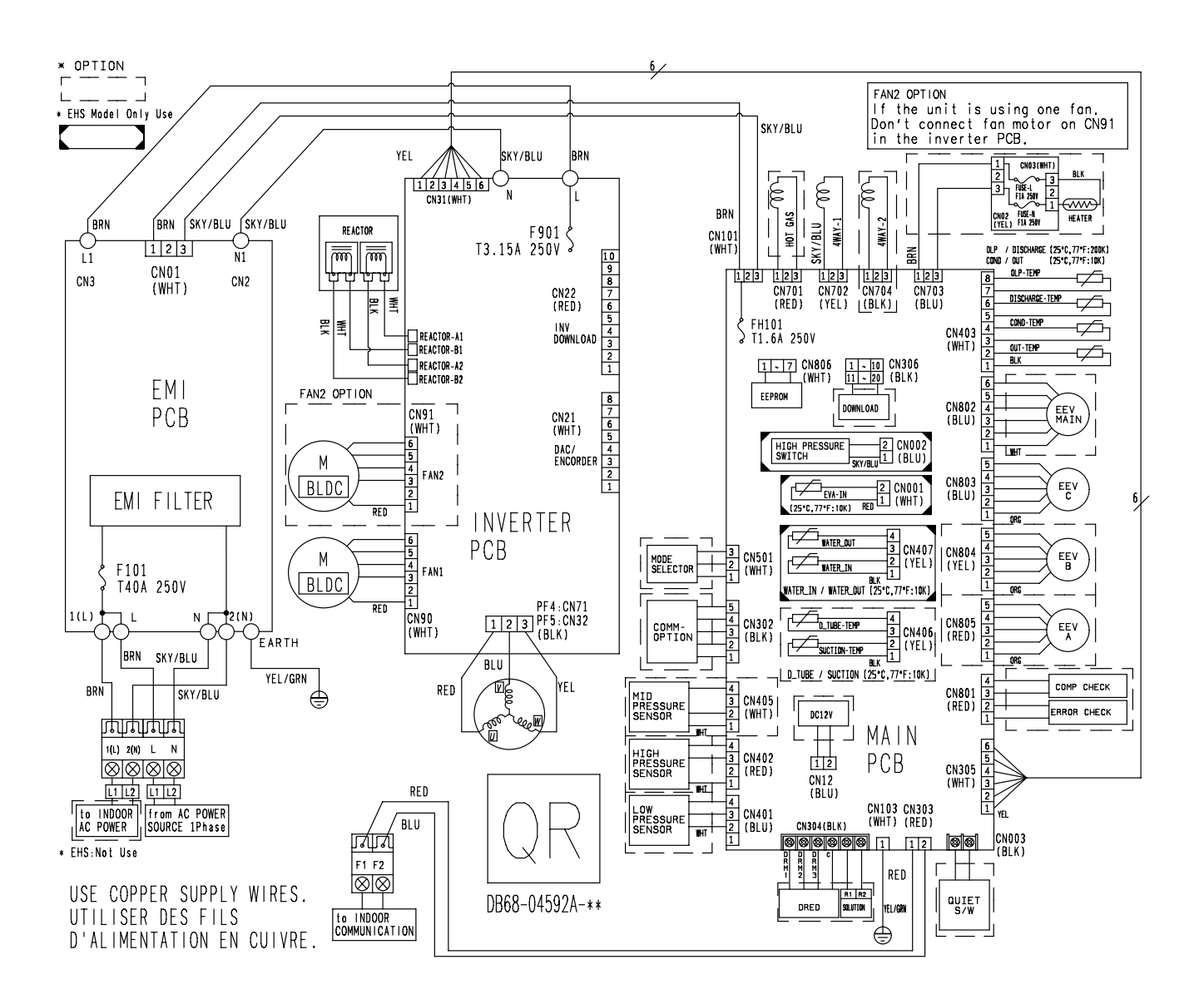

#### AC140MXAD\*H

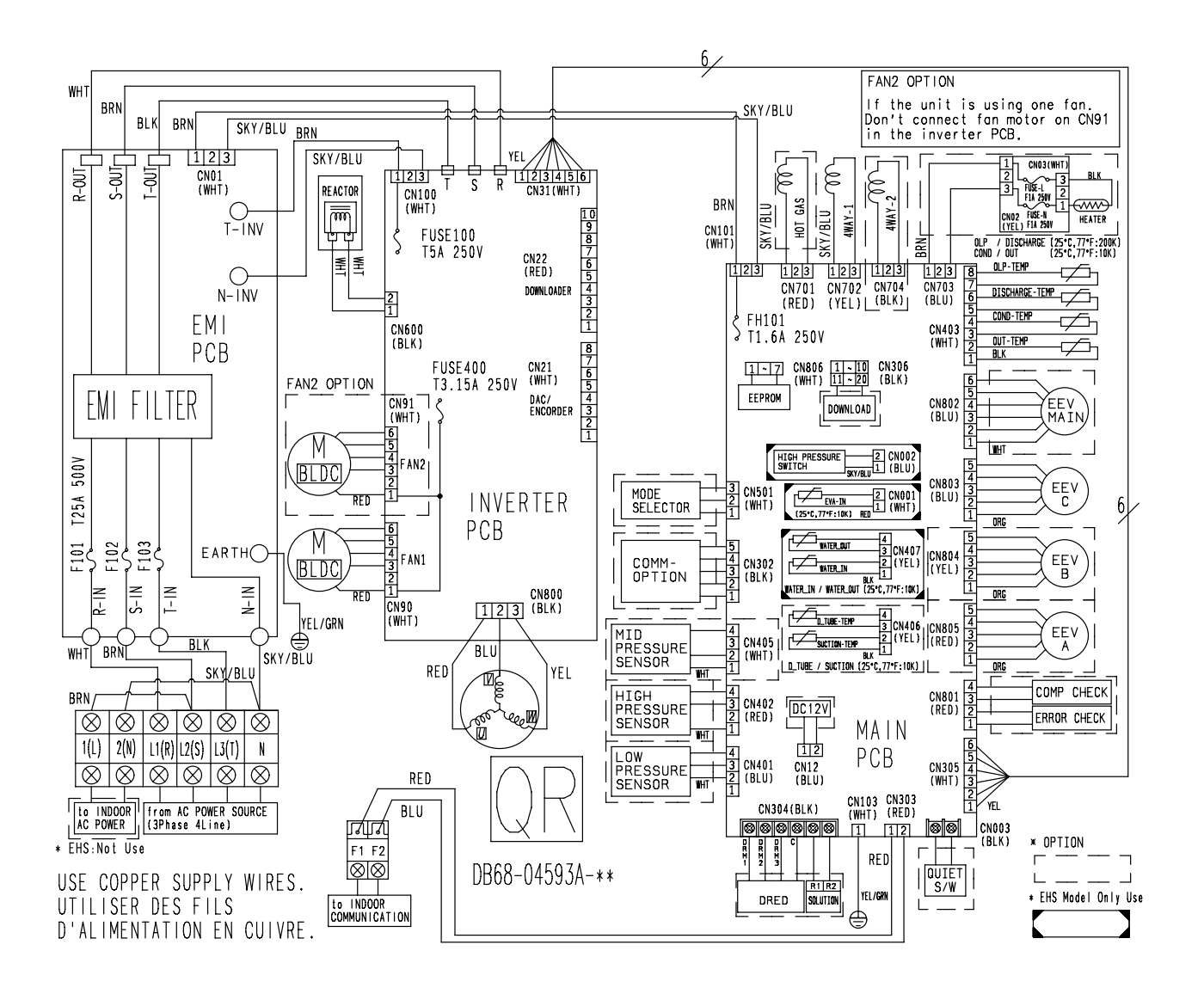

# 7. Reference Sheet

# 7-1 Index for Model Name

## 7-1-1 Indoor Unit

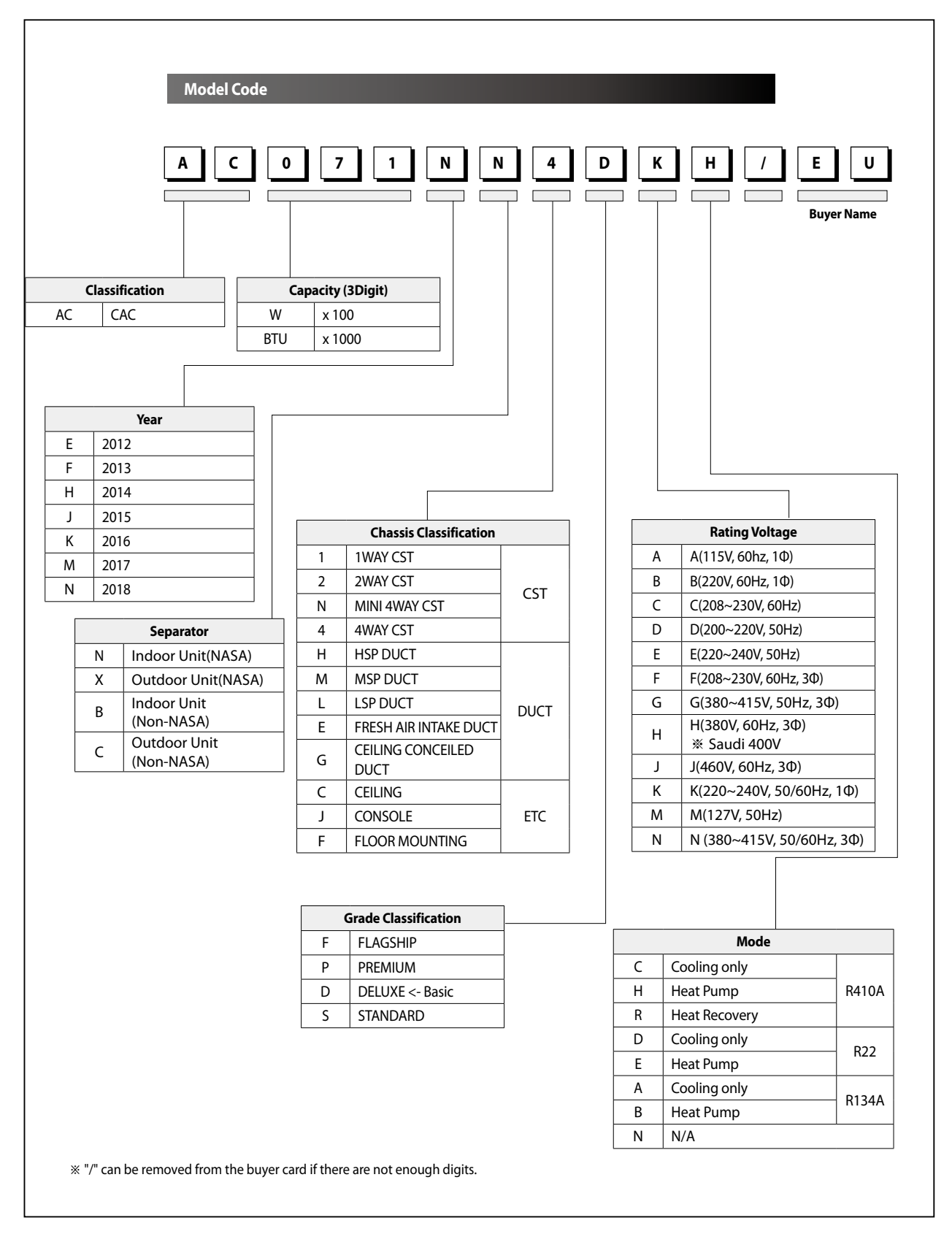

# Index for Model Name (cont.)

# 7-1-2 Outdoor Unit

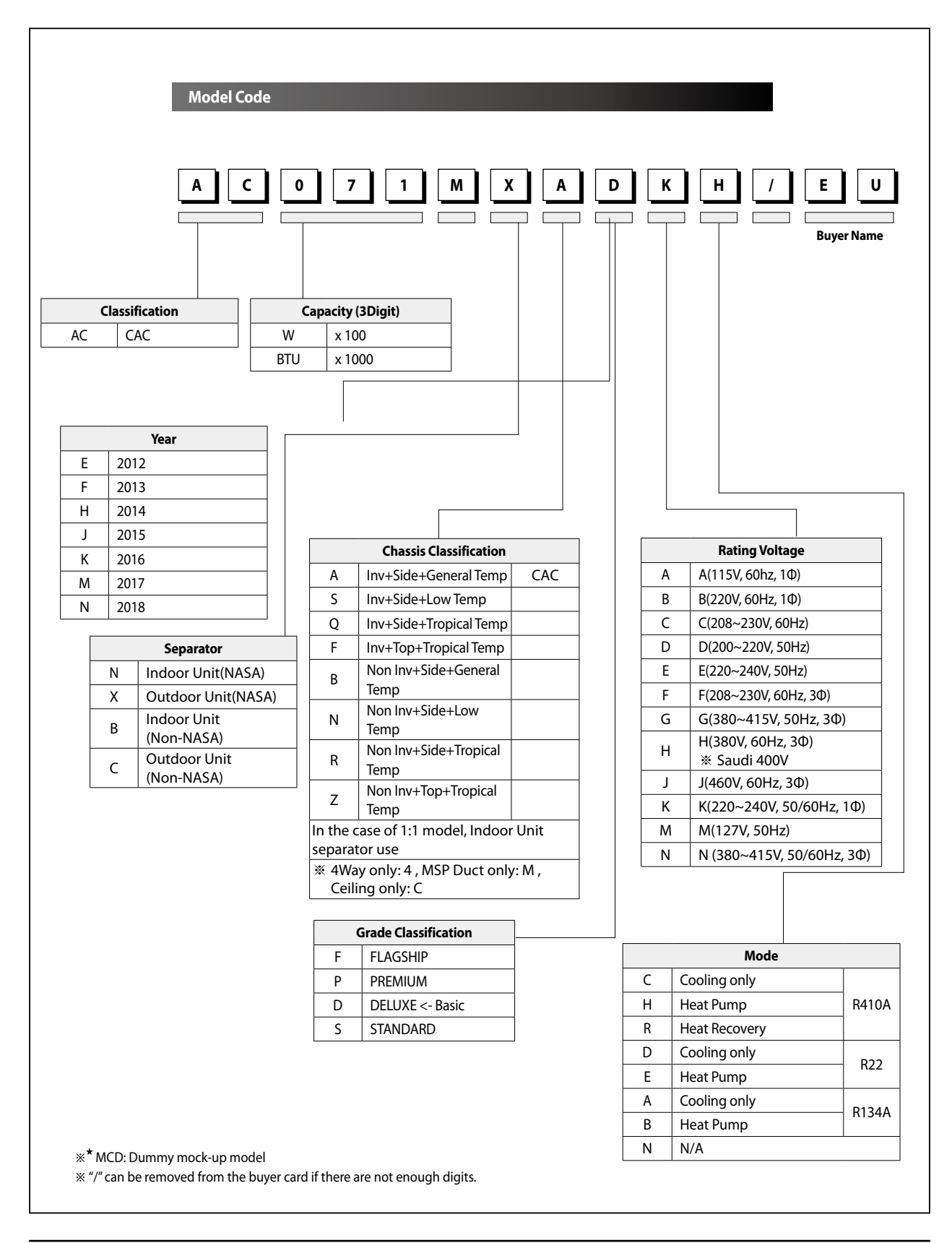

# Index for Model Name (cont.)

## 7-1-3 Panel

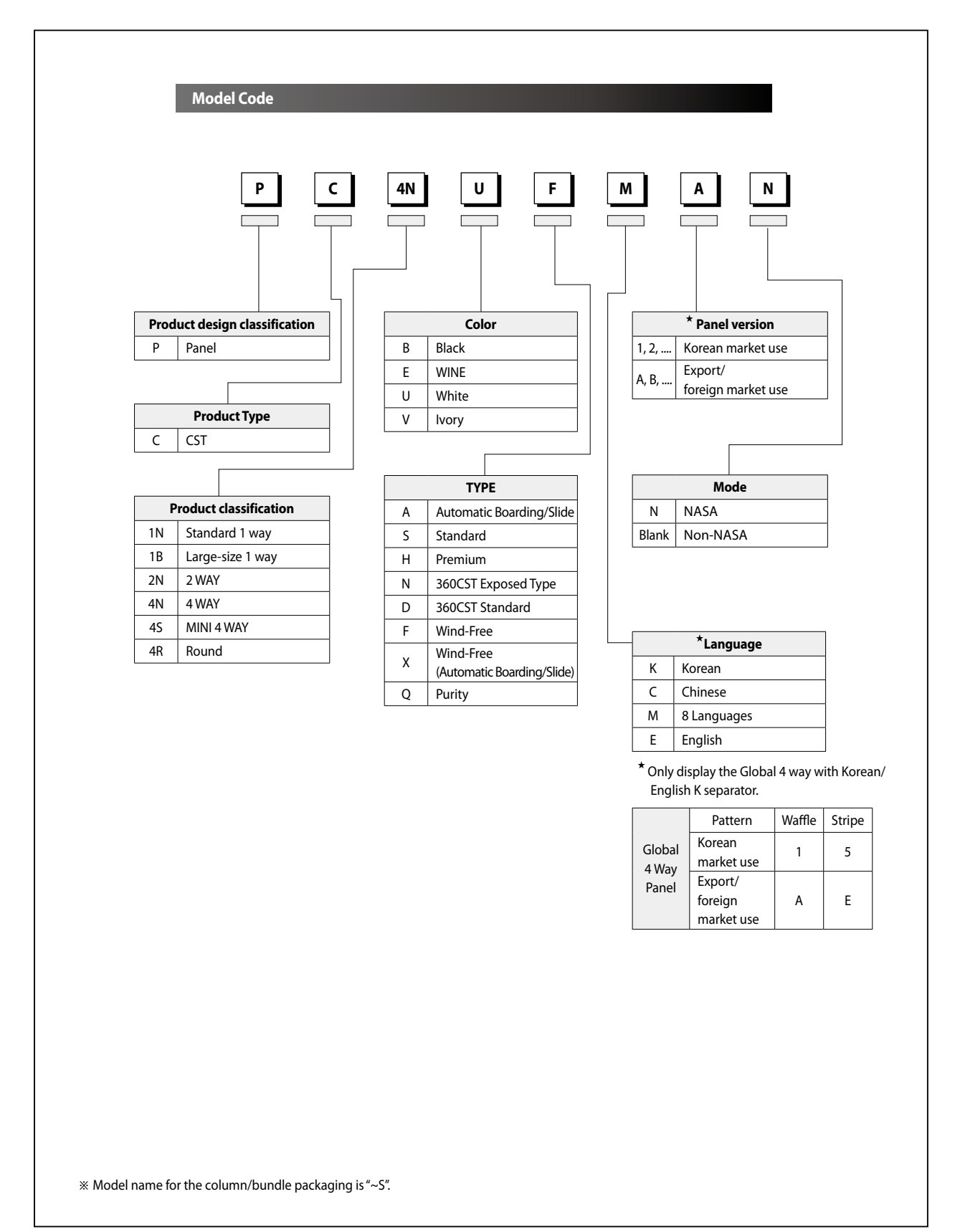

# 7-2 Refrigerating Cycle Diagram

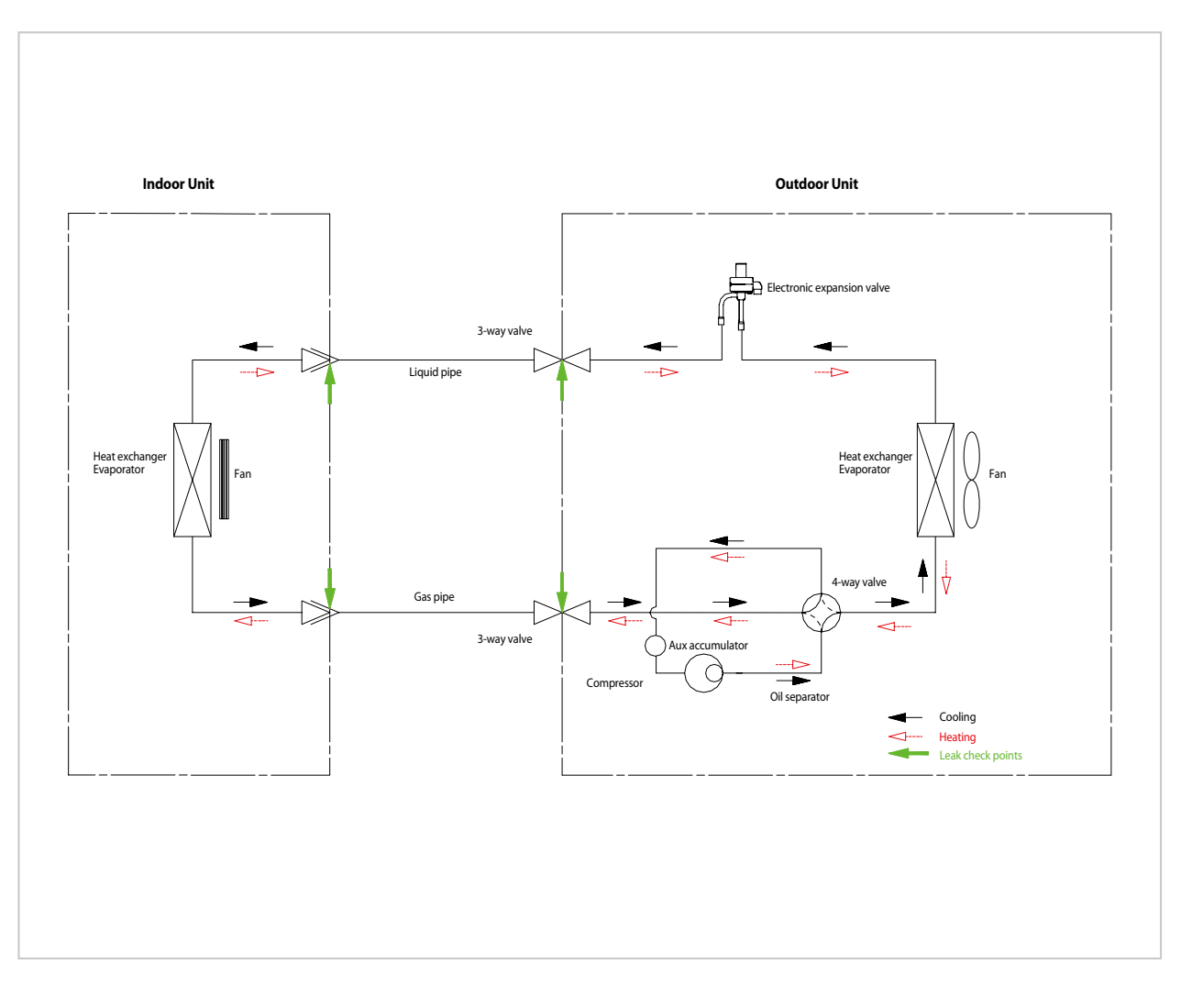

#### CONDENSER

High temperature and high pressure gas state coolant discharged from the compressor is converted to a liquid state as it is cooled down by the heat emission in the outdoor condenser unit, and sent to the evaporator.

#### ■ COMPRESSOR

Low temperature and low pressure coolant is compressed and sent to the cycling system

#### EVAPORATOR

Liquid coolant sucked in through the capillary tubes cools down the room by absorbing the surrounding heat as it evaporates (converting from liquid to gas). (Absorbing heat required for evaporation)

#### SERVICE VALVE

You can open the valve by turning the need valve counterclockwise using hex wrench, and it is used for vacuum, gas purging, coolant injection, coolant purging, and indoor-outdoor unit connection.

#### ACCUMULATOR

Accumulator prevents the flow of liquid-state coolant into the compressor. (Liquid-state coolant flowing into the compressor will overload the compressor.)

# SAMSUNG

# **GSPN (GLOBAL SERVICE PARTNER NETWORK)**

| Area                          | Web Site                  |
|-------------------------------|---------------------------|
| Europe, CIS, Mideast & Africa | gspn1.samsungcsportal.com |
| Asia                          | gspn2.samsungcsportal.com |
| North & Latin America         | gspn3.samsungcsportal.com |
| China                         | china.samsungportal.com   |

This Service Manual is a property of Samsung Electronics Co., Ltd. Any unauthorized use of Manual can be punished under applicable International and/or domestic law. © Samsung Electronics Co., Ltd. Jan. 2018. Printed in Korea. Code No. AC-00210E\_1